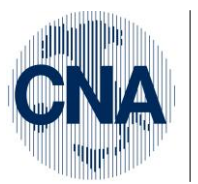

Ferrara Forlì-Cesena Ravenna Reggio Emilia

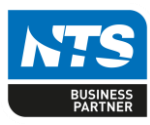

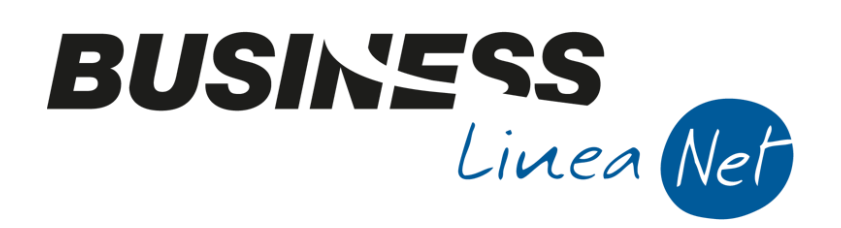

# Comunicazione\_dati\_fatture

Comunicazione\_dati\_fatture

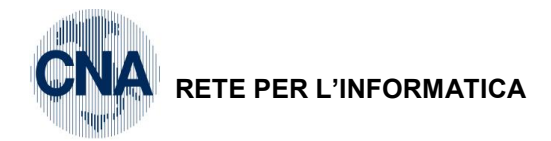

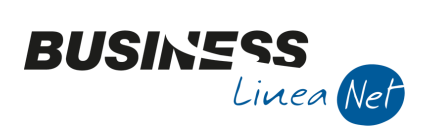

# Indice dei Contenuti

| Premessa                                                                      | 3  |
|-------------------------------------------------------------------------------|----|
| 1 – ANAGRAFICHE CLIENTI/FORNITORI                                             | 4  |
| 1.1 – Clienti/Fornitori Italiani                                              | 4  |
| 1.2 – Clienti/Fornitori Intracee                                              | 6  |
| 1.3 – Clienti/Fornitori Extracee                                              | 7  |
| 1.4 – Clienti/Fornitori RSM                                                   | 8  |
| 1.5 – Fornitori per bolle doganali                                            | 10 |
| 1.6 – Operazioni escluse dalla comunicazione                                  | 10 |
| 2 – ESTRAZIONE DATI                                                           | 12 |
| 2.1 Gestione dei dati estratti                                                | 16 |
| 2.1.1 Dati Testata:                                                           | 19 |
| 2.1.2 Dati griglia                                                            | 20 |
| 2.1.3 Casi particolari                                                        | 22 |
| 3 – CONTROLLI PRE-GENERAZIONE                                                 | 25 |
| 4 – GENERAZIONE DEL FILE                                                      | 28 |
| 5 – ASSEGNAZIONE ID INVIO                                                     | 31 |
| 6 – ANNULLAMENTO COMUNICAZIONI                                                | 33 |
| 6.1 – Annullamento totale di un'intera comunicazione                          | 33 |
| 6.2 – Annullamento di singoli ID file o di singole fatture di un'elaborazione |    |
| 6.3 – File non accettati dall'Agenzia delle Entrate                           | 38 |
| 7 – RETTIFICA PRECEDENTI COMUNICAZIONI                                        | 40 |
| 7.1 – Modifica registrazione contabile                                        | 40 |
| 7.2 – Modifica anagrafica cliente/fornitore                                   | 42 |
| 7.3 – Inserimento nuova anagrafica cliente/fornitore                          | 44 |
| Revisioni                                                                     | 47 |

| Comunicazione_dati_fatture  | Rev. 19/03/2018  | Pag.:2 |
|-----------------------------|------------------|--------|
| Contunicazione_dati_latture | 1164. 19/03/2010 | i ag   |

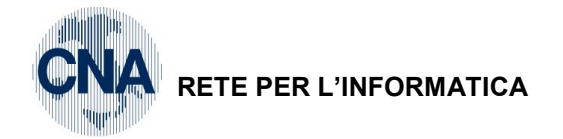

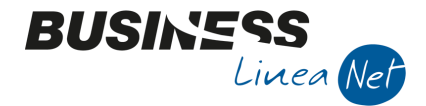

# Premessa

I dati delle fatture emesse, delle fatture ricevute e delle relative variazioni effettuate dal 01/01/2017 devono essere trasmessi all'Agenzia delle Entrate.

Devono essere inviati in forma analitica i dati relativi a:

- Fatture emesse;
- Fatture ricevute e registrate nel registro acquisti;
- Bollette doganali ricevute e registrate nel registro acquisti;
- Note di addebito e/o di accredito relative alle operazioni precedenti.

Sono esclusi dall'obbligo di comunicazione i dati contenuti in altri documenti, e quindi non vanno comunicati:

- Schede carburanti;
- Scontrini e ricevute fiscali.

I dati devono essere trasmessi entro l'ultimo giorno del secondo mese successivo ad ogni trimestre. Le scadenze per l'invio dei dati sono quindi:

| 1° TRIMESTRE | 31/05 |
|--------------|-------|
| 2° TRIMESTRE | 16/09 |
| 3° TRIMESTRE | 30/11 |
| 4° TRIMESTRE | 28/02 |

- N.B. Per l'anno 2017 le comunicazioni dovranno essere inviate:
  - Entro il 28/09, con riferimento ai dati del primo semestre 2017;
  - Entro il 06/04/2018, con riferimento ai dati del secondo semestre 2017.

| Comunicazione_dati_fatture | Rev. 19/03/2018 | Pag.:3 |
|----------------------------|-----------------|--------|
|                            |                 | 1      |

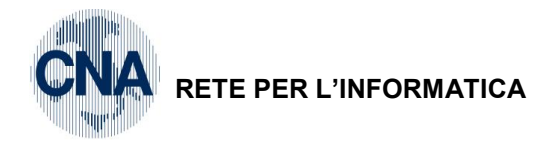

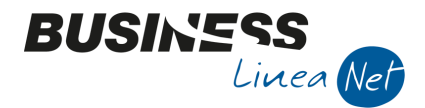

# 1 – ANAGRAFICHE CLIENTI/FORNITORI

Nel nuovo adempimento occorre porre particolare attenzione alla corretta compilazione delle anagrafiche clienti/fornitori. Infatti, sono obbligatori gli identificativi fiscali sia per soggetti italiani che per i soggetti esteri.

Per l'invio relativo al II semestre 2018 sono già in vigore le semplificazioni previste dal provvedimento 29190/2018 dell'Agenzia delle Entrate, quindi i soli dati obbligatori sono:

• Numero di partita Iva (o Codice Fiscale in caso di fatture emesse a privati);

N.B. <u>PRIMA DI PROCEDERE CON LA CORREZIONE DELLE ANAGRAFICHE CLIENTI/FORNITORI,</u> <u>E' CONSIGLIABILE PROCEDERE CON L'ESTRAZIONE DEI DATI. IL PROGRAMMA PROVVEDERA' A</u> <u>SEGNALARE I CLIENTI/FORNITORI LA CUI ANAGRAFICA RISULTA NON CORRETTA E SARA'</u> <u>POSSIBILE PROCEDERE ALLA CORREZIONE DEI SOLI CLIENTI/FORNITORI MOVIMENTATI FINO A</u> <u>DICEMBRE 2017, NON CORRETTI O INCOMPLETI</u>

#### 1.1 – Clienti/Fornitori Italiani

Nel caso di un cliente/fornitore Italiano e persona giuridica commerciale, dovrà essere indicato Tipo Sogg.lva: NORMALE, ed è sufficiente compilare il campo Partita lva Italia.

La compilazione del campo Codice Fiscale non è obbligatoria, ma, se indicato, deve essere corretto.

| ANAGRAFICA CLIENTI/FORNITORI <cna -="" cna="" servizi="" soc.coop=""></cna> |                                                       |                  |                         |                                 |                          |                       |
|-----------------------------------------------------------------------------|-------------------------------------------------------|------------------|-------------------------|---------------------------------|--------------------------|-----------------------|
| 🗋 di 🎙                                                                      | 🗎 5 î 👭 🛈 O 0                                         | 0 🖬 -            | 🔺 DLE [ 🤅 🖡             | 4                               |                          |                       |
| Codice                                                                      | 16010002                                              | Mastro           | CREDITI V/CLIENTI C     | OMM.LI                          | Partitario               |                       |
| Rag. sociale Side                                                           | rcoop S.r.l.                                          | Sigla ricerca    |                         |                                 |                          |                       |
|                                                                             |                                                       | Tipo sogg.       | Persona giuridica 🛛     | / Azienda 🛛 💟                   |                          |                       |
| <u>1</u> - Generale <u>2</u>                                                | - Pers. fisica/giurid. <u>3</u> - Altri dati <u>4</u> | - Dati contabili | 5 - Cond. fornitura     | <u>6</u> - Export/F.E. <u>7</u> | - Note <u>8</u> - Listin | i <u>9</u> - Scor 💶 🕨 |
| Indirizzo                                                                   | Viale Po, 85                                          |                  | Cod. fiscale/PI estera  |                                 |                          | Omocodice             |
| Cod. comune                                                                 | D599 🔤 FINALE EMILIA                                  |                  | Partita IVA Italia      | 01328230386                     |                          |                       |
| Citta/località                                                              | FINALE EMILIA                                         |                  | Telefono                |                                 |                          |                       |
| Сар                                                                         | 41034 Provincia MO                                    |                  | Cellulare               |                                 |                          |                       |
| Cod. stato est.                                                             |                                                       |                  | Fax                     |                                 |                          |                       |
| Stato fed./contea                                                           |                                                       |                  | E-mail                  | amministrazione@side            | ercoop.it                |                       |
| Tipo sogg. IVA                                                              | (Normale)                                             |                  | Modalità di corrispond. | E-mail Internet                 |                          | _                     |

In presenza di clienti italiani che sono soggetti "non commerciali" (enti, parrocchie, società sportive), dotati del solo codice fiscale (che normalmente inizia per 8 o per 9), occorre compilare solamente il campo Cod.Fiscale/PI estera, lasciando il campo Partita IVA Italia non valorizzato, il campo Tipo Sogg.iva dovrà essere impostato a Normale.

| B ANAGRAFICA CLIENTI/FORNITORI < CNA SERVIZI - CNA SERVIZI SOC.COOP> |                                                     |                  |                                                                       |  |  |
|----------------------------------------------------------------------|-----------------------------------------------------|------------------|-----------------------------------------------------------------------|--|--|
| 🗋 🗗 🏹 🔹                                                              | 0 0 0 🗛 🗊 C 🕒                                       | 0 🖬 -            | 🏦 OLE 🔝 F 🕢 📭                                                         |  |  |
| Codice                                                               | 16010005                                            | Mastro           | CREDITI V/CLIENTI COMM.LI Partitario                                  |  |  |
| Rag. sociale AVIS                                                    | SEZIONE PROVINCIALE                                 | Sigla ricerca    | AVIS                                                                  |  |  |
|                                                                      |                                                     | Tipo sogg.       | Persona giuridica 💟 / Azienda 💽                                       |  |  |
| <u>1</u> - Generale <u>2</u> -                                       | Pers. fisica/giurid. <u>3</u> - Altri dati <u>4</u> | - Dati contabili | 5 - Cond. fornitura 6 - Export/F.E. Z - Note 8 - Listini 9 - Scor ◀ 🕨 |  |  |
| Indirizzo                                                            | P.zza Municipale, 88                                |                  | Cod. fiscale/PI estera 9008231521526 Or ocodice                       |  |  |
| Cod. comune                                                          | D548 🔤 FERRARA                                      |                  | Partita IVA Italia                                                    |  |  |
| Citta/località                                                       | FERRARA                                             |                  | Telefono                                                              |  |  |
| Сар                                                                  | 44121 Provincia FE                                  | ]                | Cellulare                                                             |  |  |
| Cod. stato est.                                                      |                                                     |                  | Fax                                                                   |  |  |
| State fed./contea                                                    |                                                     |                  | E-mail                                                                |  |  |
| Tipo sogg. IVA                                                       | (Normale)                                           |                  | Modalità di corrispond. E-mail Internet                               |  |  |

| Comunicazione_dati_fatture | Rev. 19/03/2018 | Pag.:4 |
|----------------------------|-----------------|--------|
|----------------------------|-----------------|--------|

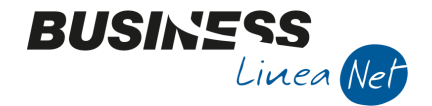

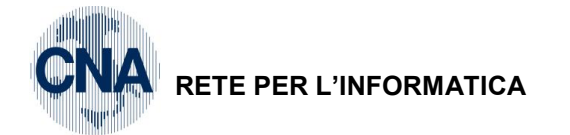

Le fatture ricevute da **fornitori italiani "soggetti non commerciali"** dotati del solo codice fiscale (che normalmente inizia per 8 o per 9), sono **ESCLUSE** dalla comunicazione, a tal fine, è necessario intervenire nell'anagrafica del fornitore, nella finestra **Export/F.E.**, e compilare il campo **Escludi dalla Comunicazione Fatture e Liquid.lva**, selezionando **Escludi da Entrambe**.

| B ANAGRAFICA CLIENTI/FORNITORI <cna -="" cna="" servizi="" soc.coop=""></cna>        |                |                                                     |                        |                 |                    |                     |
|--------------------------------------------------------------------------------------|----------------|-----------------------------------------------------|------------------------|-----------------|--------------------|---------------------|
|                                                                                      |                |                                                     |                        |                 |                    |                     |
| Codice 33010056                                                                      | Mastro         | DEBITI V/FORNITORI                                  |                        | <u>P</u> arti   | tario              |                     |
| Rag. sociale CNA FERRARA ASSOCIAZIONE                                                | Sigla ricerca  | CNA FERRARA ASSOC                                   | IAZ                    |                 |                    |                     |
|                                                                                      | Tipo sogg.     | Persona giuridica 🛛 📓                               |                        |                 |                    |                     |
| <u>1</u> - Generale <u>2</u> - Pers. fisica/giurid. <u>3</u> - Altri dati <u>4</u> - | Dati contabili | <u>5</u> - Cond. fornitura                          | <u>6</u> - Export/F.E. | <u>7</u> - Note | <u>8</u> - Listini | 9 - Scor 🔳 🕨        |
| Indirizzo Via Caldirolo, 84                                                          |                | Cod. fiscale/PI estera                              | 80007670385            |                 |                    | Omocodice           |
| Cod. comune D548 🔤 FERRARA                                                           |                | Partita IVA Italia                                  |                        |                 |                    |                     |
| Citta/località FERRARA                                                               |                | Telefono                                            |                        |                 |                    |                     |
| Cap 44121 · Provincia FE                                                             |                | Cellulare                                           |                        |                 |                    |                     |
| Cod. stato est.                                                                      |                | Fax                                                 |                        |                 |                    |                     |
| Stato fed./contea                                                                    |                | E-mail                                              |                        |                 |                    |                     |
| Tipo sogg. IVA (Normale)                                                             |                | Modalità di corrispond.                             | E-mail Internet        |                 |                    | _                   |
| B ANAGRAFICA CLIENTI/FORNITORI < CNA SERVIZI - 0                                     | CNA SERVIZI    | SOC.COOP>                                           |                        |                 | _                  |                     |
| 000 <b>M 1 C 1 - 7</b> 4 1                                                           | 0 =            | - 🏰 OLE 🛛 💽                                         | 4 0                    |                 |                    |                     |
| Codice 33010056                                                                      | Mastro         | DEBITI V/FORNITORI                                  |                        | <u>P</u> art    | itario             |                     |
| Rag. sociale CNA FERRARA ASSOCIAZIONE                                                | Sigla ricerca  | CNA FERRARA ASSOC                                   | CIAZ                   |                 |                    |                     |
|                                                                                      | Tipo sogg.     | Persona giuridica 🧧                                 | / Azienda              |                 |                    |                     |
| <u>1</u> - Generale <u>2</u> - Pers. fisica/giurid. <u>3</u> - Altri dati <u>4</u> - | Dati contabili | <u>5</u> - Cond. fornitura                          | 6 - Export/F.E.        | <u>7</u> - Note | <u>8</u> - Listini | <u>9</u> - Scor 🔹 🕨 |
| Codice esenzione IVA 0                                                               |                | Fatturazione elettroni                              | ca                     |                 |                    |                     |
| Natura transazione 0 🔤                                                               |                | Escludi dalla Comunic                               | azione Fatture e Li    | quid. IVA       |                    |                     |
| Paese pagamento                                                                      |                | Escludi dalla Comunio                               | cazione Fatture        |                 |                    |                     |
|                                                                                      |                | Escludi dalla Comuni                                | cazione Fatture        |                 |                    |                     |
| Dichiarazione d'intento                                                              |                | Escludi dalla Comuni<br>Escludi da ent <u>rambe</u> | cazione Liquidazioni   | IVA             |                    |                     |
| Nostro Numero                                                                        |                |                                                     |                        |                 |                    |                     |

Nel caso di cliente persona fisica e privato, deve essere obbligatoriamente indicato il Codice Fiscale.

| B ANAGRAFICA CLIENTI/FORNITORI < CNA SERVIZI - CNA SERVIZI SOC.COOP> |                                                    |                                 |                                     |                         |              |  |  |
|----------------------------------------------------------------------|----------------------------------------------------|---------------------------------|-------------------------------------|-------------------------|--------------|--|--|
| 🗋 🗗 🏹 🔸                                                              | 3 1 🗛 🛛 🖓 🖬 🕄                                      | 🗐 - 🏰 DUE 🔟 F                   | 0 🖡                                 |                         |              |  |  |
| Codice                                                               | 16010011 Mastro                                    | CREDITI V/CLIENTI CO            | OMM.LI                              | <u>P</u> artitario      |              |  |  |
| Rag. sociale BIANC                                                   | CHI CARLO Sigla rice                               | rca BIANCHI RICCARDO            |                                     |                         |              |  |  |
|                                                                      | Tipo sog                                           | g. Persona fisica 💟             | / Privato                           |                         |              |  |  |
| <u>1</u> - Generale <u>2</u> -                                       | Pers. fisica/giurid. 3 - Altri dati 4 - Dati conta | bili <u>5</u> - Cond. fornitura | <u>6</u> - Export/F.E. <u>7</u> - N | Note <u>8</u> - Listini | 9 - Scor 🔳 🕨 |  |  |
| Indirizzo                                                            | VIA PADOVA, 88                                     | Cod. fiscale/PI estera          | BNCCRL45H15D548T                    |                         | Omocodice    |  |  |
| Cod. comune                                                          | D548 🔤 FERRARA                                     | Partita IVA Italia              |                                     |                         |              |  |  |
| Citta/località                                                       | FERRARA                                            | Telefono                        |                                     |                         |              |  |  |
| Сар                                                                  | Provincia FE                                       | Cellulare                       |                                     |                         |              |  |  |
| Cod. stato est.                                                      | <u> </u>                                           | Fax                             |                                     |                         |              |  |  |
| Stato fed./contea                                                    |                                                    | E-mail                          |                                     |                         |              |  |  |
| Tipo sogg. IVA                                                       | (Normale)                                          | Modalità di corrispond.         | E-mail Internet                     |                         |              |  |  |

| Comunicazione_dati_fatture | Rev. 19/03/2018 | Pag.:5 |
|----------------------------|-----------------|--------|
|----------------------------|-----------------|--------|

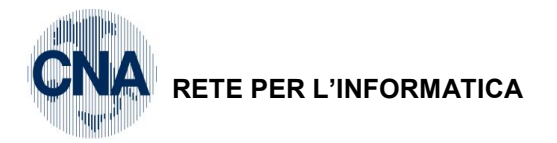

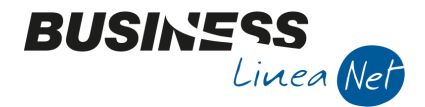

# 1.2 – Clienti/Fornitori Intracee

Nel caso di cliente/fornitore intracomunitario e **persona giuridica** dovrà essere compilato il **Codice Stato estero**, il campo **Tipo Sogg.lva** dovrà essere impostato **Intracee**; la partita lva estera, dovrà essere indicata nel campo **Cod.fiscale/PI estera** preceduta dalla sigla ISO dello Stato.

| B ANAGRAFICA C                 | LIENTI/FORNITORI <cna -="" c<="" servizi="" th=""><th>NA SERVIZI S</th><th>OC.COOP&gt;</th><th></th><th></th><th>- 0 X</th></cna> | NA SERVIZI S     | OC.COOP>                |                        |                                   | - 0 X           |
|--------------------------------|----------------------------------------------------------------------------------------------------|------------------|-------------------------|------------------------|-----------------------------------|-----------------|
| 🗋 🗗 🎙 🔹                        | 🗎 🌢 🗎 👭 🛛 🔿 🖸                                                                                                    | 0 🗄              | 🔺 OLE [ 🤅 F             | 0 🖡                    |                                   |                 |
| Codice                         | 16010006                                                                                                    | Mastro           | CREDITI V/CLIENTI CO    | DMM.LI                 | <u>P</u> artitario                |                 |
| Rag. sociale Muller            | Industries Inc.                                                                                                    | Sigla ricerca    | Muller Industries In    |                        | ]                                 |                 |
|                                |                                                                                                    | Tipo sogg.       | Persona giuridica 🛛 💟   | / Azienda 🛛 💟          | ]                                 |                 |
| <u>1</u> - Generale <u>2</u> - | Pers. fisica/giurid. 3 - Altri dati 4 -                                                                                           | - Dati contabili | 5 - Cond. fornitura     | <u>6</u> - Export/F.E. | <u>7</u> - Note <u>8</u> - Listir | ni 🧕 - Scor 🔳 🕨 |
| Indirizzo                      | Berliner Platz, 14                                                                                                    |                  | Cod. fiscale/PI estera  | DE123456               |                                   | Omocodice       |
| Cod. comune                    |                                                                                                    |                  | Partita IVA Italia      |                        |                                   |                 |
| Citta/località                 | Berlin                                                                                                    |                  | Telefono                |                        |                                   |                 |
| Сар                            | Provincia                                                                                                    | ]                | Cellulare               |                        |                                   |                 |
| Cod. stato est.                | D Germania                                                                                                    |                  | Fax                     |                        |                                   |                 |
| Stato fed./contea              |                                                                                                    |                  | E-mail                  |                        |                                   |                 |
| Tipo sogg. IVA                 | Intra CEE                                                                                                    |                  | Modalità di corrispond. | E-mail Internet        | 2                                 |                 |

Se il cliente/fornitore si è identificato direttamente in Italia e quindi dispone anche di una **Partita Iva Italiana**, questa va indicata nel campo **Partita Iva Italia** 

| B ANAGRAFICA CLIENTI/FORNITORI <cna -="" cna="" servizi="" soc.coop=""></cna> |                                                     |                  |                            |                        |                                   |                       |
|-------------------------------------------------------------------------------|-----------------------------------------------------|------------------|----------------------------|------------------------|-----------------------------------|-----------------------|
| 🗋 🗗 🎙 🔹                                                                       | 🗎 🌢 🗎 🕅 🖉 🖉 🖸                                       | 0 🖬 -            | 🔺 🕮 🖸 📔                    | 0 🕩                    |                                   |                       |
| Codice                                                                        | 33010010                                            | Mastro           | DEBITI V/FORNITORI         |                        | <u>P</u> artitario                |                       |
| Rag. sociale Deuto                                                            | he De                                               | Sigla ricerca    | Deutche De                 |                        |                                   |                       |
|                                                                               |                                                     | Tipo sogg.       | Persona giuridica 🛛 💟      |                        |                                   |                       |
| <u>1</u> - Generale <u>2</u> -                                                | Pers. fisica/giurid. <u>3</u> - Altri dati <u>4</u> | - Dati contabili | <u>5</u> - Cond. fornitura | <u>6</u> - Export/F.E. | <u>7</u> - Note <u>8</u> - Listin | i <u>9</u> - Scor 🔳 🕨 |
| Indirizzo                                                                     | Uber Strasse, 85                                    |                  | Cod. fiscale/PI estera     | DE12345                |                                   | Omocodice             |
| Cod. comune                                                                   |                                                     |                  | Partita IVA Italia         | 01328230386            |                                   |                       |
| Citta/località                                                                | Berlin                                              |                  | Telefono                   |                        |                                   |                       |
| Сар                                                                           | Provincia                                           | ]                | Cellulare                  |                        |                                   |                       |
| Cod. stato est.                                                               | D 🔤 Germania                                        |                  | Fax                        |                        |                                   |                       |
| Stato fed./contea                                                             |                                                     |                  | E-mail                     |                        |                                   |                       |
| Tipo sogg. IVA                                                                | Intra CEE                                           |                  | Modalità di corrispond.    | E-mail Internet        |                                   |                       |

Se il cliente/fornitore è una persona fisica:

- Se si dispone di un identificativo fiscale va indicato nel campo Cod.fiscale/Pl estera;
- Se non si dispone di alcun identificativo il campo Cod.fiscale/PI estera deve essere lasciato vuoto.

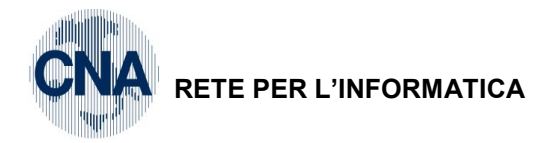

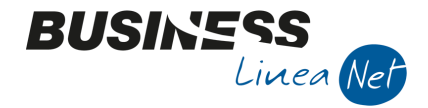

# 1.3 - Clienti/Fornitori Extracee

Nel caso di cliente/fornitore extracee e persona giuridica dovrà essere compilato il Codice Stato estero, il campo Tipo Sogg.lva dovrà essere impostato Extra CEE; la partita lva estera, dovrà essere indicata nel campo Cod.fiscale/PI estera preceduta dalla sigla ISO dello Stato.

| B ANAGRAFICA CLIENTI/FORNITORI <cna -="" cna="" servizi="" soc.coop=""></cna> |                                                       |                         |                                |                        |                               |                         |  |  |
|-------------------------------------------------------------------------------|-------------------------------------------------------|-------------------------|--------------------------------|------------------------|-------------------------------|-------------------------|--|--|
| 🕒 🗗 🏹 🔸                                                                       | 🗎 🌢 🗊 👭 🛈 O O                                         | 0 🖬                     | 🔺 💷 🖸 F                        | <b>?</b>               |                               |                         |  |  |
| Codice                                                                        | 33010008                                              | Mastro                  | DEBITI V/FORNITORI             |                        | <u>P</u> artitario            |                         |  |  |
| Rag. sociale Truck                                                            | export Dieter Klein                                   | Sigla ricerca           | Truckexport Dieter             |                        |                               |                         |  |  |
|                                                                               |                                                       | Tipo sogg.              | Persona giuridica 💟            |                        |                               |                         |  |  |
| <u>1 - Generale</u>                                                           | <u>2</u> - Pers. fisica/giurid. <u>3</u> - Altri dati | <u>4</u> - Dati contabi | ili <u>5</u> - Cond. fornitura | <u>6</u> - Export/F.E. | <u>7</u> - Note <u>8</u> - Li | stini <u>9</u> - Sc 💶 🕨 |  |  |
| Indirizzo                                                                     | Uber strasse, 85                                      |                         | Cod. fiscale/PI estera         | CH24123                |                               | Omocodice               |  |  |
| Cod. comune                                                                   |                                                       |                         | Partita IVA Italia             |                        |                               |                         |  |  |
| Citta/località                                                                | Locarno                                               |                         | Telefono                       |                        |                               |                         |  |  |
| Сар                                                                           | Provincia                                             | ]                       | Cellulare                      |                        |                               |                         |  |  |
| Cod. stato est.                                                               | CH Svizzera                                           |                         | Fax                            |                        |                               |                         |  |  |
| Stato fed./contea                                                             |                                                       |                         | E-mail                         |                        |                               |                         |  |  |
| Tipo sogg. IVA                                                                | Extra CEE                                             |                         | Modalità di corrispond.        | E-mail Internet        |                               |                         |  |  |

Se il cliente/fornitore si è identificato direttamente in Italia e quindi dispone anche di una Partita Iva Italiana, questa va indicata nel campo Partita Iva Italia

| B ANAGRAFICA CLIENTI/FORNITORI < CNA SERVIZI - CNA SERVIZI SOC.COOP> |            |                      |                       |                           |                         |                                                                                                    |                               |                    |
|----------------------------------------------------------------------|------------|----------------------|-----------------------|---------------------------|-------------------------|----------------------------------------------------------------------------------------------------|-------------------------------|--------------------|
| 🗋 di 🎙                                                               | -          | M 11 C 🗄             | 00                    | 00                        | • 🏰 💵 🛛 💽               | <ul> <li>?</li> <li>?</li></ul> |                               |                    |
| Codice                                                               |            | 33010008             |                       | Mastro                    | DEBITI V/FORNITORI      |                                                                                                    | <u>P</u> artitario            |                    |
| Rag. sociale                                                         | Truck      | export Dieter Klein  |                       | Sigla ricerca             | Truckexport Dieter      |                                                                                                    |                               |                    |
|                                                                      |            |                      |                       | Tipo sogg.                | Persona giuridica 🛛 🖉   |                                                                                                    |                               |                    |
| <u>1</u> - Generale                                                  | <u>2</u> - | Pers. fisica/giurid. | <u>3</u> - Altri dati | <u>4</u> - Dati contabili | 5 - Cond. fornitura     | 6 - Export/F.E.                                                                                                    | <u>7</u> - Note <u>8</u> - Li | stini 🧕 - Scor 💶 🕨 |
| Indirizzo                                                            |            | Uber strasse, 85     |                       |                           | Cod. fiscale/PI estera  | CH24123                                                                                                    |                               | Omocodice          |
| Cod. comune                                                          |            |                      |                       |                           | Partita IVA Italia      | 01328230386                                                                                                    |                               |                    |
| Citta/località                                                       |            | Locarno              |                       |                           | Telefono                |                                                                                                    |                               |                    |
| Сар                                                                  |            | Provi                | incia                 |                           | Cellulare               |                                                                                                    |                               |                    |
| Cod. stato es                                                        | st.        | CH 🔤 Svizz           | zera                  |                           | Fax                     |                                                                                                    |                               |                    |
| Stato fed./co                                                        | ntea       |                      |                       |                           | E-mail                  |                                                                                                    |                               |                    |
| Tipo sogg. IV                                                        | A          | Extra CEE            |                       |                           | Modalità di corrispond. | E-mail Internet                                                                                                    |                               |                    |

| Comunicazione_dati_fatture | Rev. 19/03/2018 | Pag.:7 |
|----------------------------|-----------------|--------|

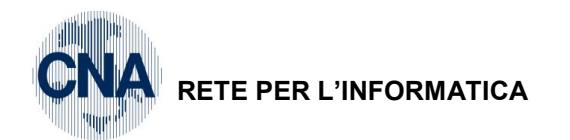

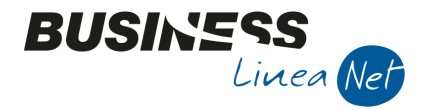

Se il cliente/fornitore è una persona fisica:

- Se si dispone di un identificativo fiscale va indicato nel campo Cod.fiscale/PI estera;
- Se non si dispone di alcun identificativo il campo Cod.fiscale/PI estera deve essere lasciato vuoto.

| B ANAGRAFICA CLIENTI/FORNITORI <cna -="" cna="" servizi="" soc.coop=""></cna> |                                         |                |                         |                        |                                |                   |  |
|-------------------------------------------------------------------------------|-----------------------------------------|----------------|-------------------------|------------------------|--------------------------------|-------------------|--|
| 🗈 🗗 🔻 🗄 🗅 👔 🐴 (0 (0 (0 (0 ) 🖴 🛳 UE (C ) 🜆 (0 ) 📭                              |                                         |                |                         |                        |                                |                   |  |
| Codice                                                                        | 33010030                                | Mastro         | DEBITI V/FORNITORI      |                        | <u>P</u> artitario             |                   |  |
| Rag. sociale BRAN                                                             | DT FRANZ                                | Sigla ricerca  | BRANDT FRANZ            |                        |                                |                   |  |
|                                                                               |                                         | Tipo sogg.     | Persona fisica 🛛 💟      | ]                      |                                |                   |  |
| <u>1</u> - Generale <u>2</u> -                                                | Pers. fisica/giurid. 3 - Altri dati 4 - | Dati contabili | 5 - Cond. fornitura     | <u>6</u> - Export/F.E. | <u>7</u> - Note <u>8</u> - Lis | tini 🧕 - Scor 🔳 🕨 |  |
| Indirizzo                                                                     | Berna Strasse, 85                       |                | Cod. fiscale/PI estera  |                        |                                | Omocodice         |  |
| Cod. comune                                                                   |                                         |                | Partita IVA Italia      |                        |                                |                   |  |
| Citta/località                                                                | Berna                                   |                | Telefono                |                        |                                |                   |  |
| Сар                                                                           | Provincia                               | ]              | Cellulare               |                        |                                |                   |  |
| Cod. stato est.                                                               | CH 🔤 Svizzera                           |                | Fax                     |                        |                                |                   |  |
| Stato fed./contea                                                             |                                         |                | E-mail                  |                        |                                |                   |  |
| Tipo sogg. IVA                                                                | Extra CEE                               |                | Modalità di corrispond. | E-mail Internet        |                                |                   |  |

# 1.4 – Clienti/Fornitori RSM

Nel caso di cliente/fornitore di S.Marino, dovrà essere compilato il **Codice Stato estero**, il campo **Tipo Sogg.lva** dovrà essere impostato **R.S.M.** e la partita lva estera, dovrà essere indicata nel campo **Cod.fiscale/PI estera** preceduta dalla sigla ISO dello Stato.

| B ANAGRAFICA CLIENTI/FORNITORI < CNA SERVIZI - CNA SERVIZI SOC.COOP> |                                                         |                |                            |                 |                            |           |              |  |
|----------------------------------------------------------------------|---------------------------------------------------------|----------------|----------------------------|-----------------|----------------------------|-----------|--------------|--|
| 🗋 🗗 🏹 🔸                                                              |                                                         | 0 =-           | 🏰 DUE 🖸 📔                  | 0 🕨             |                            |           |              |  |
| Codice                                                               | 33010012                                                | Mastro         | DEBITI V/FORNITORI         |                 | <u>P</u> artitario         |           |              |  |
| Rag. sociale San                                                     | Marino Vernici Spa                                      | Sigla ricerca  | San Marino Vernici S       |                 |                            |           |              |  |
|                                                                      |                                                         | Tipo sogg.     | Persona giuridica 🛛 💟      | ]               |                            |           |              |  |
| <u>1</u> - Generale <u>2</u>                                         | - Pers. fisica/giurid. <u>3</u> - Altri dati <u>4</u> - | Dati contabili | <u>5</u> - Cond. fornitura | 6 - Export/F.E. | <u>7</u> - Note <u>8</u> - | - Listini | 9 - Scor 🔳 🕨 |  |
| Indirizzo                                                            | S.S. Rimini - S.Marino, 74                              |                | Cod. fiscale/PI estera     | SM859623        |                            |           | Omocodice    |  |
| Cod. comune                                                          |                                                         |                | Partita IVA Italia         |                 |                            |           |              |  |
| Citta/località                                                       | S.Marino                                                |                | Telefono                   |                 |                            |           |              |  |
| Сар                                                                  | Provincia                                               |                | Cellulare                  |                 |                            |           |              |  |
| Cod. stato est.                                                      | RSM 🔤 Rep.di San Marino                                 |                | Fax                        |                 |                            |           |              |  |
| Stato fed./contea                                                    |                                                         |                | E-mail                     |                 |                            |           |              |  |
| Tipo sogg. IVA                                                       | R.S.M.                                                  |                | Modalità di corrispond.    | E-mail Internet |                            |           |              |  |

Se il cliente/fornitore si è identificato direttamente in Italia e quindi dispone anche di una **Partita Iva Italiana**, questa va indicata nel campo **Partita Iva Italia.** 

| Comunicazione_dati_fatture | Rev. 19/03/2018 | Pag.:8 |
|----------------------------|-----------------|--------|
|                            |                 |        |

| CNA | RETE PER L'INFORMATICA |
|-----|------------------------|
|-----|------------------------|

| B ANAGRAFICA CLIENTI/FORNITORI «CNA SERVIZI - CNA SERVIZI SOC.COOP» |                                 |                       |                           |                            |                                     |                                         |  |
|---------------------------------------------------------------------|---------------------------------|-----------------------|---------------------------|----------------------------|-------------------------------------|-----------------------------------------|--|
| 🗋 di 🎙                                                              | - 🖹 🌢 🗎 🌶                       |                       | 00                        | 🏦 DUE 🔟 F                  | <b>0</b>                            |                                         |  |
| Codice                                                              | 160 10 30 9                     |                       | Mastro                    | CREDITI V/CLIENTI CO       | OMM.LI                              | <u>P</u> artitario                      |  |
| Rag. sociale                                                        | OSSI PAOLO                      |                       | Sigla ricerca             | ROSSI PAOLO                |                                     |                                         |  |
|                                                                     |                                 |                       | Tipo sogg.                | Persona fisica             | / Privato 💟                         |                                         |  |
| <u>1</u> - Generale                                                 | <u>2</u> - Pers. fisica/giurid. | <u>3</u> - Altri dati | <u>4</u> - Dati contabili | <u>5</u> - Cond. fornitura | <u>6</u> - Export/F.E. <u>7</u> - N | lote <u>8</u> - Listini <u>9</u> - Scor |  |
| Indirizzo                                                           | VIA DOGANA, 84                  |                       |                           | Cod. fiscale/PI estera     | SM03746                             | Omocodice                               |  |
| Cod. comune                                                         |                                 |                       |                           | Partita IVA Italia         | 00532600384                         |                                         |  |
| Citta/località                                                      | DOGANA                          |                       |                           | Telefono                   |                                     |                                         |  |
| Сар                                                                 | Prov                            | vincia                |                           | Cellulare                  |                                     |                                         |  |
| Cod. stato est                                                      | . RSM 🔤 Rep                     | .di San Marino        |                           | Fax                        |                                     |                                         |  |
| Stato fed./con                                                      | tea                             |                       |                           | E-mail                     |                                     |                                         |  |
| Tipo sogg. IVA                                                      | R.S.M.                          |                       |                           | Modalità di corrispond.    | E-mail Internet                     |                                         |  |

BUSINESS Linea Net

1

Se il cliente/fornitore è una persona fisica e **non** si dispone di alcun identificativo il campo **Cod.fiscale/PI** estera deve essere lasciato vuoto.

| Comunicazione_dati_fatture | Rev. 19/03/2018 | Pag.:9 |
|----------------------------|-----------------|--------|
|----------------------------|-----------------|--------|

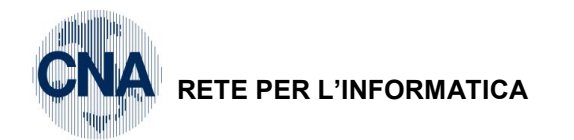

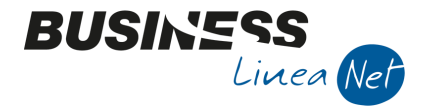

### 1.5 – Fornitori per bolle doganali

Il nuovo adempimento prevede che anche le bolle doganali debbano essere comunicate all'Agenzia delle Entrate.

In base alla circolare 1/E del 2017, devono essere riportati i dati dell'Ufficio doganale presso cui è stata emessa la fattura.

La risoluzione 87/E, ha, però, stabilito che per l'anno 2017 sia possibile estrarre i dati inseriti con l'utilizzo del conto generico "Fornitore transitorio", effettuando le seguenti modifiche all'anagrafica dello stesso:

Nel campo **Cod.stato est.**, digitare **OO**, impostare il campo **Tipo sogg.lva** a **Dogana** e digitare undici volte **9**, nel campo **Partita Iva Italia.** 

| B ANAGRAFICA C                 | LIENTI/FORNITORI <cna (<="" -="" servizi="" th=""><th>CNA SERVIZI S</th><th>OC.COOP&gt;</th><th></th><th></th><th></th></cna> | CNA SERVIZI S    | OC.COOP>                |                    |                                |                   |
|--------------------------------|----------------------------------------------------------------------------------------------------|------------------|-------------------------|--------------------|--------------------------------|-------------------|
| 🗋 🗗 🎈 🔹                        | 0 0 0 🗛 🗈 C C                                                                                                    | 0                | 🔺 DE 🖸 📔                | 0 Þ                |                                |                   |
| Codice                         | 330 19999                                                                                                    | Mastro           | DEBITI V/FORNITORI      |                    | <u>P</u> artitario             |                   |
| Rag. sociale Fornit            | ore TRANSITORIO                                                                                                    | Sigla ricerca    |                         |                    |                                |                   |
|                                |                                                                                                    | Tipo sogg.       | Persona giuridica 🛛 💟   |                    |                                |                   |
| <u>1</u> - Generale <u>2</u> - | Pers. fisica/giurid. <u>3</u> - Altri dati <u>4</u>                                                                           | - Dati contabili | 5 - Cond. fornitura     | 6 - Export/F.E.    | <u>7</u> - Note <u>8</u> - Lis | tini 🧕 - Scor 🗨 🕨 |
| Indirizzo                      |                                                                                                    |                  | Cod. fiscale/PI estera  |                    |                                | Omocodice         |
| Cod. comune                    |                                                                                                    |                  | Partita IVA Italia      | 99999999999        |                                |                   |
| Citta/località                 |                                                                                                    |                  | Telefono                |                    |                                |                   |
| Сар                            | Provincia                                                                                                    |                  | Cellulare               |                    |                                |                   |
| Cod. stato est.                | OO 🔤 Dogana                                                                                                    |                  | Fax                     |                    |                                |                   |
| Stato fed./contea              |                                                                                                    |                  | E-mail                  |                    |                                |                   |
| Tipo sogg. IVA                 | Dogana                                                                                                    |                  | Modalità di corrispond. | Microsoft Fax (map | i) 🚺                           |                   |
| Indirizzi                      |                                                                                                    |                  |                         |                    |                                |                   |

#### N.B. Per le bolle doganali registrate nel 2018 seguire il nuovo esempio di registrazione

#### 1.6 – Operazioni escluse dalla comunicazione

Gli acquisti di carburante tramite schede carburanti **sono esclusi** dalla comunicazione, a tal fine, è necessario intervenire, modificando l'anagrafica del fornitore in modo da evidenziare questi acquisti.

| B ANAGRAFICA CLIENTI/FORNITORI <cna -="" cna="" servizi="" soc.coop=""></cna> |             |                      |                       |                       |       |                         |                        |                 |                    |                     |
|-------------------------------------------------------------------------------|-------------|----------------------|-----------------------|-----------------------|-------|-------------------------|------------------------|-----------------|--------------------|---------------------|
| 🗋 di 🎙                                                                        | [           | 1 5 î M              | 00                    | 00                    | -     | 🏰 OLE 🖸 📔               | 0 🖡                    |                 |                    |                     |
| Codice                                                                        |             | 33010003             |                       | Mastro                |       | DEBITI V/FORNITORI      |                        | <u>P</u> art    | itario             |                     |
| Rag. sociale                                                                  | Carta       | Carburante           |                       | Sigla rice            | erca  | Carta Carburante        |                        |                 |                    |                     |
|                                                                               |             |                      |                       | Tipo sog              | g.    | Persona fisica 🛛 💟      |                        |                 |                    |                     |
| <u>1</u> - Generale                                                           | <u>2</u> -1 | Pers. fisica/giurid. | <u>3</u> - Altri dati | <u>4</u> - Dati conta | abili | 5 - Cond. fornitura     | <u>6</u> - Export/F.E. | <u>7</u> - Note | <u>8</u> - Listini | <u>9</u> - Scor 🔳 🕨 |
| Indirizzo                                                                     |             |                      |                       |                       |       | Cod. fiscale/PI estera  |                        |                 |                    | Omocodice           |
| Cod. comune                                                                   |             | <u> </u>             |                       |                       |       | Partita IVA Italia      |                        |                 |                    |                     |
| Citta/località                                                                |             |                      |                       | [                     | •••   | Telefono                |                        |                 |                    |                     |
| Сар                                                                           |             | Prov                 | incia                 |                       |       | Cellulare               |                        |                 |                    |                     |
| Cod. stato es                                                                 | st.         |                      |                       |                       |       | Fax                     |                        |                 |                    |                     |
| Stato fed./co                                                                 | ntea        |                      |                       |                       |       | E-mail                  |                        |                 |                    |                     |
| Tipo sogg. IV                                                                 | A           | Carta carburante     |                       |                       |       | Modalità di corrispond. | E-mail Internet        |                 |                    |                     |

| Comunicazione_dati_fatture | Rev. 19/03/2018 | Pag.:10 |
|----------------------------|-----------------|---------|
|----------------------------|-----------------|---------|

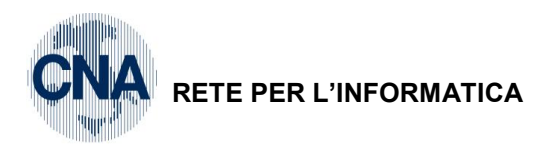

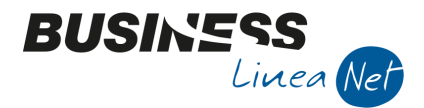

Sono escluse dalla comunicazione anche le operazioni che non sono rappresentate da fatture, ma che vengono comunque protocollate e registrate come fatture di acquisto (es.acq.valori bollati, assicurazioni, ricevute per acquisti da privati, ecc.); per poterle escludere è possibile intervenire nell'anagrafica del fornitore, nella finestra **Export/F.E.**, e spuntare il campo **Escludi dalla Comunicazione Fatture.** 

| 3 ANAGRAFICA CLIENTI/FORNITORI <cna -="" cna="" servizi="" soc.coop=""></cna>        |                |                                                                   |  |  |  |  |  |  |  |  |  |
|--------------------------------------------------------------------------------------|----------------|-------------------------------------------------------------------|--|--|--|--|--|--|--|--|--|
| 🗋 🖻 🎙 - 🖪 S 🗊 👭 🛈 O O                                                                | 0 🖬 -          | - 🏦 DUE 🖸 🔚 🕢 🕪                                                   |  |  |  |  |  |  |  |  |  |
| Codice 330 100 55                                                                    | Mastro         | DEBITI V/FORNITORI                                                |  |  |  |  |  |  |  |  |  |
| Rag. sociale ALLEANZA ASSICURAZIONI AG.FERRARA                                       | Sigla ricerca  | ALLEANZA ASSICURAZIO                                              |  |  |  |  |  |  |  |  |  |
|                                                                                      | Tipo sogg.     | Persona giuridica                                                 |  |  |  |  |  |  |  |  |  |
| <u>1</u> - Generale <u>2</u> - Pers. fisica/giurid. <u>3</u> - Altri dati <u>4</u> - | Dati contabili | 5 - Cond. fornitura 6 - Export/F.E. Z - Note 8 - Listini 9 - Scor |  |  |  |  |  |  |  |  |  |
| Codice esenzione IVA 0                                                               |                | Fatturazione elettronica                                          |  |  |  |  |  |  |  |  |  |
| Natura transazione 0 🔤                                                               |                | Escludi dalla Comunicazione Fatture                               |  |  |  |  |  |  |  |  |  |
| Paese pagamento                                                                      |                | E-mail PEC                                                        |  |  |  |  |  |  |  |  |  |
|                                                                                      |                |                                                                   |  |  |  |  |  |  |  |  |  |

| Comunicazione_dati_fatture | Rev. 19/03/2018 | Pag.:11 |
|----------------------------|-----------------|---------|
|----------------------------|-----------------|---------|

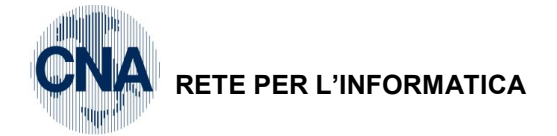

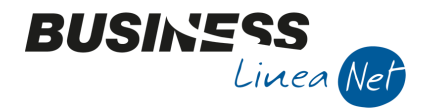

# 2 – ESTRAZIONE DATI

#### 2 - Contabilità - 2 - Elaborazioni periodiche - L - Comunic.Fatt. emesse e ricev.

#### Cliccare Nuovo.

Spuntare i mesi che si devono comunicare (es. per la scadenza **del 06/04** spuntare i mesi da Luglio a Dicembre) e inserire la descrizione (es. Il semestre 2017).

Confermare le impostazioni previste dal programma:

W' "Versione semplificata", per poter usufruire delle nuove semplificazioni;

**"Estrai anche l'esigibilità IVA"**, il programma, in fase di estrazione, verifica la natura del documento estratto e valorizza il relativo campo con i seguenti valori:

- D in caso di Fatture/note di accredito Iva di cassa;
- S in caso di Fatture/note di accredito in Split Payment;
- I in tutti gli altri casi (Iva ad esigibilità immediata).

la gestione di questo campo nella Comunicazione dati fatture non è obbligatoria;

"Estrai dati della stabile organizzazione";

"Estrai dati del rappresentante fiscale";

### "Annulla tutte le precedenti versioni trasmesse nel periodo".

Cliccare Conferma.

| COMUNICAZIONE FATT                     | URE EMESSE I      | E RICEVUTE < (             | CNA SERVIZI - C               | NA SERVIZI SC | C.COOP>    | —        |      |  |  |  |
|----------------------------------------|-------------------|----------------------------|-------------------------------|---------------|------------|----------|------|--|--|--|
| 🏹 🏷 🗎 🖊 📘                              | シッシン              | · 🏏 🖽                      | 1 🔅 🚹 1                       | 78 Q R        |            | <b>a</b> |      |  |  |  |
|                                        |                   |                            |                               |               |            |          |      |  |  |  |
|                                        |                   |                            |                               |               |            |          |      |  |  |  |
| B NUOVA ESTRAZIO                       | NE DATI < CN      | A SERVIZI - CN             | IA SERVIZI SOC.               | COOP>         |            | 6        | ×    |  |  |  |
| Anno                                   | 2017              |                            |                               |               |            |          |      |  |  |  |
| Periodo                                | Gennaio           | Febbraio                   | Marzo                         | Aprile        | Maggio     | 📃 Giugn  | ю    |  |  |  |
|                                        | 🖌 Luglio          | <ul> <li>Agosto</li> </ul> | <ul> <li>Settembre</li> </ul> | ✓ Ottobre     | Novembre 🗸 | Dicem    | bre  |  |  |  |
| Descrizione elaborazione               | II SEMESTRE       |                            |                               |               |            |          |      |  |  |  |
| Versione semplificata                  |                   |                            |                               |               |            |          |      |  |  |  |
| 🗹 Estrai anche l'esigibili             | tà IVA            |                            |                               |               |            |          |      |  |  |  |
| 🗹 Estrai dati della stabi              | e organizzazior   | ne                         |                               |               |            |          |      |  |  |  |
| Estrai dati del rappresentante fiscale |                   |                            |                               |               |            |          |      |  |  |  |
| Annulla tutte le prece                 | edenti versioni f | trasmesse nel p            | eriodo                        |               | Conferma   | Ann      | ulla |  |  |  |
|                                        |                   |                            |                               |               |            |          |      |  |  |  |
|                                        |                   |                            |                               |               |            |          |      |  |  |  |
| un aggiornamento                       | disponibile       |                            |                               |               |            |          |      |  |  |  |
| ione programma: BNE                    | FGSFE 144         | BEEFGSFE 1                 | 88 - BDEFGSF                  | E 100         |            |          |      |  |  |  |
|                                        |                   |                            |                               |               |            |          |      |  |  |  |

| azione_dati_fatture Rev. 19/03/2018 Pag.: | Comunicazione_dati_fatture |
|-------------------------------------------|----------------------------|
| azione_dati_fatture Rev. 19/03/2018       | Comunicazione_dati_fatture |

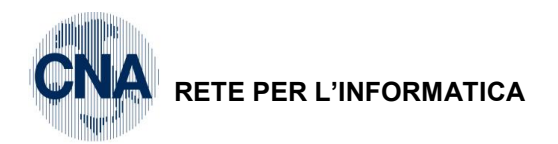

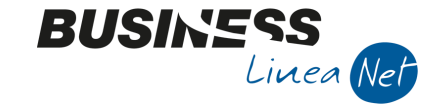

Il programma provvede ad estrarre i dati dalle registrazioni di prima nota e ad effettuare i seguenti controlli sulle anagrafiche clienti/fornitori relative ai dati estratti.

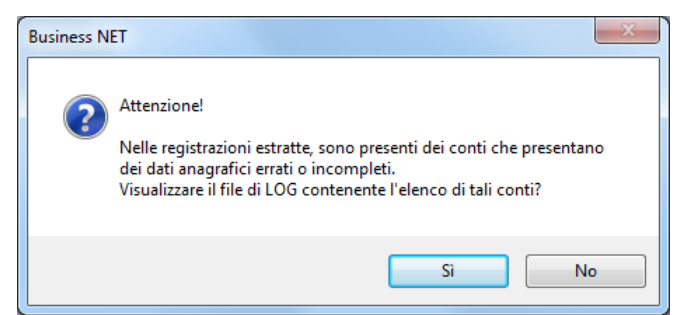

#### Rispondere Sì.

| BSEFGSFE_VerificaDatiAnagrafici - Blocco note -                                                                                              | -   | × |
|----------------------------------------------------------------------------------------------------|-----|---|
| File Modifica Formato Visualizza ?                                                                                                    |     |   |
| NUOVA ESTRAZIONE DATI                                                                                                    |     | ^ |
| Operazione avviata il 16/03/2018 17:10:45                                                                                                    |     |   |
| Dall'operatore Admin                                                                                                    |     |   |
| Ditta corrente: CNA SERVIZI                                                                                                    |     |   |
|                                                                                                    |     |   |
| Versione programma:                                                                                                    |     |   |
| BNEFGSFE: 144 - BEEFGSFE: 188 - BDEFGSFE: 100                                                                                                |     |   |
| NEI CONTI CHE SONO TIPO SOGGETTO IVA = 'NORMALE', IL CODICE FISCALE E LA PARTITA<br>DEVONO ESSERE CORRETTI SE INDICATI; ELENCO CONTI ERRATI: | IVA |   |
| . CONTO N° 33010150 - Alfa Servizi S.r.l.                                                                                                    |     |   |
| NEI FORNITORI CHE SONO 'TIPO SOGGETTO IVA' = 'NORMALE' LA PARTITA IVA<br>E' OBBLIGATORIA; ELENCO CONTI ERRATI:                               |     |   |
| . CONTO N° 33010003 - Carta Carburante<br>. CONTO N° 33010056 - CNA FERRARA ASSOCIAZIONE                                                     |     | ~ |

La mancanza o l'inesattezza di alcuni dati può generare:

#### ERRORI BLOCCANTI:

- Se esistono clienti/fornitori italiani senza indicazione della partita Iva (tipico il caso del fornitore privato, del fornitore carta carburante o similare, dei fornitori enti non giuridici vd. Paragrafi 1.1 e 1.6)
- Se esistono clienti/fornitori italiani con PARTITA IVA E/O CODICE FISCALE non corretti (vd.paragrafo 1.1);
- Se esistono clienti (non persone fisiche) o fornitori Intracee, Extracee o di S.Marino senza l'indicazione dello STATO ESTERO o se non sono stati compilati i campi PARTITA IVA E/O COD.FISCALE/PARTITA IVA ESTERA (vd.paragrafi 1.2 – 1.3 – 1.4 – 1.5)

#### STAMPARE IL BLOCCO NOTE CON LE SEGNALAZIONI, ABBANDONARE L'ESTRAZIONE DEI DATI E PROVVEDERE ALLE OPPORTUNE CORREZIONI

| Comunicazione_dati_fatture | Rev. 19/03/2018 | Pag.:13 |
|----------------------------|-----------------|---------|
|----------------------------|-----------------|---------|

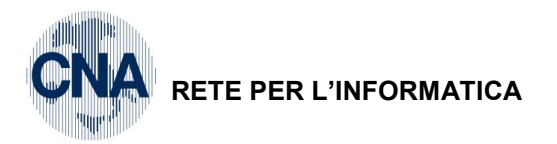

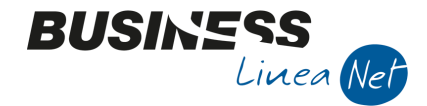

Dopo aver effettuato le opportune correzioni nelle Anagrafiche clienti fornitori, sarà possibile effettuare una nuova estrazione.

#### 2 - Contabilità - 2 - Elaborazioni periodiche - L - Comunic.Fatt. emesse e ricev.

#### Cliccare Nuovo.

Spuntare i mesi che si devono comunicare (es. per la scadenza **del 06/04** spuntare i mesi da Luglio a Dicembre) e inserire la descrizione (es. Il semestre 2017), quindi cliccare Conferma.

| OMUNICAZIONE FAT         | TURE EMESSE E      | RICEVUTE <     | CNA SERVIZI - CI              | NA SERVIZI SC | C.COOP>  | —          |      |
|--------------------------|--------------------|----------------|-------------------------------|---------------|----------|------------|------|
| A 1 C 5                  | シッシン               | × =            | - 🔅 🚹 I                       | ø 🖡 🖪         |          | <b>]</b> # |      |
|                          |                    |                |                               |               |          |            |      |
|                          |                    |                |                               |               |          |            |      |
| B NUOVA ESTRAZI          | ONE DATI < CN/     | A SERVIZI - CN | A SERVIZI SOC.                | COOP>         |          | 6          | ×    |
| Anno                     | 2017               |                |                               |               |          |            |      |
| Periodo                  | Gennaio            | Febbraio       | Marzo                         | Aprile        | Maggio   | Giugn      | 0    |
|                          | 🖌 Luglio           | 🖌 Agosto       | <ul> <li>Settembre</li> </ul> | Ottobre       | Novembre | Dicem      | bre  |
| Descrizione elaborazion  | II SEMESTRE        |                |                               |               |          |            |      |
| Versione semplificat     | ta                 |                |                               |               |          |            |      |
| 🖌 Estrai anche l'esigib  | ilità IVA          |                |                               |               |          |            |      |
| 🖌 Estrai dati della stal | bile organizzazior | e              |                               |               |          |            |      |
| 🖌 Estrai dati del rappr  | esentante fiscale  | •              |                               |               |          |            |      |
| Annulla tutte le pre     | cedenti versioni t | rasmesse nel p | eriodo                        |               | Conferma | Ann        | ılla |
|                          |                    |                |                               |               |          |            |      |
|                          |                    |                |                               |               |          |            |      |
| ın aggiornamento         | o disponibile      |                |                               |               |          |            |      |
| one programma: Bl        | VEEGSEE 144 -      | BEEEGSEE 1     | 88 - BDEEGSER                 | = 100         |          |            |      |
|                          |                    | 522. 5012 1    |                               |               |          |            |      |
| ina operazione ir        | 1 COrso            |                |                               |               |          |            |      |

Se, in seguito alle correzioni, sono presenti anagrafiche con spunta 'Escludi dalla comunicazione fatture', verrà visualizzato il seguente messaggio:

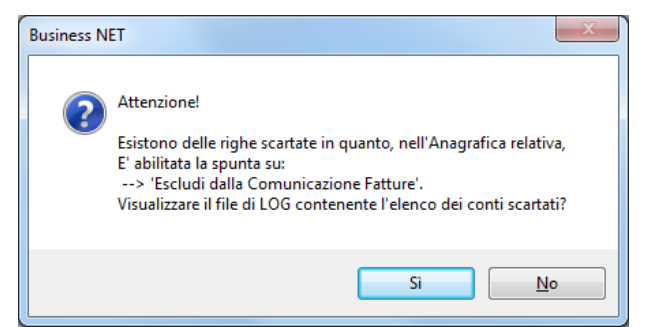

Rispondere Sì e verificare che le anagrafiche riportate debbano essere effettivamente escluse dalla comunicazione (es. fornitori privati, enti non commerciali)

| 🗍 BSEFGSFE.log - Blocco note                                                                                                    | x |
|----------------------------------------------------------------------------------------------------|---|
| <u>File Modifica Formato Visualizza ?</u>                                                                                                    |   |
| NUOVA ESTRAZIONE DATI<br>Operazione avviata il 28/08/2017 16:57:43<br>Dall'operatore admin                                                                    |   |
| ELENCO CONTI SCARTATI PER I QUALI, IN ANAGRAFICA, E' ATTIVA LA SPUNTA:<br>> ESCLUDI DALLA COMUNIZAZIONE FATTURE<br>NELL'ANAGRAFICA CLIENTI/FORNITORI RELATIVA | E |
| . CONTO N° 33010056 - CNA FERRARA ASSOCIAZIONE                                                                                                    | - |

| Comunicazione_dati_fatture | Rev. 19/03/2018 | Pag.:14 |
|----------------------------|-----------------|---------|
| Comunicazione_dati_fatture | Rev. 19/03/2018 | Pag.:14 |

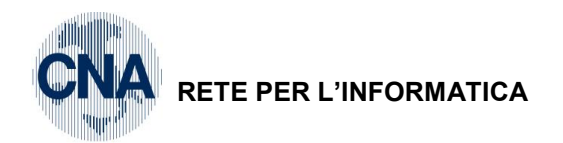

Il programma verifica le registrazioni di prima nota da estrarre, e segnala eventuali anomalie (es: se sono presenti registrazioni di fatture emesse o ricevute con Imponibili negativi)

BUSINE

Linea Net

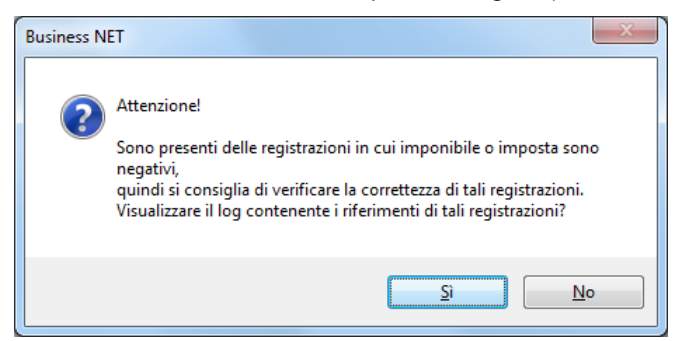

Rispondere Sì, verrà visualizzato l'elenco delle registrazioni da controllare:

| BSEFGSFE_ImportiNegativi - Blocco note                                                                                    | -      |         | ×        |
|----------------------------------------------------------------------------------------------------|--------|---------|----------|
| File Modifica Formato Visualizza ?                                                                                        |        |         |          |
| NUOVA ESTRAZIONE DATI<br>Operazione avviata il 17/03/2018 08:44:18<br>Dall'operatore Admin<br>Ditta corrente: CNA SERVIZI |        |         | ^        |
| Versione programma:<br>BNEFGSFE: 146 - BEEFGSFE: 189 - BDEFGSFE: 100                                                      |        |         |          |
| ELENCO REGISTRAZIONI IN CUI IMPONIBILE O IMPOSTA SONO NEGATIVI:                                                           |        |         |          |
| CODICE CONTO - DESCRIZIONE CONTO - DATA DOCUMENTO - SERIE DOCUMENTO -                                                     | NUMERO | DOCUMEN | то       |
| . CONTO N°33010150 - Alfa Servizi S.r.l 31/12/2017 44                                                                     |        |         | <b>,</b> |

Il programma segnala la presenza di registrazioni con imponibile e importo di segno negativo, ma, dopo aver verificato che sono corrette, non è necessario intervenire in modifica dei dati estratti.

Verrà visualizzato il seguente messaggio:

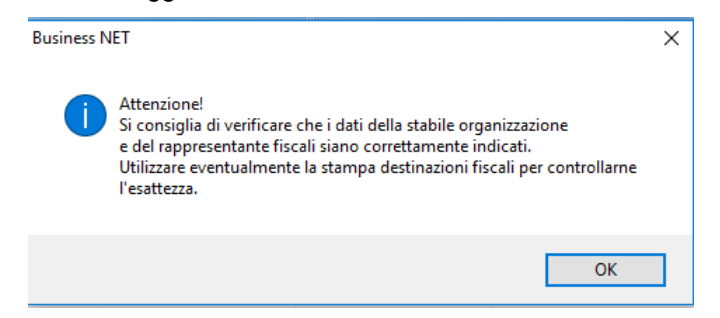

Cliccare Ok (sarà possibile effettuare la verifica direttamente nella griglia dei dati estratti).

| Comunicazione_dati_fatture Rev. 19/03/2018 Pag.:15 | Comunicazione_dati_fatture | Rev. 19/03/2018 | Pag.:15 |
|----------------------------------------------------|----------------------------|-----------------|---------|
|----------------------------------------------------|----------------------------|-----------------|---------|

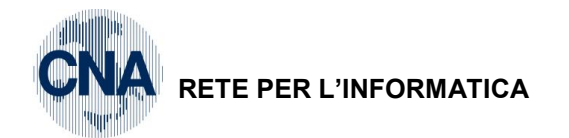

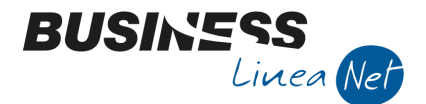

# 2.1 Gestione dei dati estratti

La griglia mostra il dettaglio di ciò che sarà contenuto sul file generato.

Attraverso i pulsanti e le voci di menu disponibili è possibile aprire e correggere le anagrafiche (2020),

riaggiornare la griglia rileggendo le anagrafiche (<sup>1</sup>), stampare le righe di prima nota escluse <sup>1</sup>, o aprire le registrazioni per controllarle .

Il procedimento che consigliamo è quello di fare subito la stampa di riconciliazione 🖵 che mostra un totale per aliquota di ciò che risulta dai registri iva accanto al totale calcolato per questa comunicazione.

Eventuali differenze fra le due colonne dovrebbero essere giustificate dall'uso di questi codici iva in

registrazioni escluse (
<sup>III</sup> mostra la griglia delle registrazioni escluse) o per altri ragioni verificate.

| В                        | B COMUNICAZIONE FATTURE EMESSE E RICEVUTE <cna -="" cna="" servizi="" soc.coop=""> –</cna> |               |                            |                      |                    |                            |                  |            |            |                 |            | - 0                  | ×              |              |          |
|--------------------------|--------------------------------------------------------------------------------------------|---------------|----------------------------|----------------------|--------------------|----------------------------|------------------|------------|------------|-----------------|------------|----------------------|----------------|--------------|----------|
|                          | د 🎵                                                                                        | î М У         | ウシショ                       | 🏶 🚹 🚳 🖡              | 1 🔣 📮              | 🥐 🖡                        |                  |            |            |                 |            |                      |                |              |          |
| Γ                        | Version                                                                                    | e trasmessa   | 🔵 Solo fatti               | ure emesse 🛛 🔵 Sok   | o fatture ricevute | <ul> <li>Entram</li> </ul> | be               |            |            |                 |            |                      |                |              |          |
|                          | Legenda Codice conto (0 = tutti) 0                                                         |               |                            |                      |                    |                            |                  |            |            |                 |            |                      |                |              |          |
| Codice IVA (0 = tutti) 0 |                                                                                            |               |                            |                      |                    |                            |                  |            |            |                 |            |                      |                |              |          |
|                          | ID Elaboraz                                                                                | i Data elabo  | razione Descrizione        | Anno                 | Data inizio Da     | ta fine Nº                 | fatture per file | Vers. se   | mplificata |                 |            |                      |                |              |          |
| _                        |                                                                                            | 15 17/03/2018 | II semestre (Nuova         | a) 2017              | 01/07/2017 31/     | 12/2017                    |                  | U          |            |                 |            |                      |                |              |          |
| _                        | Seleziona                                                                                  | Numero conto  | Ragione Sociale            | Escluso dalla comun. | Partita Iva        | Data doc.                  | Nº docume        | Imponibile | Imposta    | Tipo registraz. | Codice Iva | Descr. Iva           | Tipo IVA       | Natura IVA   |          |
| 3                        |                                                                                            | 33010004      | Vodafone S.p.a.            | Non escluso          | 01328230386        | 11/07/2017                 | 123456           | 75,76      | 16,66      | Nuova           | 22         | IVA 22%              | Op. imponibili |              |          |
|                          |                                                                                            | 33010004      | Vodafone S.p.a.            | Non escluso          | 01328230386        | 11/07/2017                 | 123456           | 319,89     | 70,37      | Nuova           | 222        | Acq IVA 22% ind 50%  | Op. imponibili |              |          |
| 4                        |                                                                                            | 33010004      | Vodafone S.p.a.            | Non escluso          | 01328230386        | 11/07/2017                 | 123456           | 61,40      | 0,00       | Nuova           | 900        | F.C. Art. 2-3-4-5-13 | Fuori campo    | N2 - Non so  | ggette 😑 |
| •                        |                                                                                            | 33010004      | Vodafone S.p.a.            | Non escluso          | 01328230386        | 11/07/2017                 | 123456           | 302,07     | 0,00       | Nuova           | 973        | Art.74 comma 1       | Fuori campo    | N2 - Non so  | ggette   |
| <u>4</u>                 |                                                                                            | 160 1000 1    | Rossi Enrico & C. S.n.c.   | Non escluso          | 01328230386        | 02/08/2017                 | 7                | 202,58     | 44,57      | Nuova           | 22         | IVA 22%              | Op. imponibili |              |          |
| Ĵ                        |                                                                                            | 160 1000 3    | Bianchi Emilio & C. S.R.L. | Non escluso          | 00040220386        | 11/08/2017                 | 8                | 2.000,00   | 440,00     | Nuova           | 22         | IVA 22%              | Op. imponibili |              |          |
| ⊳X<br>⊳H                 |                                                                                            | 33010008      | Truckexport Dieter Klein   | Non escluso          | 01328230386        | 24/08/2017                 | 1                | 125,00     | 27,50      | Nuova           | 322        | Importaz. IVA 22%    | Op. imponibili | N6 - Inversi | one      |
| ⊳C                       |                                                                                            | 160 1000 3    | Bianchi Emilio & C. S.R.L. | Non escluso          | 00040220386        | 31/08/2017                 | 9                | 0,00       | 0,00       | Nuova           | 22         | IVA 22%              | Op. imponibili |              |          |
|                          |                                                                                            | 16010002      | Sidercoop S.r.l.           | Non escluso          | 01328230386        | 07/09/2017                 | 16               | 6.967,21   | 1.532,79   | Nuova           | 22         | IVA 22%              | Op. imponibili |              |          |
|                          |                                                                                            | 33010002      | Cna Servizi                | Non escluso          | 00532600384        | 25/09/2017                 | 17               | 795,00     | 174,90     | Nuova           | 516        | A.A17 c6 L a-ter 22% | Op. imponibili | N6 - Inversi | one      |
|                          |                                                                                            | 33010002      | Cna Servizi                | Non escluso          | 00532600384        | 25/09/2017                 | 17               | 5,00       | 0,00       | Nuova           | 915        | F.C. Art.15          | Fuori campo    | N1 - Escluse | ex       |
|                          |                                                                                            | 33010001      | Ecap Spa                   | Non escluso          | 01434660385        | 27/09/2017                 | 59               | 200,00     | 44,00      | Nuova           | 9516       | A.A17 c6 L a-ter 22% | Op. imponibili | N6 - Inversi | one      |
|                          |                                                                                            | 33010001      | Ecap Spa                   | Non escluso          | 01434660385        | 29/09/2017                 | 18               | 5.267,15   | 1.158,77   | Nuova           | 22         | IVA 22%              | Op. imponibili | N6 - Inversi | one      |
|                          |                                                                                            | 33010001      | Ecap Spa                   | Non escluso          | 01434660385        | 29/09/2017                 | 18               | 3.316,38   | 729,60     | Nuova           | 516        | A.A17 c6 L a-ter 22% | Op. imponibili | N6 - Inversi | one 🔽    |
| <                        | _                                                                                          |               | Ш                          |                      |                    |                            |                  |            |            |                 |            |                      |                |              | 2        |

#### Descrizione dei pulsanti disponibili

Nella griglia sono presenti alcuni tasti funzione:

Genera file: attraverso questa funzione il programma segnala l'esistenza di eventuali anomalie che porterebbero allo scarto del file e permette di generare il file.

Aggiorna dati anagrafici: permette di aggiornare i dati delle anagrafiche clienti/fornitori, dopo averli aggiornati in anagrafica clienti/fornitori senza dover estrarre nuovamente i dati, verrà richiesta conferma e la griglia sarà aggiornata.

Apri Anagrafica cliente/fornitore: apre l'anagrafica cliente/fornitore su cui si è posizionati per effettuare le opportune correzioni.

Apri registrazione di prima nota: apre la registrazione contabile relativa al documento su cui si è posizionati.

**Visualizza registrazioni escluse dall'estrazione**: Tramite questa funzione è possibile visualizzare l'elenco delle operazioni escluse dalla comunicazione (es.corrispettivi, doc.ricevuti da fornitori privati/enti non commerciali, annotazione sul reg.vendite di fattture ricevute in reverse charge/intracee).

| Comunicazione_dati_fatture | Rev. 19/03/2018 | Pag.:16 |
|----------------------------|-----------------|---------|
|----------------------------|-----------------|---------|

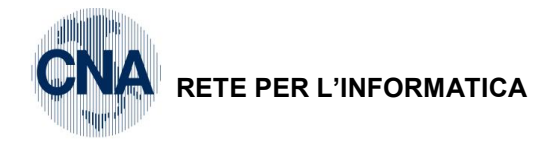

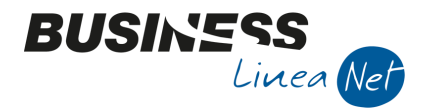

Stampa di controllo: consente di lanciare una stampa di riconciliazione tra i totali dei registri lva e i totali delle fatture estratte;

#### N.B. <u>E' altamente consigliato effettuare sia il controllo delle registrazioni escluse sia la</u> riconciliazione tra dati registri e dati comunicati.

| = - | 🔅 🖕 🙉 🖡 🜉 🛛 🖡                                 |  |  |  |  |  |  |  |  |  |  |  |  |  |
|-----|-----------------------------------------------|--|--|--|--|--|--|--|--|--|--|--|--|--|
|     | Modifca e salva Descrizione Elaborazione      |  |  |  |  |  |  |  |  |  |  |  |  |  |
|     | Importa da file ASCII                         |  |  |  |  |  |  |  |  |  |  |  |  |  |
|     | Controlla partite IVA sul servizio VIES UE    |  |  |  |  |  |  |  |  |  |  |  |  |  |
|     | Seleziona tutto                               |  |  |  |  |  |  |  |  |  |  |  |  |  |
|     | Deseleziona tutto                             |  |  |  |  |  |  |  |  |  |  |  |  |  |
|     | Assegna ID invio                              |  |  |  |  |  |  |  |  |  |  |  |  |  |
|     | Imposta natura IVA                            |  |  |  |  |  |  |  |  |  |  |  |  |  |
|     | Aggiorna conto da Prima Nota                  |  |  |  |  |  |  |  |  |  |  |  |  |  |
|     | Crea nuova comun. file non trasmessi          |  |  |  |  |  |  |  |  |  |  |  |  |  |
|     | Crea comun. di annullamento                   |  |  |  |  |  |  |  |  |  |  |  |  |  |
|     | Crea comun. di rettifica da righe selezionate |  |  |  |  |  |  |  |  |  |  |  |  |  |
|     | Valida file pre-generazione                   |  |  |  |  |  |  |  |  |  |  |  |  |  |
|     | Stampa doc. presentati                        |  |  |  |  |  |  |  |  |  |  |  |  |  |
|     | Stampa destinazioni fiscali                   |  |  |  |  |  |  |  |  |  |  |  |  |  |
|     | Rimuovi 'Versione trasmessa'                  |  |  |  |  |  |  |  |  |  |  |  |  |  |

Sul MENU'-STRUMENTI, sono presenti le seguenti voci:

- Controlla partite IVA sul servizio VIES UE Questa funzione è disponibile solo le il pc è connesso ad Internet.

Esegue la verifica di tutte le Partite Iva di clienti/fornitori e rappresentanti fiscali

- Assegna ID invio Attribuisce il codice ID assegnato al file XML, qusto valore sarà comunicato dal consulente o su richiesta, serve in caso di annullamento.

Importa natura

Imposta natura IVA permette di forzare in blocco, il valore di Natura IVA su tutte le righe selezionate scegliendolo fra i valori ammessi (questa funzione non dovrebbe servirvi se avete utilizzato o codici iva standard distribuiti perché l'attribuzione è fatta in automatico)

- Aggiorna conto da Prima Nota nella comunicazione ed aggiorna i dati anagrafici del conto indicato nella registrazione.

Verrà visualizzato il seguente messaggio:

| Business N | NET                                                                                |                                                                                             | 6                           |   |
|------------|------------------------------------------------------------------------------------|---------------------------------------------------------------------------------------------|-----------------------------|---|
| ?          | Attenzionel Pros<br>riletti tutti i cont<br>aggiornati i relat<br>Confermi di vole | eguendo con l'elabor<br>i delle registrazioni est<br>ivi dati anagrafici.<br>er proseguire? | azione, verrann<br>tratte e | D |
|            |                                                                                    |                                                                                             | "                           |   |

#### N.B. Il comando non è abilitato in caso di comunivazione definitive, di annullamento totale e di annullamento di ld file

Crea nuova comun. file non trasmessi Questa funzione è attiva solamente in caso di "Versione trasmessa" e può essere utilizzata in caso di "rifiuto" di uno o più file XML da parte dell'Agenzia delle Entrate (vd.paragrafo apposito)

| Comunicazione_dati_fatture Re | ev. 19/03/2018 Pag.:17 |  |
|-------------------------------|------------------------|--|
|-------------------------------|------------------------|--|

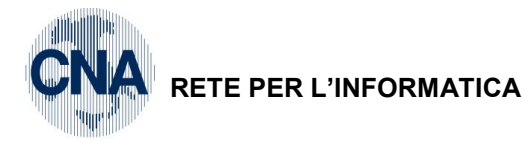

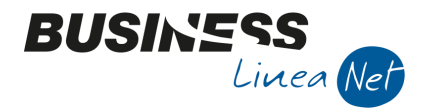

- Crea comun. di annullamento Questa funzione è attiva solamente in caso di "Versione trasmessa" e può essere utilizzata per creare una comunicazione di annullamento di un singolo file inviato (vd. paragrafo apposito)
- Crea comun. di rettifica da righe selezionate Questa funzione è attiva solamente in caso di "Versione trasmessa" e può essere utilizzata per creare una comunicazione di rettifica per le modifiche anagrafiche;
- Valida file pre-generazione Questa funzione permette di simulare i controlli di validazione prima di generare il file.

Rispondere Si. Verrà visualizzato un elenco delle registrazioni contabili da correggere:

- Stampa doc. presentati Questa funzione permette di ottenere una stampa riepilogativa dei dati presentati. E' opportuno lanciare la stampa dopo aver generato il file XML.

Nel caso venga lanciata prima della generazione del file, verrà visualizzato il seguente messaggio:

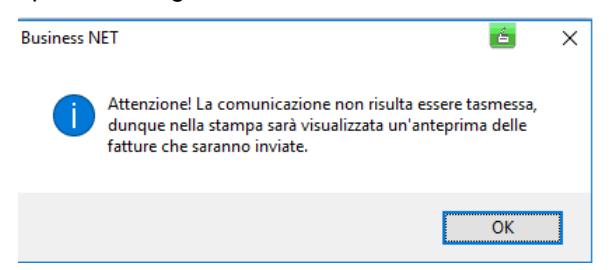

Stampa destinazioni fiscali Questa funzione permette di ottenere una stampa con i dati anagrafici dei clienti/fornitori estratti che hanno Stabili organizzazioni e/o rappresentanti fiscali.

| C  | B STAMPA DESTINAZIONI DIVERSE FISCALI < STANDARD - BIANCHI RICCARDO> |                                         |             |                                                                                                    |                |          |        |           |             |                |             |                |           |           | ×         |   |
|----|----------------------------------------------------------------------|-----------------------------------------|-------------|----------------------------------------------------------------------------------------------------|----------------|----------|--------|-----------|-------------|----------------|-------------|----------------|-----------|-----------|-----------|---|
| Q  |                                                                      |                                         |             |                                                                                                    |                |          |        |           |             |                |             |                |           |           |           |   |
|    | Codice conto                                                         | Descr. conto                            |             | Indirizzo                                                                                                    |                | CAP      | Città  | Provincia | Stato       | Descr. stato   | Partita IVA | Codice fiscale | Tipo sog  | g. IVA    | Residente | e |
| 1  | 16010006                                                             | Muller Indust                           | ies Inc.    | Berliner Plat                                                                                                    | 2, 14          | 1        | Berlin |           | D           | Germania       |             | DE123456       | Intracee  |           |           |   |
| R. | 3<br>III                                                             |                                         |             |                                                                                                    |                |          |        |           |             |                |             |                |           |           |           |   |
| B  | STAMPA DEST                                                          | TINAZIONI D                             | VERSE FISCA | LI <standa< th=""><th>RD - BIA</th><th>ANCHI</th><th>RICC</th><th>ARDO&gt;</th><th></th><th></th><th></th><th>6</th><th></th><th></th><th>ı ×</th><th></th></standa<> | RD - BIA       | ANCHI    | RICC   | ARDO>     |             |                |             | 6              |           |           | ı ×       |   |
|    | Þ                                                                    |                                         |             |                                                                                                    |                |          |        |           |             |                |             |                |           |           |           |   |
|    | Tipo destinazio                                                      | ione Descr. dest.                       |             |                                                                                                    | Indirizz       | zo dest. | C      | AP dest.  | Città dest. | Provincia dest | . Stato de  | est. Descr. st | ato dest. | Partita I | IVA dest. | ( |
| 1  | Rapp. fisc. in It                                                    | c. in Italia/Per.s ALPHA SERVIZI S.P.A. |             | I S.P.A.                                                                                                    | VIA TORINO, 15 |          | 15 2   | 0100      | MILANO      | MI             |             |                |           | 013282    | 30386     |   |
| 5  |                                                                      |                                         |             |                                                                                                    |                |          |        |           |             |                |             |                |           |           |           |   |

#### Rimuovi 'Versione trasmessa'

emerse dal controllo della stampa dei documenti estratti, in quanto la griglia non sarebbe modificabile. Verrà visualizzato il seguente avvertimento:

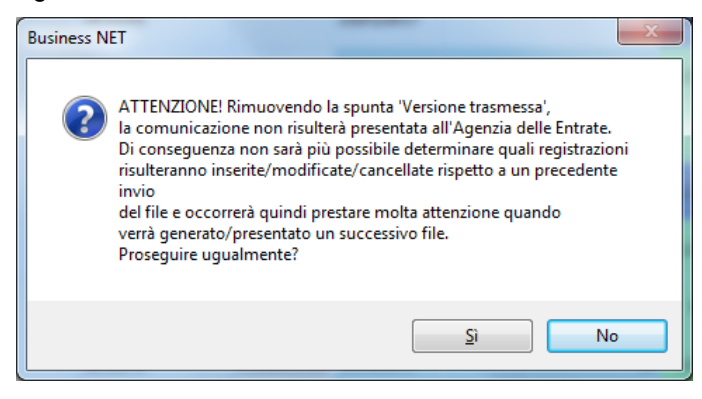

| Comunicazione_dati_fatture | Rev. 19/03/2018 | Pag.:18 |
|----------------------------|-----------------|---------|
|----------------------------|-----------------|---------|

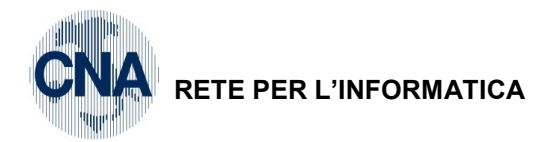

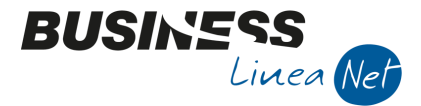

Per agevolare la consultazione ed controlli sono disponibili alcuni filtri ulteriori

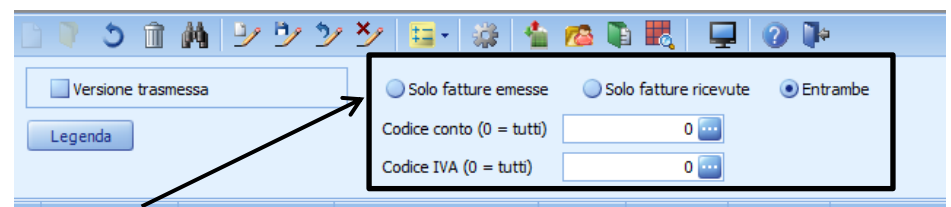

Selezionare l'opzione se, soprattutto in presenza di elaborazioni molto corpose, si vogliono controllare separatamente **"Solo le fatture emesse"** o **"Solo le fatture ricevute"**.

Allo stesso modo è possibile visualizzare i documenti emessi o ricevuti da un solo cliente/fornitore,

| digitandone il <b>codice conto</b> nel campo      | Codice conto (0 = tutti) | 0 🔤                    | , oppure tutti i c | locumenti registrati |
|---------------------------------------------------|--------------------------|------------------------|--------------------|----------------------|
| utilizzando lo stesso <b>codice Iva</b> , digitan | dolo nel campo           | Codice IVA (0 = tutti) | 0 🔤                | _                    |

N.B.: al momento di generare il file è necessario avere la griglia completa con tutti i dati, per farlo deve essere zero il filtro sul codice iva, quello sul codice conto e selezionatal'opzione "Entrambe", in caso contrario sarà comunque segnalato.

Legenda

E possibile visualizzare la **legenda**, in merito alla colorazione della griglia:

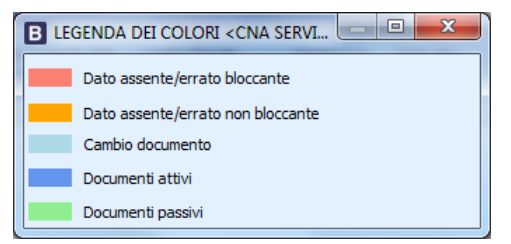

#### 2.1.1 Dati Testata:

| В | B COMUNICAZIONE FATTURE EMESSE E RICEVUTE < CNA SERVIZI - CNA SERVIZI SOC.COOP> |            |    |                            |   |              |             |            |                     |    |                  |   |  |
|---|---------------------------------------------------------------------------------|------------|----|----------------------------|---|--------------|-------------|------------|---------------------|----|------------------|---|--|
|   | 🔰 🍮 🗊 🖊                                                                         | トッツン       | ×⁄ | 🗄 - 🎲 🚹 I                  | 8 | 🗈 🛃          | <b>Q</b>    | - <b></b>  |                     |    |                  |   |  |
|   | Versione trasmess                                                               | a          | (  | ) Solo fatture emesse      | 0 | Solo fatture | ricevute 🤇  | Entrambe   |                     |    |                  |   |  |
|   | Legenda                                                                         |            | C  | Codice conto (0 = tutti) 0 |   |              |             |            |                     |    |                  |   |  |
|   |                                                                                 |            | C  | odice IVA (0 = tutti)      |   | (            | ) 🔤         |            |                     |    |                  |   |  |
|   | ID Elaborazione Data elaborazione 🛧 Descrizione                                 |            |    |                            |   | Anno         | Data inizio | Data fine  | N° fatture per file | Ve | ers. semplificat | а |  |
|   | 15                                                                              | 17/03/2018 |    | II semestre (Nuova)        |   | 2017         | 01/07/2017  | 31/12/2017 |                     | 0  |                  | 5 |  |
| < |                                                                                 |            |    |                            |   |              |             |            |                     |    |                  |   |  |

**ID Elaborazione** E' il numero progressivo della comunicazione, si incrementa ogni volta che si entra nel programma;

Data elaborazione E' la data in cui viene eseguita l'estrazione dei dati;

**Descrizione** E' la descrizione digitata dall'operatore. Il programma aggiunge automaticamente: NUOVA, RETTIFICA o ANNULLAMENTO.

Data inizio e Data fine indica il periodo da comunicare all'Agenzia delle Entrate (es. 01/07 – 31/12).

**N. righe fatture per file** II valore viene aggiornato automaticamente dal programma all'atto della generazione del file Xml.

**Vers.semplificata** Il campo viene spuntato se si è optato per la comunicazione semplificata prevista dal provvedimento 29190/2018 dell'Agenzia delle Entrate.

| Comunicazione_dati_fatture | Rev. 19/03/2018 | Pag.:19 |
|----------------------------|-----------------|---------|
| Comunicazione_dati_fatture | Rev. 19/03/2018 | Pag.:   |

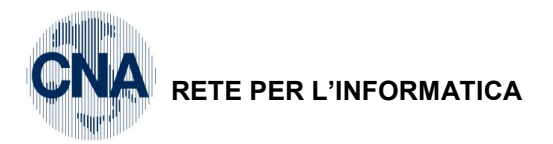

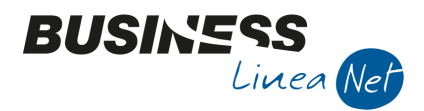

### 2.1.2 Dati griglia

In griglia i dati vengono mostrati ordinati per data/serie/numero documento e conto cliente/fornitore.

|          | Seleziona | Numero conto | Ragione Sociale            | Escluso dalla comun. | Partita Iva | Data doc.  | N° docume | Imponibile | Imposta  | Tipo registraz. |   |
|----------|-----------|--------------|----------------------------|----------------------|-------------|------------|-----------|------------|----------|-----------------|---|
| 1 4      |           | 33010004     | Vodafone S.p.a.            | Non escluso          | 01328230386 | 11/07/2017 | 123456    | 75,76      | 16,66    | Nuova           |   |
|          |           | 33010004     | Vodafone S.p.a.            | Non escluso          | 01328230386 | 11/07/2017 | 123456    | 319,89     | 70,37    | Nuova           |   |
| 48<br>Q  |           | 33010004     | Vodafone S.p.a.            | Non escluso          | 01328230386 | 11/07/2017 | 123456    | 61,40      | 0,00     | Nuova           | = |
| 0        |           | 33010004     | Vodafone S.p.a.            | Non escluso          | 01328230386 | 11/07/2017 | 123456    | 302,07     | 0,00     | Nuova           |   |
| A.       |           | 160 1000 1   | Rossi Enrico & C. S.n.c.   | Non escluso          | 01328230386 | 02/08/2017 | 7         | 202,58     | 44,57    | Nuova           |   |
| Ĵ        |           | 160 1000 3   | Bianchi Emilio & C. S.R.L. | Non escluso          | 00040220386 | 11/08/2017 | 8         | 2.000,00   | 440,00   | Nuova           |   |
| ⊳x<br>⊳H |           | 330 10008    | Truckexport Dieter Klein   | Non escluso          | 01328230386 | 24/08/2017 | 1         | 125,00     | 27,50    | Nuova           |   |
| ⊳C       |           | 160 10003    | Bianchi Emilio & C. S.R.L. | Non escluso          | 00040220386 | 31/08/2017 | 9         | 0,00       | 0,00     | Nuova           |   |
|          |           | 160 10002    | Sidercoop S.r.l.           | Non escluso          | 01328230386 | 07/09/2017 | 16        | 6.967,21   | 1.532,79 | Nuova           |   |
|          |           | 33010002     | Cna Servizi                | Non escluso          | 00532600384 | 25/09/2017 | 17        | 795,00     | 174,90   | Nuova           |   |
|          |           | 330 1000 2   | Cna Servizi                | Non escluso          | 00532600384 | 25/09/2017 | 17        | 5,00       | 0,00     | Nuova           |   |
|          |           | 330 1000 1   | Ecap Spa                   | Non escluso          | 01434660385 | 27/09/2017 | 59        | 200,00     | 44,00    | Nuova           |   |
| <        |           |              |                            |                      |             |            |           |            |          |                 |   |

|          | Codice Iva | Descr. Iva           | Tipo IVA                              | Natura IVA                | ID File invio | Posizione invio | ID File rettifica | Posizione rettifica | Stato | Descr. stato |
|----------|------------|----------------------|---------------------------------------|---------------------------|---------------|-----------------|-------------------|---------------------|-------|--------------|
| 2 4      | 22         | IVA 22%              | Op. imponibili                        |                           |               | 0               |                   | o                   |       |              |
|          | 222        | Acq IVA 22% ind 50%  | Op. imponibili                        |                           |               | 0               |                   | 0                   |       |              |
| +1<br>Q  | 900        | F.C. Art. 2-3-4-5-13 | Fuori campo                           | N2 - Non soggette         |               | 0               |                   | 0                   |       |              |
| 0        | 973        | Art.74 comma 1       | Fuori campo                           | N2 - Non soggette         |               | 0               |                   | 0                   |       |              |
| 76<br>77 | 22         | IVA 22%              | Op. imponibili                        |                           |               | 0               |                   | 0                   |       |              |
| Ĵ        | 22         | IVA 22%              | Op. imponibili                        |                           |               | 0               |                   | 0                   |       |              |
| X        | 322        | Importaz. IVA 22%    | Op. imponibili                        | N6 - Inversione contabile |               | 0               |                   | 0                   | СН    | Svizzera     |
| C        | 22         | IVA 22%              | Op. imponibili                        |                           |               | 0               |                   | 0                   |       |              |
|          | 22         | IVA 22%              | Op. imponibili                        |                           |               | 0               |                   | 0                   |       |              |
|          | 516        | A.A17 c6 L a-ter 22% | Op. imponibili                        | N6 - Inversione contabile |               | 0               |                   | 0                   |       |              |
|          | 915        | F.C. Art. 15         | Fuori campo                           | N1 - Escluse ex art. 15   |               | 0               |                   | 0                   |       |              |
|          | 22         | IVA 22%              | Op. imponibili                        | N6 - Inversione contabile |               | 0               |                   | 0                   | D     | Germania     |
|          |            |                      | · · · · · · · · · · · · · · · · · · · |                           |               |                 |                   |                     |       |              |

|          | Persona   | Nº doc. ric. esteso | Data registrazione | Nº registrazione | Tipo registro Iva | Nº registro | Dare/Avere | Riga | Stato rapp. fisc. | Descr. stato rapp. fi | Codice rapp. fisc. | Fatt. figurativa | Esigibilità IVA              |   |
|----------|-----------|---------------------|--------------------|------------------|-------------------|-------------|------------|------|-------------------|-----------------------|--------------------|------------------|------------------------------|---|
| 1<br>3   | Giuridica |                     | 11/07/2017         | 1                | Acquisti          | 1           | Dare       | 3    |                   |                       |                    |                  | IVA ad esigibilità immediata |   |
|          | Giuridica |                     | 11/07/2017         | 1                | Acquisti          | 1           | Dare       | 2    |                   |                       |                    |                  | IVA ad esigibilità immediata |   |
| 4        | Giuridica |                     | 11/07/2017         | 1                | Acquisti          | 1           | Dare       | 1    |                   |                       |                    |                  | IVA ad esigibilità immediata | = |
| ••       | Giuridica |                     | 11/07/2017         | 1                | Acquisti          | 1           | Dare       | 4    |                   |                       |                    |                  | IVA ad esigibilità immediata |   |
| A.       | Giuridica |                     | 02/08/2017         | 1                | Vendite           | 1           | Avere      | 1    |                   |                       |                    |                  | IVA ad esigibilità immediata |   |
| Ĵ        | Giuridica |                     | 11/08/2017         | 1                | Vendite           | 1           | Avere      | 1    |                   |                       |                    |                  | IVA ad esigibilità immediata |   |
| ⊳X<br>⊳H | Giuridica |                     | 24/08/2017         | 1                | Acquisti          | 1           | Dare       | 1    |                   |                       | 01328230386        |                  | IVA ad esigibilità immediata |   |

Vengono riportati i dati anagrafici relativi al cliente/fornitore:

#### Ragione sociale, Tipo Sogg. Iva, Codice fiscale e/o Partita Iva, Persona fisica/giuridica.

La mancanza di uno o più dati viene segnalata in Arancio se il dato mancante da origine ad un errore che non blocca la generazione del file, in Salmone se il dato mancante da origine ad un errore che blocca la generazione del file (es Codice fiscale e Partita Iva).

| Comunicazione_dati_fatture | Rev. 19/03/2018 | Pag.:20 |
|----------------------------|-----------------|---------|
|----------------------------|-----------------|---------|

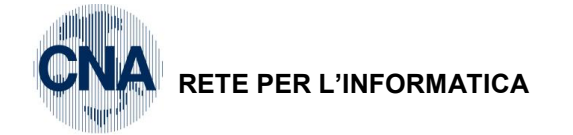

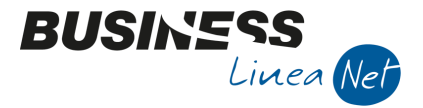

Vengono riportati i dati relativi al documento da comunicare e della relativa registrazione contabile:

#### Data, serie e numero documento

#### Causale contabile utilizzata

eventuale Num.documento esteso: la colonna N.Doc.ric.esteso deve essere compilata in presenza di fatture ricevute con numerazioni che, per lunghezza o formato non possono essere scritti correttamente/completamente, nel campo NUMERO DOCUMENTO in prima nota.

Il Num.documento può essere corretto/compilato direttamente in questa colonna per comunicare il dato completo, oppure, preventivamente, poteva essere inserito nel pulsante Altri dati - campo Numero documento ricevuto esteso, durante la registrazione della fattura;

| В        | GESTIONE PR   | IMA NOTA < CNA SERVIZI -      | CNA SERVIZI SOC.COOP   | > — 🗆 X                                                                                                    |
|----------|---------------|-------------------------------|------------------------|----------------------------------------------------------------------------------------------------|
|          | ) 🖻 🛡 🖥       | - S 🗊 🖊 📈                     | ン ジ Documento -        | B ULTERIORE DESCRIZIONE REGISTRAZ. CONTABILE < CNA SERVIZI X                                                                                                    |
| Ese      | Preceden      | te 🔄 Es.da 01/0               | 01/2017 al 31/12/2017  | Ok                                                                                                    |
| Са       | usale         | Ric.Fatt.Telef.cell.          |                        |                                                                                                    |
| Des      | s. agg.       |                               | Altri dati             | Annulla                                                                                                    |
| Dat      | i IVA:        |                               |                        |                                                                                                    |
| N٥       | reg. Acquisti | 1 Prot.                       | 1                      |                                                                                                    |
| Со       | d. conto C/F( | A) 330 10004 🔤 Vo             | dafone S.p.a Largo Rom |                                                                                                    |
|          |               |                               | MI - 01520250.         |                                                                                                    |
| То       | tale documen  | to 846,15 🔤                   |                        |                                                                                                    |
|          | Cod. IVA      | Descr. IVA                    | Imponibile Iva         | à la construcción de la construcción de la construc |
| 1 2      | 900           | F.C. Art. 2-3-4-5-13          | 61,40                  |                                                                                                    |
| H.       | 222           | Acq IVA 22% ind 50%           | 319,89                 |                                                                                                    |
|          | 22            | IVA 22%                       | 75,76                  | 2                                                                                                    |
| <u> </u> |               | Ш                             |                        | 3                                                                                                    |
|          | Conto         | Descrizione conto             | Dare                   |                                                                                                    |
| 1        | 17100001      | Iva su acquisti               | 0,00                   | <u>\</u>                                                                                                    |
| 167      | 50270043      | Telefoniche ded. 80%          | 35,19                  | Numero documento ricevuto esteso                                                                                                    |
| $\equiv$ | 50270043      | Telefoniche ded. 80%          | 627,86                 | XY15252385                                                                                                    |
| -        | 50450003      | Tasse concessioni governative | e 51,64                | Conta estero                                                                                                    |
| <        |               |                               |                        |                                                                                                    |

#### Imponibile e Imposta

#### **Codice Iva**

Tipo Iva e Natura Iva: Il valore riportato in questi campi dipende dal codice Iva utilizzato nella registrazione contabile.

Il campo natura lva viene valorizzato quando l'importo dell'Iva è uguale a 0 (zero), o in caso di fatture ricevute in reverse charge, e può assumere i seguenti valori:

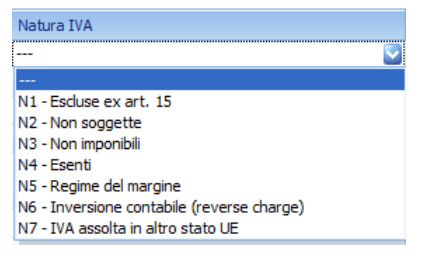

**Tipo documento**: Il valore riportato in questo campo dipende dall'impostazione del tipo soggetto Iva in anagrafica clienti/fornitori e dalla causale di contabilità utilizzata per la registrazione del documento.

| Comunicazione_dati_fatture | Rev. 19/03/2018 | Pag.:21 |
|----------------------------|-----------------|---------|
|                            |                 |         |

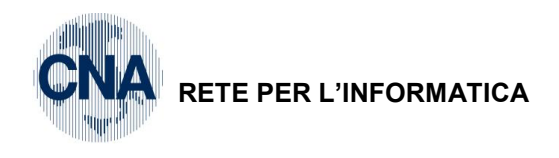

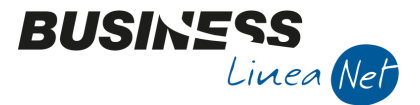

| npo documento                                        |
|------------------------------------------------------|
| TD01 - Fattura 🔽                                     |
| TD01 - Fattura                                       |
| TD04 - Nota di credito                               |
| TD05 - Nota di debito                                |
| TD07 - Fattura semplificata                          |
| TD08 - Nota di credito semplificata                  |
| TD10 - Fattura per acquisto intracomunitario beni    |
| TD11 - Eattura per acquisto intracomunitario servizi |

#### Nota:

- per le fatture emesse non potrà essere mai valorizzato con TD10/TD11

- per le fatture ricevute quando il fornitore è un soggetto passivo comunitario il campo può assumere solo i valori TD10 e TD11 (e TD04 e TD05 per le relative note di credito) altrimenti sarà evidenziato un errore bloccante che comporta lo scarto dell'intero file.

#### Data e numero registrazione contabile

#### Tipo e numero registro Iva

**Tipo registrazione:** Se si tratta di una nuova estrazione, viene sempre impostato a **Nuova**, viene impostato a **Modificata**, in caso di una elaborazione di tipo rettifica in cui una registrazione è cambiata rispetto ad una precedente comunicazione definitiva. **Cancellata** se la registrazione è stata cancellata.

I campi relativi alla generazione del file (**Prog.univoco del file; ID File invio; Posizione Invio; Nome file inviato**) vengono valorizzati solo dopo la generazione definitiva del file.

I campi **ID file rettifica e Posizione rettifica** devono essere valorizzati in caso di presentazione di una Comunicazione a rettifica di un'altra inviata precedentemente (vd.paragrafo apposito)

#### 2.1.3 Casi particolari

Nelle registrazioni contabili estratte possono essere presenti casi particolari che devono essere gestiti manualmente in fase di estrazione dei dati.

#### Fatture emesse o ricevute con Imponibile e Imposta = a 0 (zero)

Nel caso in cui siano state registrate fatture emesse o ricevute con imponibile e imposta pari a 0 (es.fatture emesse a saldo se il totale fatturato a saldo corrisponde alla fattura di acconto; fatture ricevute con importo a 0 per riparazioni in garanzia), il programma di controllo dell'agenzia dell'entrate restituisce un errore bloccante.

In presenza di documenti di questo tipo, quando si genera il file della comunicazione, viene visualizzato il seguente messaggio:

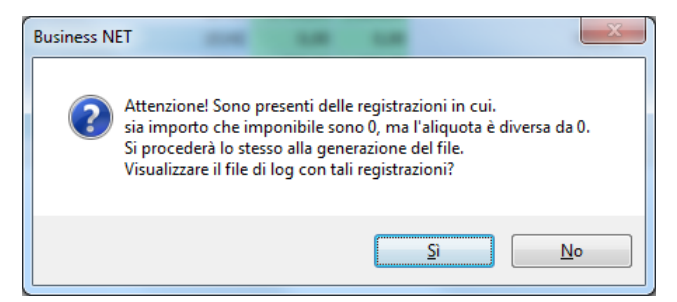

Rispondere Sì e verificare la correttezza della registrazione segnalata.

#### Per la corretta gestione di queste casistiche contattare il proprio consulente.

#### Fatture cointestate

In caso di emissione di fatture cointestate verso privati, nella comunicazione devono essere riportati i dati anagrafici di uno solo dei clienti cointestatari.

| Comunicazione_dati_fatture | Rev. 19/03/2018 | Pag.:22 |
|----------------------------|-----------------|---------|
|                            |                 | 1       |

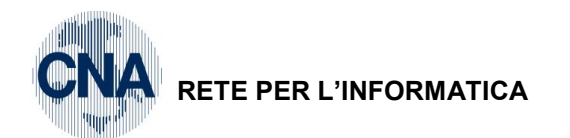

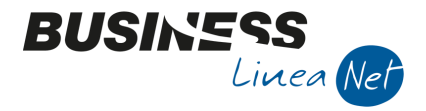

#### Inserimento righe manuali

Nel caso in cui si renda necessario inserire manualmente delle righe (es. se nel corso del II semestre sono stati inseriti documenti riepilogativi).

Premere il tasto 🥙 per inserire la nuova riga:

| В        | сомини                                                                                                    | AZIONE FATTUR | E EMESSE E RICEV    | UTE < CNA | SERVIZI - CNA S   | ERVIZ | ZI SOC.COOP> |                                                           |            |      |           |                 | _      |       | Х   |
|----------|----------------------------------------------------------------------------------------------------|---------------|---------------------|-----------|-------------------|-------|--------------|-----------------------------------------------------------|------------|------|-----------|-----------------|--------|-------|-----|
|          | د 🌒                                                                                                    | î M 🦻         | ウシンン                | <b>1</b>  | 🌣 🚹 🙆             |       | <b>I</b>     | 0                                                         | <b>P</b>   |      |           |                 |        |       |     |
|          | Versione trasmessa       Solo fatture emesse       Solo fatture ricevute       Entrambe         Legenda       Codice conto (0 = tutti)       0       Codice         Codice IVA (0 = tutti)       0       Codice       0 |               |                     |           |                   |       |              |                                                           |            |      |           |                 |        |       |     |
|          | ID Elaborazione Data elaborazione Anno Data inizio Data fine Nº fatture per file Vers. semplificata                                                                                                    |               |                     |           |                   |       |              |                                                           |            |      |           |                 |        |       |     |
|          | 15         17/03/2018         II semestre (Nuova)         2017         01/07/2017         31/12/2017         0                                                                                                    |               |                     |           |                   |       |              |                                                           |            |      |           |                 |        |       |     |
| 5        |                                                                                                    |               |                     |           |                   |       |              |                                                           |            |      |           |                 |        |       |     |
|          | Seleziona                                                                                                    | Numero conto  | Ragione Sociale     |           | Escluso dalla com | nun.  | Partita Iva  | Partita Iva Data doc. Nº docume Imponibile Imposta Tipo r |            |      |           | Tipo registraz. | Codice | Iva 🔷 |     |
| 1        |                                                                                                    | 33010002      | Cna Servizi         |           | Non escluso       | 0     | 00532600384  | 31/12/                                                    | 2017       | 11   | 8.000,00  | 0,00            | Nuova  | 996   | 996 |
|          |                                                                                                    | 160 1000 2    | Sidercoop S.r.l.    |           | Non escluso       |       | 01328230386  |                                                           | 31/12/2017 | 25   | 65.573,77 | 14.426,23       | Nuova  |       | 22  |
| 48       |                                                                                                    | 33010150      | Alfa Servizi S.r.l. |           | Non escluso       | (     | 01434660385  | 31/12/                                                    | 2017       | 44   | 1.265,00  | 278,30          | Nuova  |       | 22  |
| 0        |                                                                                                    | 330 10 150    | Alfa Servizi S.r.l. |           | Non escluso       | (     | 01434660385  | 31/12/                                                    | 2017       | 44   | -1,30     | 0,00            | Nuova  |       | 915 |
| A.       |                                                                                                    | 330 100 14    | Alfa Servizi S.r.l. |           | Non escluso       | (     | 09633951000  | 31/12/                                                    | 2017       | 1515 | 800,00    | 0,00            | Nuova  |       | 995 |
| Ť        |                                                                                                    | 330 10 150    | Alfa Servizi S.r.   |           | Non escluso       | (     | 01434660385  | 31/12/                                                    | 2017       | 7485 | 6.967,21  | 1.532,79        | Nuova  |       | 22  |
| ⊳x<br>⊳H |                                                                                                    |               |                     |           |                   |       |              |                                                           |            |      |           |                 |        |       | =   |
| ⊳C       |                                                                                                    |               |                     |           |                   |       |              |                                                           |            |      |           |                 |        |       |     |
| <        |                                                                                                    | Ш             |                     |           |                   |       |              |                                                           |            |      |           |                 |        |       |     |

Richiamare l'anagrafica del cliente/fornitore, se già presente in "Anagrafica clienti/fornitori" (Menù -1-1), oppure creare una nuova anagrafica, premendo il tasto:

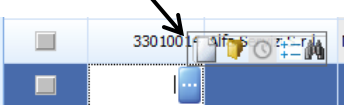

|   | Seleziona | Numero conto | Ragione Sociale  | Escluso dalla comun.                                                                                                    | Tipo soggetto IVA  | Codice Fiscale   | Partita Iva | Data doc.      | Serie doc. Nº documento |
|---|-----------|--------------|------------------|----------------------------------------------------------------------------------------------------|--------------------|------------------|-------------|----------------|-------------------------|
| 3 |           | B ANAGRAF    | ICA CLIENTI/FORM | NITORI <cna -<="" servizi="" th=""><th>CNA SERVIZI SOC.</th><th>COOP&gt;</th><th></th><th>and a state of</th><th></th></cna> | CNA SERVIZI SOC.   | COOP>            |             | and a state of |                         |
|   |           | 🖸 🗗 🤰        | · 🗄 🌢 🛛          | 000 4 1                                                                                                    | 00                 |                  | 4 0         |                |                         |
|   |           |              |                  | JOVA ANAGRAFICA <c< th=""><th>NA SERVIZI - CNA S</th><th>ERVIZI SOC.COOP&gt;</th><th></th><th>-</th><th>×</th></c<>          | NA SERVIZI - CNA S | ERVIZI SOC.COOP> |             | -              | ×                       |
| 0 |           |              | Codice           | e mastro                                                                                                    | 3301 🔜 DEBITI V/F  | ORNITORI         |             | Confer         | ma                      |
| N |           |              | Codic            | e conto                                                                                                    | 80                 |                  |             | Annul          | la                      |
| Ĵ |           |              |                  |                                                                                                    |                    |                  |             |                |                         |

Procedere come di consueto, salvare la nuova anagrafica e chiudere la maschera.

Il programma provvederà ad inserire automaticamente il cliente/fornitore, con tutti i dati anagrafici, sulla nuova riga creata

Compilare con i **dettagli del documento**: Num. Serie e Data documento; Imponibile e Imposta; Tipo Documento (Es. TD01 – Fattura); Codice Iva; Tipo registro Iva; Dare/Avere.

E' **obbligatorio** compilare anche i campi **Cod.causale e data registrazione** indicando i dati che si sarebbero utilizzati in fase di effettivo inserimento del documento in Business.

| Comunicazione_dati_fatture Rev | 9/03/2018 Pag.:23 |
|--------------------------------|-------------------|
|--------------------------------|-------------------|

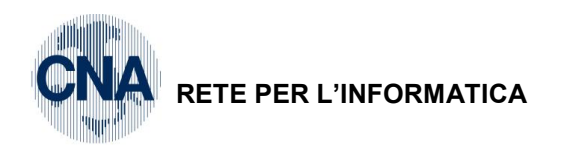

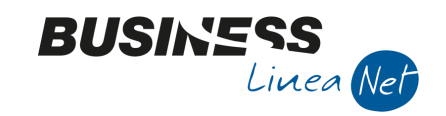

| Seleziona | Numero conto | Ragione Sociale               | Escluso dalla comun. | Partita Iva | Data doc.  | Nº docume | Imponibile | Imposta   | Tipo registraz. | Codice Iva | Descr. Iva      | Tipo IVA       |
|-----------|--------------|-------------------------------|----------------------|-------------|------------|-----------|------------|-----------|-----------------|------------|-----------------|----------------|
|           | 160 1000 2   | Sidercoop S.r.l.              | Non escluso          | 01328230386 | 31/12/2017 | 25        | 65.573,77  | 14.426,23 | Nuova           | 22         | IVA 22%         | Op. imponibili |
|           | 33010150     | Alfa Servizi S.r.l.           | Non escluso          | 01434660385 | 31/12/2017 | 44        | 1.265,00   | 278,30    | Nuova           | 22         | IVA 22%         | Op. imponibili |
|           | 33010150     | Alfa Servizi S.r.l.           | Non escluso          | 01434660385 | 31/12/2017 | 44        | -1,30      | 0,00      | Nuova           | 915        | F.C. Art.15     | Fuori campo    |
|           | 33010014     | Alfa Servizi S.r.l.           | Non escluso          | 09633951000 | 31/12/2017 | 1515      | 800,00     | 0,00      | Nuova           | 995        | Fuori Campo IVA | Fuori campo    |
|           | 33010150     | Alfa Servizi S.r.l.           | Non escluso          | 01434660385 | 31/12/2017 | 7485      | 6.967,21   | 1.532,79  | Nuova           | 22         | IVA 22%         | Op. imponibili |
|           | 33010080     | Ristorante 1000 Miglia S.r.l. | Non escluso          | 01328230386 | 30/11/2017 | 1512      | 10,00      | 2,20      | Nuova           | 10         | IVA 10%         | Op. imponibili |
|           |              |                               |                      |             |            |           |            |           |                 |            |                 |                |

|             | Tipo regi | traz Causz | ale | Descr. causale      | Tino documento                                       | Codice Iva | Descr. Iva            | Tipo IVA                  | Natura IVA                                |
|-------------|-----------|------------|-----|---------------------|------------------------------------------------------|------------|-----------------------|---------------------------|-------------------------------------------|
| 1<br>4<br>周 | Nuova     | 102. 00000 | 30  | Ric. Fatt. Intracom | TD11 - Fattura per acquisto intracomunitario servizi | 821        | A A.7t UE serv 22%    | Op. esenti/non imponibili | N6 - Inversione contabile (reverse charge |
|             | Nuova     | í          | 30  | Ric. Fatt. Intracom | TD 10 - Fattura per acquisto intracomunitario beni   | 821        | A A.7t UE serv 22%    | Op. esenti/non imponibili | N6 - Inversione contabile (reverse charge |
|             | Nuova     | :          | 30  | Ric. Fatt. Intracom | TD 10 - Fattura per acquisto intracomunitario beni   | 352        | 2 Acq A.38 427/93 22% | Op. imponibili            | N6 - Inversione contabile (reverse charge |
| 7           | Nuova     |            | 32  | Ric. Bolla Doganale | TD01 - Fattura                                       | 322        | Importaz. IVA 22%     | Op. imponibili            |                                           |
| J<br>Þ      | Nuova     | :          | 21  | Ricevuta Fattura    | TD01 - Fattura                                       | 22         | ! IVA 22%             | Op. imponibili            |                                           |
|             | Nuova     |            | 21  | Ricevuta Fattura    | TD01 - Fattura                                       | 22         | ! IVA 22%             | Op. imponibili            |                                           |
| W. C.       | Nuova     | :          | 21  | Ricevuta Fattura    | TD01 - Fattura                                       | 915        | 5 F.C. Art. 15        | Fuori campo IVA           | N1 - Escluse ex art. 15                   |
|             | Nuova     |            | 21  | Ricevuta Fattura    | TD01 - Fattura                                       | 22         | ! IVA 22%             | Op. imponibili            |                                           |
|             | Nuova     |            | 21  | Ricevuta Fattura    | TD01 - Fattura                                       |            | IVA 10%               | Op. imponibili            |                                           |

|                                                                                                    | Persona   | Nº doc. ric. esteso | Data registrazione | N° registrazione | Tipo registro Iva | N° registro | Dare/Avere | Riga | Stato rapp. fisc. | Descr. stato rapp. fi | Codice rapp. fisc. | Fatt. figurativa | Esigibilità IVA              |
|----------------------------------------------------------------------------------------------------|-----------|---------------------|--------------------|------------------|-------------------|-------------|------------|------|-------------------|-----------------------|--------------------|------------------|------------------------------|
| 3                                                                                                    | Giuridica |                     | 31/12/2017         | 132              | Vendite           | 1           | Avere      | 1    |                   |                       |                    |                  | IVA ad esigibilità immediata |
|                                                                                                    | Giuridica |                     | 31/12/2017         | 147              | Acquisti          | 1           | Dare       | 1    |                   |                       |                    |                  | IVA ad esigibilità immediata |
| 4                                                                                                    | Giuridica |                     | 31/12/2017         | 147              | Acquisti          | 1           | Dare       | 3    |                   |                       |                    |                  | IVA ad esigibilità immediata |
|                                                                                                    | Giuridica |                     | 31/12/2017         | 143              | Acquisti          | 1           | Dare       | 1    |                   |                       |                    |                  | IVA ad esigibilità immediata |
| The second second secon | Giuridica |                     | 31/12/2017         | 146              | Acquisti          | 1           | Dare       | 1    |                   |                       |                    |                  | IVA ad esigibilità immediata |
| Ψ., V                                                                                                    | Giuridica |                     | 30/11/2017         | o                | Acquisti          | 0           | Dare       | 0    |                   |                       |                    |                  | IVA ad esigibilità immediata |
| PX<br>PH                                                                                                    |           |                     |                    |                  |                   |             |            |      |                   |                       |                    |                  |                              |
| ₽C                                                                                                    |           |                     |                    |                  |                   |             |            |      |                   |                       |                    |                  |                              |

Al termine confermare l'inserimento della nuova riga manuale, con il tasto 🤔

#### Autofatture art 17, 2° comma

In presenza di autofatture ex art 17, 2° e 3° comma, è necessario eliminare la riga relativa alla fattura emessa) intestata alla propria azienda.

Digitare il proprio codice cliente nel campo Codice Conto, selezionare la riga con causale 1 – Emessa fattura e cancellare la riga con il pulsante apposito.

| В      | B COMUNICAZIONE FATTURE EMESSE E RICEVUTE < CNA SERVIZI - CNA SERVIZI SOC.COOP> |       |          |            |             |            |                                                                |            |             |           |          |          |              |         |                            | ×       |                |            |            |  |
|--------|---------------------------------------------------------------------------------|-------|----------|------------|-------------|------------|----------------------------------------------------------------|------------|-------------|-----------|----------|----------|--------------|---------|----------------------------|---------|----------------|------------|------------|--|
| Ľ      | □ ♥ 3 前 桷 シンン 2 📴 線 🖕 🙉 剛 肥 🖳 🖳 🕢 🕪                                             |       |          |            |             |            |                                                                |            |             |           |          |          |              |         |                            |         |                |            |            |  |
| Γ      | Versione trasmessa Cancella riga (MAIUSC+F4) Oslo fatture ricevute OEntrambe    |       |          |            |             |            |                                                                |            |             |           |          |          |              |         |                            |         |                |            |            |  |
|        | Legenda Codice conto (0 = tutti) I6010007 - CNA SOC.COOP. A R.L.                |       |          |            |             |            |                                                                |            |             |           |          |          |              |         |                            |         |                |            |            |  |
|        | Codice IVA (0 = tutti) 0                                                        |       |          |            |             |            |                                                                |            |             |           |          |          |              |         |                            |         |                |            |            |  |
|        | ID Elaboraz                                                                     | tione | Data ela | aborazione | •           | Descrizion | e                                                              | Anno       | Data inizio | Data fin  | e Nº     | ° fattur | re per file  | Vers.   | semplificata               |         |                |            |            |  |
|        |                                                                                 | 20    |          |            |             | II SEMEST  |                                                                |            |             |           |          |          |              |         | M                          |         |                |            |            |  |
|        | Seleziona Numero conto Ragione Sociale Escluso dall                             |       |          |            |             |            |                                                                |            | tita Iva    | Data doc. | Nº docum | e        | Imponibile   | Imposta | Tipo registraz.            | Causale | Descr. causale | Codice Iva | Descr. Iva |  |
| 1<br>3 | 3 160 10007 CNA SOC.COOP. A R.L. Non e                                          |       |          |            | Non escluso | 005        | 00532600384 30/09/2017 20 983,61 216,39 Nuova 1 Emessa Fattura |            |             |           |          | 491      | Art 17 2º/3º |         |                            |         |                |            |            |  |
|        | 16010007 CNA SOC.COOP. A R.L. Non esdu                                          |       |          |            | Non escluso | 005        | 32600384                                                       | 30/09/2017 |             | 20        | 983,61   | 216,39   | Nuova        | 19      | Autoft. art. 17, 2° e 3° c | 491     | Art 17 2º/3º   | °c. 22%    |            |  |

| Comunicazione_dati_fatture | Rev. 19/03/2018 | Pag.:24 |
|----------------------------|-----------------|---------|
|----------------------------|-----------------|---------|

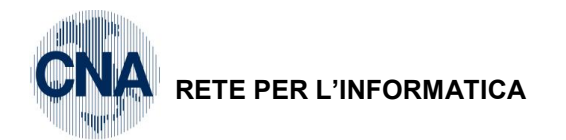

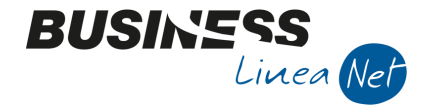

#### Beni usati in "regime del margine"

Se l'acquisto/vendita in regime del margine fa parte dell'attività abituale della ditta, il programma gestisce correttamente l'imputazione degli documenti emessi e ricevuti.

Se, invece, l'acquisto e la vendita di beni usati sono **occasionali**, occorre intervenire manualmente nelle righe relative ai documenti emessi e ricevuti, modificando il campo **Natura Iva** ed impostandolo a **N5 – Regime del margine** 

|             | Codice Iva | Descr. Iva            | Tipo IVA                  | Natura IVA                                 | ID File invio | Posizione invio | Nome file inviato | ID File rettifica | Posizione rettifica | Indirizzo           | C |
|-------------|------------|-----------------------|---------------------------|--------------------------------------------|---------------|-----------------|-------------------|-------------------|---------------------|---------------------|---|
| 1<br>4<br>順 | 22         | IVA 22%               | Op. imponibili            |                                            |               | 0               |                   |                   | o                   | Viale Po, 85        | 4 |
| 4           | 22         | IVA 22%               | Op. imponibili            |                                            |               | 0               |                   |                   | o                   | P.zza Municipale, 1 | 4 |
|             | 756        | Ven.A.41 2c. L427/93  | Op. esenti/non imponibili | N3 - Non imponibili                        |               | 0               |                   |                   | o                   | Berliner Platz, 14  |   |
| Y           | 931        | A.beni usati a. 36 az | Op. imponibili            | N5 - Regime del margine                    |               | o               |                   |                   |                     | Via Nazionale, 454  | 4 |
| Ĵ           | 10         | IVA 10%               | Op. imponibili            |                                            |               | 0               |                   |                   | 0                   | Via Roma, 18        | 4 |
| > <br>>(    | 821        | A A.7t UE serv 22%    | Op. esenti/non imponibili | N6 - Inversione contabile (reverse charge) |               | 0               |                   |                   | 0                   | Uber Strasse, 85    |   |
|             | 821        | A A.7t UE serv 22%    | Op. esenti/non imponibili | N6 - Inversione contabile (reverse charge) |               | 0               |                   |                   | 0                   | Uber Strasse, 85    |   |
|             | 352        | Acq A.38 427/93 22%   | Op. imponibili            | N6 - Inversione contabile (reverse charge) |               | 0               |                   |                   | 0                   | Uber Strasse, 85    |   |
|             | 950        | Ven Art36 c1 DL41/95  | Fuori campo IVA           | N5 - Regime del margine                    |               | 0               |                   |                   | 0                   | Via Padova, 85      | 4 |

# 3 – CONTROLLI PRE-GENERAZIONE

Dopo aver estratto i dati e gestito gli eventuali casi particolari, è altamente consigliato effettuare alcuni controlli prima di procedere alla generazione del file.

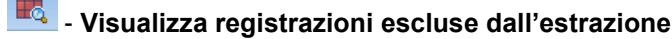

Verranno visualizzate tutte le registrazioni escluse dalla comunicazione, verificare che effettivamente siano state escluse solo registrazioni di tipo Corrispettivi, Schede/carte carburante, fatture ricevute da privati o da enti non commerciali.

Attenzione: Nella comunicazione dati fatture, per le fatture ricevute in reverse charge, intracomunitarie, e per le fatture estere senza lva esposta o fatture ricevute in Split payment, DEVONO ESSERE ESPOSTE SOLAMENTE LE RIGHE RELATIVE AL REGISTRO ACQUISTI, quindi nella STAMPA DELLE OPERAZIONI ESCLUSE sono visualizzate le righe del registro lva vendite create dal programma per la registrazione di questi documenti

### - Stampa di controllo

Viene visualizzata una stampa di riconciliazione tra i totali dei registri Iva e i totali delle fatture estratte.

Le differenze riscontrate devono corrispondere alla somma (per codice lva) delle operazioni escluse dall'estrazione.

| Comunicazione_dati_fatture   | Rev. 19/03/2018 | Pag.:25 |
|------------------------------|-----------------|---------|
| Containea2ione_dati_iattaile |                 | . ~g    |

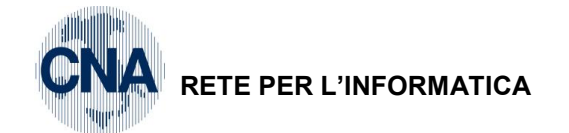

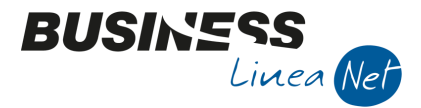

#### STRUMENTI – VALIDA FILE PRE-GENERAZIONE

Questa funzione permette di simulare i controlli di validazione prima di generare il file.

Verrà visualizzato il seguente messaggio:

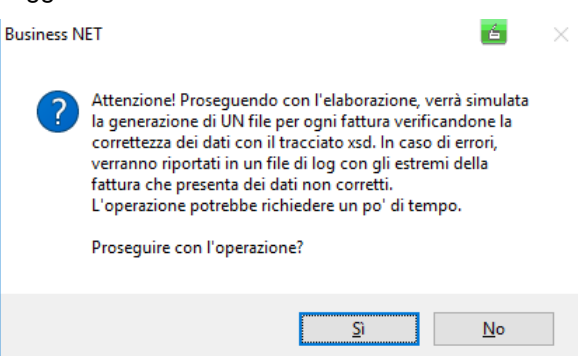

Nel caso in cui siano presenti incongruenze o dati incompleti verrà visualizzato il seguente messaggio:

| Business N | IET                                                                                                    | 6                                             | × |
|------------|----------------------------------------------------------------------------------------------------|-----------------------------------------------|---|
| ?          | Impossibile proseguire con la validazione<br>sono presenti degli errori che ne impedisc<br>Visualizzare il file di log con le segnalazior | del file in quanto<br>ono la creazione.<br>i? |   |
|            | Sì                                                                                                    | No                                            |   |

Rispondere Si. Verrà visualizzato un elenco delle registrazioni contabili da correggere:

| BSEFGSFE_GenerazioneFile - Blocco note                                                                                                    | _    |       | ×  |
|----------------------------------------------------------------------------------------------------|------|-------|----|
| File Modifica Formato Visualizza ?                                                                                                    |      |       |    |
| CONTROLLI PRE-GENERAZIONE FILE XML<br>Operazione avviata il 17/03/2018<br>Dall'operatore Admin<br>Ditta corrente: CNA SERVIZI                                                                      |      |       | ^  |
| Versione programma:<br>BNEFGSFE: 146 - BEEFGSFE: 189 - BDEFGSFE: 100                                                                                                    |      |       |    |
| ERRORI BLOCCANTI PER LA GENERAZIONE DEL FILE XML                                                                                                    |      |       |    |
| COD. CONTO - DESCR. CONTO - DATA DOCUMENTO - SERIE DOC NUMERO DOC DATA RE<br>- NUM. REGISTRAZIONE                                                                                                  | GIST | RAZIO | NE |
| Se l'imposta è 0, è ammessa aliquota diversa da 0 solo se il prodotto tra il val<br>dell'aliquota e il valore dell'imponibile è 0:<br>33010001 - Ecap Spa - 27/10/2017 -   - 1252 - 27/10/2017 - 1 | ore  |       |    |
|                                                                                                    |      |       |    |

Procedere con le opportune correzioni e, al termine, rilanciare la validazione, verrà visualizzato il messaggio:

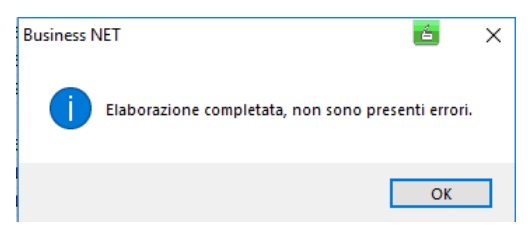

| Comunicazione_dati_fatture | Rev. 19/03/2018 | Pag.:26 |
|----------------------------|-----------------|---------|
|----------------------------|-----------------|---------|

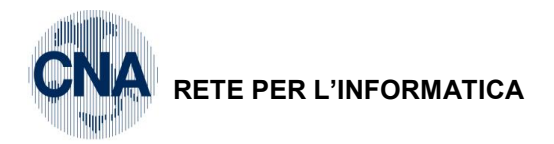

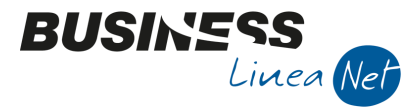

#### STRUMENTI - CONTROLLA PARTITE IVA (solo per pc collegati ad Internet)

Verrà visualizzato il messaggio:

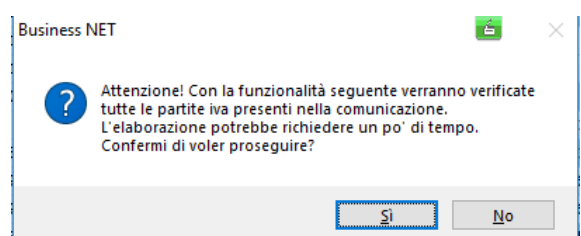

Rispondere Si.

Al termine dell'elaborazione, verrà visualizzato il messaggio:

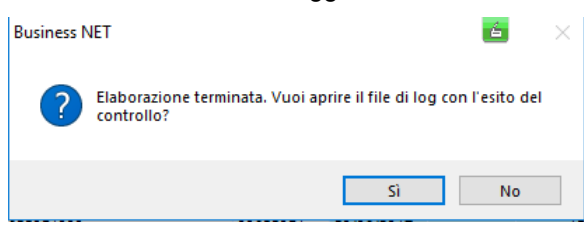

Rispondere Sì.

Verrà visualizzato l'elenco di tutti i clienti/fornitori presenti nella comunicazione, con relativo esisto di verifica.

| BSEFGSFE_Verifica_Partitelva - Blocco note                                                                                                    | 4        | - | ×      |
|----------------------------------------------------------------------------------------------------|----------|---|--------|
| File Modifica Formato Visualizza ?                                                                                                    |          |   |        |
| CONTO - RAGIONE SOCIALE - PARTITA IVA - ESITO                                                                                                    |          |   |        |
| 16010003 - Bianchi Emilio & C. S.n.c 00040220386 - Partita iva valida                                                                                                    |          |   |        |
| 16010022 - Comune di Ferrara - 00297110389 - Partita iva valida                                                                                                    |          |   |        |
| 33010006 - Agricola Petroli S.p.a 12513730155 - Partita iva valida                                                                                                    |          |   |        |
| 33010014 - Alfa Servizi S.r.l 09633951000 - Partita iva valida                                                                                                    |          |   |        |
| 33010017 - Enel S.p.a 07945211006 - Partita iva valida                                                                                                    |          |   |        |
| 33019999 - Fornitore TRANSITORIO - 99999999999 - Partita iva non valida                                                                                                    |          |   |        |
| Ricorda che è possibile verificare la correttezza delle partite IVA italiane<br>anche sul sito dell'Agenzia delle Entrate al link seguente:<br>> https://telematici.agenziaentrate.gov.it/VerificaPIVA/Scegli.do?parameter=veri | ficaPiva |   |        |
|                                                                                                    |          |   | $\sim$ |

Nel caso in cui uno o più clienti/fornitori abbiano PARTITA IVA NON VALIDA, effettuare le opportune verifiche ed intervenire in Anagrafica clienti/fornitori, quindi utilizzare la funzione - Aggiorna dati anagrafici.

Nel caso in cui, invece sia necessario creare una nuova anagrafica cliente/fornitore, dopo aver modificato il codice cliente/fornitore nella registrazione contabile, utilizzare la funzione **STRUMENTI – Aggiorna da Prima Nota** per aggiornare i dati estratti dalla comunicazione.

| Comunicazione_dati_fatture | Rev. 19/03/2018 | Pag.:27 |
|----------------------------|-----------------|---------|
|                            |                 | -       |

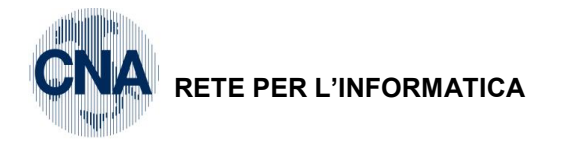

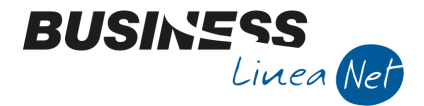

# 4 – GENERAZIONE DEL FILE

Dopo aver effettuato tutti i controlli sia sui documenti da comunicare sia su quelli da escludere è possibile generare il file che dovrà essere trasmesso.

Affinché l'elaborazione venga considerata Definitiva, spuntare il campo Versione trasmessa.

B COMUNICAZIONE FATTURE EMESSE E RICEVUTE < CNA SERVIZI - CNA SERVIZI SOC.COOP>

|                          | 🗅 🔍 ち 前 禍 シ ウ ケ ケ 😑 🦝 🐁 🏠 🙉 📭 🜉 🖳 🖓 🕪                                   |                       |                     |      |             |            |                     |                    |  |
|--------------------------|-------------------------------------------------------------------------|-----------------------|---------------------|------|-------------|------------|---------------------|--------------------|--|
|                          | Versione trasmessa Osolo fatture emesse Osolo fatture ricevute Entrambe |                       |                     |      |             |            |                     |                    |  |
|                          | Legenda Codice conto (0 = tutti) 0                                      |                       |                     |      |             |            |                     |                    |  |
| Codice IVA (0 = tutti) 0 |                                                                         |                       |                     |      |             |            |                     |                    |  |
|                          | ID Elaborazione                                                         | Data elaborazione 🛛 🛧 | Descrizione         | Anno | Data inizio | Data fine  | N° fatture per file | Vers. semplificata |  |
|                          | 20                                                                      | 17/03/2018            | II SEMESTRE (Nuova) | 2017 | 01/07/2017  | 31/12/2017 | 0                   |                    |  |

Il programma, in automatico, cancella tutte le altre elaborazioni in quanto, può esserci una sola elaborazione **trasmessa** per ogni periodo (trimestre o, per il 2017, semestre), verrà visualizzato il seguente messaggio:

| Business NE | et 📃 🔍                                                                                                    |
|-------------|----------------------------------------------------------------------------------------------------|
| 2           | Attenzione!<br>Una volta impostata l'estrazione corrente a:<br>. 'Versione trasmessa'<br>Non sarà più possibile modificarla.<br>N.B.:<br>Esistono altre elaborazioni, nello stesso periodo, NON definitive che<br>saranno eliminate!!!<br>Procedere? |
|             | Sì <u>N</u> o                                                                                                    |

Rispondere Sì.

Per generare il file, cliccare su Elabora

Verrà visualizzata la maschera per l'imputazione dei dati del dichiarante e per l'eventuale invio del file:

| B DATI DEL DICHIARANTE < CNA SERVIZI - CNA SERVIZI SOC.COOP> − □ × |                                                                                          |  |  |  |  |  |
|--------------------------------------------------------------------|------------------------------------------------------------------------------------------|--|--|--|--|--|
| M                                                                  |                                                                                          |  |  |  |  |  |
| N° fatture per file                                                | 1000                                                                                     |  |  |  |  |  |
| Codice fiscale dichiarante                                         | RSSMRA66H07A944R                                                                         |  |  |  |  |  |
| Carica dichiarante                                                 | Carica dichiarante 1 - Rappresentante legale, negoziale o, di fatto, socio ammnistratore |  |  |  |  |  |
| Nel file imposta il numero                                         | documento 0 nell fatture ricevute                                                        |  |  |  |  |  |
| Genera file zip contenent                                          | e tutti i file xml generati                                                              |  |  |  |  |  |
| 🗹 Archivia copia dei file and                                      | he in: C:\BusV21\Office\ComunicazioneDatiFatture\CNA SERVIZI\2017\20                     |  |  |  |  |  |
| 🗹 Invia file generati tramite                                      | e-mail                                                                                   |  |  |  |  |  |
| Indirizzo e-mail principale                                        | erossi@cna.it                                                                            |  |  |  |  |  |
| Secondo indirizzo (facoltativ                                      | )                                                                                        |  |  |  |  |  |
|                                                                    | Conferma Annulla                                                                         |  |  |  |  |  |

I dati del dichiarante devono essere compilati solo dalle persone giuridiche il programma verifica in Anagrafica ditta (1 - C - 1) la voce **Tipo soggetto: Persona giuridica o Persona fisica** e:

Per le società richiede obbligatoriamente di compilare i campi codice fiscale del dichiarante e codice Carica.

Per le ditte individuali, invece, i due campi sono accecati in quanto da non compilare.

| Comunicazione_dati_fatture | Rev. 19/03/2018 | Pag.:28 |
|----------------------------|-----------------|---------|
|----------------------------|-----------------|---------|

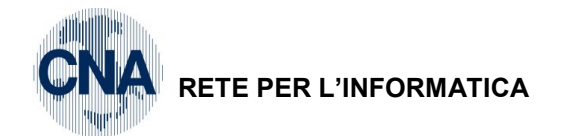

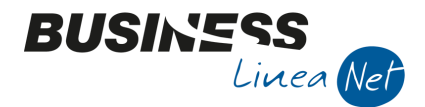

il

Nel file imposta il numero documento 0 nelle fatture ricevute, serve per azzerare il campo numero documento sulle fatture ricevute, nel file xml relativo alle fatture ricevute (facoltà concessa per questo invio).

#### N.B. E' altamente consigliato concordare questa scelta con il proprio consulente fiscale.

Spuntare Genera file zip contenente tutti i file xml generati.

Spuntare Archivia copia dei file anche in: C:\BusV21\Office\ComunicazioneDatiFatture\CNA SERVIZI\2017\20

programma propone un percorso predefinito, ma è possibile indicare una cartella di archiviazione diversa.

Se il percorso indicato per l'archiviazione non esiste, dopo aver cliccato conferma verrà visualizzato il seguente messaggio:

| Business N | VET                                                                                               | $\times$ |
|------------|---------------------------------------------------------------------------------------------------|----------|
| ?          | Attenzione! Il percorso alternativo indicato per<br>l'archiviazione del file non esiste. Crearlo? |          |
|            | <u>S</u> ì <u>N</u> o                                                                             |          |

#### Rispondere Sì

Spuntare **Invia file generati a:** ed indicare l'indirizzo del proprio consulente, in questo modo il programma effettuerà la generazione del file e, contemporaneamente invierà il file via mail al consulente che provvederà alla trasmissione dello stesso (Ovviamente per poter effettuare tale spedizione è necessario avere installato e correttamente configurato il programma Outlook oppure Outlook Express).

Verrà visualizzato il seguente messaggio:

| Microsof | t Outlook                                                                                                    |
|----------|----------------------------------------------------------------------------------------------------|
| 0        | Un programma sta tentando di inviare un messaggio per<br>conto dell'utente. L'operazione è imprevista. Fare clic su<br>Nega e verificare che il software antivirus sia aggiornato.<br>Per ulteriori informazioni sulla sicurezza della posta<br>elettronica e su come evitare questo avviso, fare clic su<br>?. |
| •        | Consenti <u>N</u> ega <u>2</u>                                                                                                    |

#### Cliccare Consenti.

Attenzione, questo messaggio potrebbe differire leggermente perché è inviato dal Vostro gestore di posta, occorre comunque autorizzare l'invio, inoltre se avete indicato due indirizzi di email questo messaggio sarà richiesto due volte.

Al termine dell'elaborazione il programma avvisa che l'invio della mail è stato effettuato correttamente (è consigliabile comunque verificare nella Posta Inviata che il messaggio sia stato inviato correttamente).

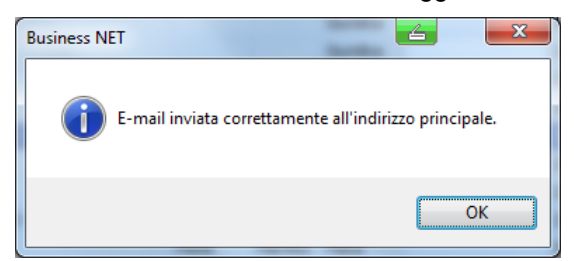

Cliccare Ok.

| Comunicazione_dati_fatture | Rev. 19/03/2018 | Pag.:29 |
|----------------------------|-----------------|---------|
|----------------------------|-----------------|---------|

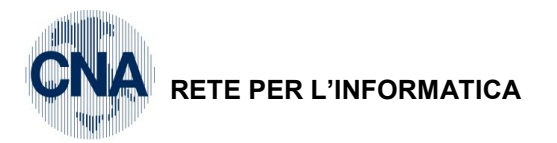

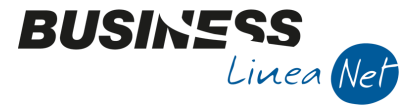

Verrà visualizzato il seguente messaggio:

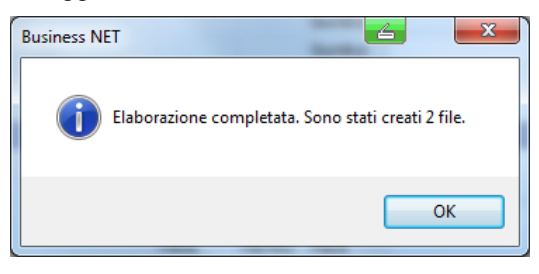

Cliccare Ok.

Vengono sempre generati almeno 2 file, uno relativo alle fatture emesse ed uno relativo alle fatture ricevute. Verrà visualizzato il seguente messaggio:

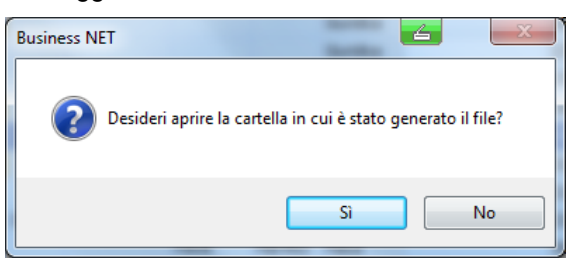

#### Rispondere Sì.

| •                  |                    |                              |    |                 |                 |           |     |
|--------------------|--------------------|------------------------------|----|-----------------|-----------------|-----------|-----|
| 📊   🛃 📊 🖛          |                    | Strumenti cartelle compresse | 20 |                 | —               |           | ×   |
| File Home Condivid | li Visualizza      | Estrai                       |    |                 |                 | ~         | ′ ? |
| ← → · ↑ 🔒 « Com    | unicazioneDatiFatt | ure > CNA SERVIZI > 2017 >   | 20 | √ Ū             | Cerca in 20     |           | Q   |
| Accesso rapido     | Nome               | ^                            |    | Ultima modifica | Тіро            | Dimensior | ne  |
| Desister           | EATT_EMESSE        | IT00532600384_DF_000AS       |    | 17/03/18 11:06  | Archivio WinRAR | 11        | КВ  |
| Desktop 🖌          | EATT_RIC_ITO       | 0532600384_DF_000BS          |    | 17/03/18 11:06  | Archivio WinRAR | 2         | KB  |

Chi accede alla casella di posta elettronica tramite sito Internet (**es. Libero,Tiscali o Gmail**) e chi utilizza Windows live mail, non può usufruire dell'invio **automatico** del file tramite mail; dovrà quindi aprire la propria casella di posta elettronica e **creare** un nuovo messaggio di posta allegando il file generato.

Nel caso in questa cartella contenga due file zippati è possibile che uno di questi abbia un nome che termina con una lettere "Z" seguita da un numero (esempio IT01737180404\_DF\_**Z0001**). Questo file è stato creato da una generazione senza aver messo la spunta su "Versione Trasmessa" quindi NON è il file da inviare.

Il file da inviare è quello che ha un nome senza la lettera "Z" esempio IT01737180404\_DF\_00001"

Nel caso in cui venga visualizzato l'errore "General MAPI failure (2), significa che il programma non ha dialogato correttamente con Outlook quindi è necessario inviare il file tramite mail **manualmente**.

Si ricorda che il file generato NON deve essere aperto.

E' opportuno conservare il file generato su un apposito supporto (cd, dvd o pendrive).

A seguito della generazione e dell'invio del file, in fase di apertura delle registrazioni contabili oggetto di comunicazione, verrà visualizzato il seguente messaggio:

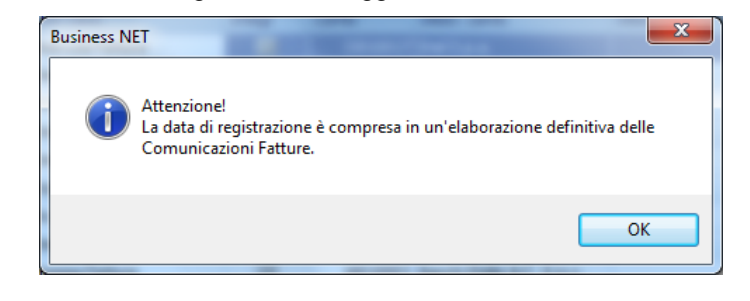

| Comunicazione_dati_fatture | Rev. 19/03/2018 | Pag.:30 |
|----------------------------|-----------------|---------|
|----------------------------|-----------------|---------|

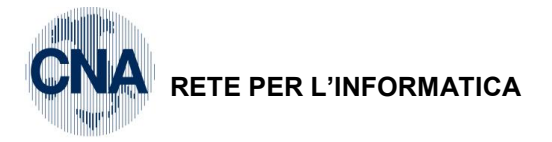

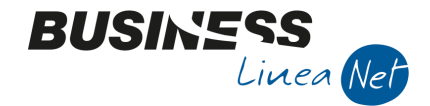

# 5 – ASSEGNAZIONE ID INVIO

Una volta effettuata la trasmissione del file, il Sistema Ricevente dell'Agenzia delle Entrate assegna un ID invio in modo che sia possibile rintracciare in quale file una fattura/documento era stata inclusa; per poterlo poi utilizzare per una eventuale rettifica o annullamento, in questi casi, quindi, richiedere tale ID al soggetto incaricato alla trasmissione, per assegnarlo alle righe della comunicazione.

Per poter assegnare l'Id invio alle righe della comunicazione:

#### 2 – Contabilità – 2 – Elaborazioni periodiche – L – Comunic.Fatt. emesse e ricev.

Cliccare Apri

| B APRI <cna -="" cna="" servizi="" servizi<="" th=""><th>SOC.COOP&gt;</th><th></th><th></th><th>x</th></cna> | SOC.COOP> |          |         | x |
|----------------------------------------------------------------------------------------------------|-----------|----------|---------|---|
| ID Elaborazione                                                                                              |           | Conferma | Annulla |   |
|                                                                                                    |           |          |         | _ |

Digitare il numero dell'elaborazione da aprire, oppure cliccare sull'apposito tasto 🤤

Verrà visualizzato l'elenco di tutte le comunicazioni trasmesse, evidenziare la comunicazione cui assegnare l'Id e cliccare **Seleziona.** 

| SELEZIONE ELABORAZIONE <cna -="" cna="" servizi="" soc.coop=""></cna> |                         |      |            |            |                     |  |  |
|-----------------------------------------------------------------------|-------------------------|------|------------|------------|---------------------|--|--|
| Descrizione                                                           |                         |      |            |            | <u>R</u> icerca     |  |  |
| Seleziona periodo                                                     |                         |      |            |            | <u>S</u> eleziona   |  |  |
| Anno                                                                  | 0 (0 = qualsiasi)       |      |            |            | Ann <u>u</u> lla    |  |  |
| Data di registrazione da/a                                            | 01/01/1900 / 31/12/2099 |      |            |            | <u>O</u> ttimistico |  |  |
| ID Data                                                               | Descrizione             | Anno | Da data    | A data     | Versione trasmes    |  |  |
| 2 29/08/2017                                                          | I SEMESTRE (Nuova)      | 2017 | 01/01/2017 | 30/06/2017 | <b>M</b>            |  |  |

Nella videata successiva, selezionare MENU' STRUMENTI e Assegna ID Invio

| = | · 🎄 🐁 🙇 🖺 🛃 📮 🕢                          |
|---|------------------------------------------|
|   | Modifca e salva Descrizione Elaborazione |
|   | Importa da file ASCII                    |
|   | Seleziona tutto                          |
|   | Deseleziona tutto                        |
|   | Assegna ID invio                         |
|   | Imposta natura IVA                       |

Verrà visualizzato l'elenco dei file generati dalla comunicazione (sempre almeno 2, uno relativo alle fatture emesse e uno relativo alle fatture ricevute), ai quali assegnare gli ID invio comunicati dall'Agenzia delle Entrate.

| в   | AGGIORNA DI FILE INVIATI <cna si<="" th=""><th>ERVIZI - CNA SERVIZI SOC.C</th><th>COOP&gt;</th></cna> | ERVIZI - CNA SERVIZI SOC.C | COOP> |
|-----|----------------------------------------------------------------------------------------------------|----------------------------|-------|
| ÷   | ê <b>Q</b> e                                                                                          |                            |       |
|     | Nome file                                                                                             | Id file invio              |       |
| 877 | IT00532600384_DF_00001.xml                                                                            | 67706112                   |       |
|     | IT00532600384_DF_00002.xml                                                                            | 67706113                   |       |
|     |                                                                                                    |                            |       |
| •   |                                                                                                    |                            |       |

Dopo aver digitato gli Id file invio, cliccare elabora.

Verrà visualizzato il seguente messaggio:

| Comunicazione_dati_fatture | Rev. 19/03/2018 | Pag.:31 |
|----------------------------|-----------------|---------|
|----------------------------|-----------------|---------|

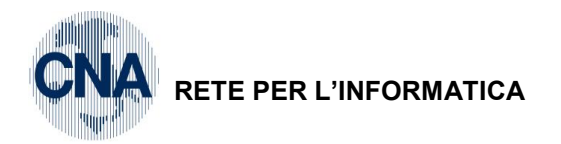

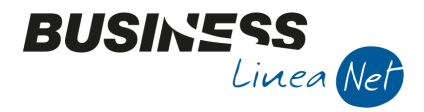

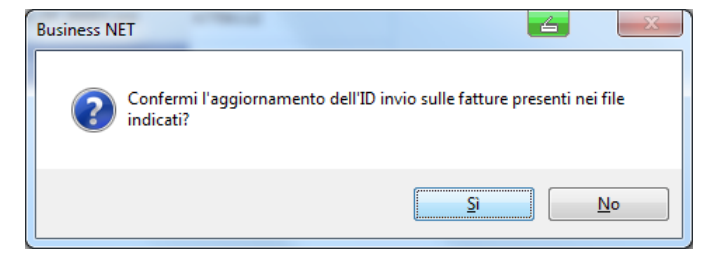

Rispondere Sì.

Al termine verrà visualizzato il messaggio:

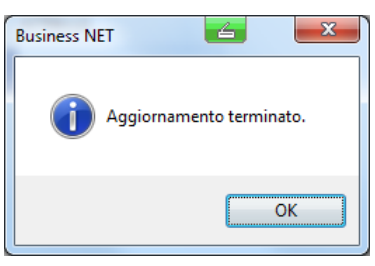

Cliccare Ok.

Il programma assegnerà l'Id invio a tutte le righe della comunicazione:

| в      |                                                                                                    | ZIONE FATT | URE EMESSE E RICEV       | UTE <c< th=""><th>NA SERVIZI -</th><th>CNA S</th><th>ERVIZI SOC.COO</th><th>OP&gt;</th><th></th><th></th><th></th><th></th><th>- • X</th></c<> | NA SERVIZI - | CNA S | ERVIZI SOC.COO     | OP>           |                 |                       |        |                   | - • X               |
|--------|----------------------------------------------------------------------------------------------------|------------|--------------------------|----------------------------------------------------------------------------------------------------|--------------|-------|--------------------|---------------|-----------------|-----------------------|--------|-------------------|---------------------|
| E      | 0 5                                                                                                    | îΜ         | リッシンシ                    | =                                                                                                    | - 🌼 🚹        | 12    | D 🛃 🛛              | - O 🖡         |                 |                       |        |                   |                     |
|        | Versione trasmessa       Solo fatture emesse       Solo fatture ricevute       Entrambe         Legenda       Codice conto (0 = tutti)       0 🔤         Codice IVA (0 = tutti)       0 🔤 |            |                          |                                                                                                    |              |       |                    |               |                 |                       |        |                   |                     |
|        | ID Elaboraz                                                                                                    | ione       | Data elaborazione        | Descria                                                                                                    | zione        |       | Anno               | Dat inizio    | Data fine       | N° fatture per file   |        |                   |                     |
|        |                                                                                                    | 2          | 29/08/2017               | I SEME                                                                                                    | STRE (Nuova) |       | 2017               | 01/01/2017    | 30/06/2017      | 1000                  |        |                   |                     |
|        | Seleziona                                                                                                    | Numero co  | Ragione Sociale          |                                                                                                    | Descrizione  | Progr | . univoco del file | ID File invio | Posizione invio | Nome file inviato     |        | ID File rettifica | Posizione rettifica |
| 1      |                                                                                                    | 160 1000   | 1 Rossi Enrico & C. S.n  | .c.                                                                                                    |              | 00001 | L                  | 67706112      | 1               | IT00532600384_DF_0000 | )1.xml |                   | 0                   |
| БП     |                                                                                                    | 160 1000   | 2 Sidercoop S.r.l.       |                                                                                                    |              | 00001 | L                  | 67706112      | 2               | IT00532600384_DF_0000 | 1.xml  |                   | 0                   |
|        |                                                                                                    | 160 1000   | 3 Bianchi Emilio & C. S. | n.c.                                                                                                    |              | 00001 | L                  | 67706112      | 5               | IT00532600384_DF_0000 | 1.xml  |                   | 0                   |
| -      |                                                                                                    | 160 1000   | 3 Bianchi Emilio & C. S. | n.c.                                                                                                    |              | 00001 | L                  | 67706112      | 5               | IT00532600384_DF_0000 | 1.xml  |                   | 0                   |
| ۹,     |                                                                                                    | 160 1000   | 2 Sidercoop S.r.l.       |                                                                                                    |              | 00001 | L                  | 67706112      | 3               | IT00532600384_DF_0000 | 1.xml  |                   | 0                   |
| 0      |                                                                                                    | 160 100 2  | 2 Comune di Ferrara      |                                                                                                    |              | 00001 | L                  | 67706112      | 9               | IT00532600384_DF_0000 | 1.xml  |                   | 0                   |
| 7      |                                                                                                    | 160 1000   | 2 Sidercoop S.r.l.       |                                                                                                    |              | 00001 | L                  | 67706112      | 4               | IT00532600384_DF_0000 | 1.xml  |                   | 0                   |
| 7      |                                                                                                    | 1601002    | 2 Comune di Ferrara      |                                                                                                    |              | 00001 | L                  | 67706112      | 10              | IT00532600384_DF_0000 | 1.xml  |                   | 0                   |
| Ĵ      |                                                                                                    | 160 1000   | 6 Muller Industries Inc. |                                                                                                    |              | 00001 | L                  | 67706112      | 6               | IT00532600384_DF_0000 | 1.xml  |                   | 0                   |
| .v     |                                                                                                    | 160 100 2  | 0 FAVA PIETRO            |                                                                                                    |              | 00001 |                    | 67706112      | 8               | IT00532600384_DF_0000 | 1.xml  |                   | 0                   |
| N<br>H |                                                                                                    | 160 100 1  | 0 ROSSI FRANCO           |                                                                                                    |              | 00001 |                    | 67706112      | 7               | IT00532600384_DF_0000 | 1.xml  |                   | 0                   |
| D-C    |                                                                                                    | 3301001    | 7 Enel S.p.a.            |                                                                                                    |              | 00002 | 2                  | 67706113      | 1               | IT00532600384_DF_0000 | 2.xml  |                   | 0                   |
|        |                                                                                                    | 3301001    | 7 Enel S.p.a.            |                                                                                                    |              | 00002 | 2                  | 67706113      | 1               | IT00532600384_DF_0000 | 2.xml  |                   | 0                   |
| -      |                                                                                                    |            |                          |                                                                                                    |              |       |                    |               |                 |                       |        |                   |                     |
| <      |                                                                                                    |            |                          |                                                                                                    |              |       |                    |               |                 |                       |        |                   | >                   |

Al termine, uscire dal programma.

| Comunicazione_dati_fatture | Rev. 19/03/2018 | Pag.:32 |
|----------------------------|-----------------|---------|
|                            |                 |         |

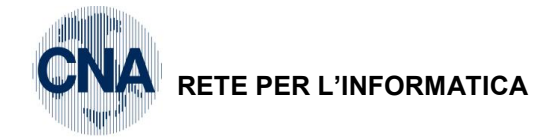

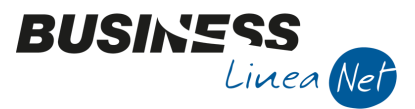

# 6 – ANNULLAMENTO COMUNICAZIONI

In caso di annullamento di comunicazioni già trasmesse, si possono verificare le seguenti ipotesi:

- Annullamento dovuto ad errore di procedura da parte dell'azienda;
- Annullamento dovuto a cancellazione di registrazioni contabili;

### 6.1 – Annullamento totale di un'intera comunicazione

E' possibile procedere all'annullamento di intere comunicazioni trasmesse in definitiva.

#### <u>2 – Contabilità – 2 – Elaborazioni periodiche – L – Comunic.Fatt. emesse e ricev.</u>

#### Cliccare Nuovo.

Spuntare i mesi della comunicazione che si deve annullare (es. per la scadenza **del 28/9** spuntare i mesi da Gennaio a Giugno), inserire la descrizione (es. Annullamento I semestre 2017) e **spuntare annulla tutte le precedenti versioni trasmesse nel periodo,** quindi cliccare Conferma.

| B NUOVA ESTRAZIONE DATI <cna -="" cna="" servizi="" soc.coop=""></cna> |                |                 |           |          |          |          |  |  |  |  |  |
|------------------------------------------------------------------------|----------------|-----------------|-----------|----------|----------|----------|--|--|--|--|--|
| Anno                                                                   | 2017           |                 |           |          |          |          |  |  |  |  |  |
| Periodo                                                                | 🖌 Gennaio      | 🖌 Febbraio      | Marzo     | 🖌 Aprile | Maggio   | Giugno   |  |  |  |  |  |
|                                                                        | Luglio         | Agosto          | Settembre | Ottobre  | Novembre | Dicembre |  |  |  |  |  |
| Descrizione elaborazione                                               | Annullamento   | I semestre 201  | 7         |          |          |          |  |  |  |  |  |
| Annulla tutte le prece                                                 | denti versioni | trasmesse nel p | eriodo    |          | Conferma | Annulla  |  |  |  |  |  |

Verrà visualizzato il seguente messaggio:

| Business N |                                                                                                    |
|------------|----------------------------------------------------------------------------------------------------|
| 2          | ATTENZIONE!<br>Esistono già altre estrazioni dati con il file relativo inviato nel periodo<br>selezionato.<br>La prima estrazione trovata:<br>. N°2 - I SEMESTRE (Nuova)<br>Proseguire? |
|            | Sì <u>N</u> o                                                                                                    |

Rispondere Sì.

Verrà generata una nuova comunicazione, nella descrizione viene riportato quanto digitato dall'operatore a cui il programma aggiunge automaticamente: ANNULLAMENTO TOTALE.

Tutte le righe estratte verranno marcate come Tipo registrazione: Cancellata

| Comunicazione_dati_fatture | Rev. 19/03/2018 | Pag.:33 |
|----------------------------|-----------------|---------|
|                            |                 | 1       |

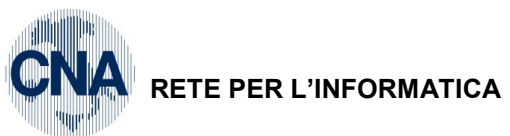

B COMUNICAZIONE FATTURE EMESSE E RICEVUTE <CNA SERVIZI - C

Data elaborazione

シッシンシ 🖬・ 🎄 🐁

Solo fatture emesse
 Codice conto (0 = tutti)

Codice IVA (0 = tutti)

Descrizione

) j 👔 🐴

Ver:

Legenda

ID Elaborazione

| ATICA                |              |            |           | BUSINESS<br>Linea Ne |  |   |  |  |  |
|----------------------|--------------|------------|-----------|----------------------|--|---|--|--|--|
| NA SERVIZI SOC.COOP  | >            | _          |           | _                    |  | 4 |  |  |  |
| 🙆 🖺 🛃 🛛 📮            | 0 🕩          |            |           |                      |  |   |  |  |  |
| Solo fatture ricevul | te 💿 Entramb | e          |           |                      |  |   |  |  |  |
| 0 🔤                  |              |            |           |                      |  |   |  |  |  |
| 0 🔤                  |              |            |           |                      |  |   |  |  |  |
|                      | Anno         | Dat inizio | Data fine | N° fatture per file  |  |   |  |  |  |
|                      |              |            |           |                      |  |   |  |  |  |

|     |           |              |                   |                      | ,                 | <u> </u>         |             |            |            |              |            |         |                         |                 |
|-----|-----------|--------------|-------------------|----------------------|-------------------|------------------|-------------|------------|------------|--------------|------------|---------|-------------------------|-----------------|
|     | Seleziona | Numero conto | Ragione Sociale   | Escluso dalla comun. | Tipo soggetto IVA | Codice Fiscale   | Partita Iva | Data doc.  | Serie doc. | Nº documento | Imponibile | Imposta | Progr. univoco del file | Tipo registraz. |
| 1   |           | 160 1000 1   | Rossi Enrico & C  | Non escluso          | Normale           | 00532600384      | 00532600384 | 15/01/2017 |            | 1            | . 50,82    | 11,18   | 00003                   | Cancellata      |
| 4   |           | 160 1000 2   | Sidercoop S.r.l.  | Non escluso          | Normale           |                  | 01328230386 | 16/01/2017 |            | 2            | 1.524,59   | 335,41  | 00003                   | Cancellata      |
|     |           | 160 1000 3   | Bianchi Emilio &  | Non escluso          | Normale           | 00040220386      | 00040220386 | 17/01/2017 |            | 3            | 77,47      | 7,75    | 00003                   | Cancellata      |
|     |           | 160 1000 3   | Bianchi Emilio &  | Non escluso          | Normale           | 00040220386      | 00040220386 | 17/01/2017 |            | 3            | 177,80     | 39,11   | 00003                   | Cancellata      |
| 9   |           | 160 1000 2   | Sidercoop S.r.l.  | Non escluso          | Normale           |                  | 01328230386 | 18/01/2017 |            | 4            | 431,97     | 95,03   | 00003                   | Cancellata      |
|     |           | 160 100 22   | Comune di Ferrara | Non escluso          | Normale           | 00297110389      | 00297110389 | 19/01/2017 | E          | 1            | 1.516,39   | 333,61  | 00003                   | Cancellata      |
| 7   |           | 160 100 22   | Comune di Ferrara | Non escluso          | Normale           | 00297110389      | 00297110389 | 19/01/2017 | E          | 1            | 1.516,39   | 333,61  | 00003                   | Cancellata      |
| 7   |           | 160 10002    | Sidercoop S.r.l.  | Non escluso          | Normale           |                  | 01328230386 | 21/01/2017 |            | 5            | 8,52       | 1,88    | 00003                   | Cancellata      |
| Ĵ   |           | 160 100 22   | Comune di Ferrara | Non escluso          | Normale           | 00297110389      | 00297110389 | 21/01/2017 | E          | 2            | 122,95     | 27,05   | 00003                   | Cancellata      |
|     |           | 160 100 22   | Comune di Ferrara | Non escluso          | Normale           | 00297110389      | 00297110389 | 21/01/2017 | E          | 2            | 122,95     | 27,05   | 00003                   | Cancellata      |
| ^X  |           | 160 10006    | Muller Industrie  | Non escluso          | Intracee          | DE12345          |             | 23/01/2017 |            | 6            | 3.098,74   | 0,00    | 00003                   | Cancellata      |
| 10  |           | 160 100 20   | FAVA PIETRO       | Non escluso          | Normale           | FVAPTR65H24A839Q |             | 30/06/2017 |            | 11           | 1.245,90   | 274,10  | 00003                   | Cancellata      |
| 1.0 |           | 160 100 10   | ROSSI FRANCO      | Non escluso          | Normale           | RSSFNC45D12D5488 |             | 30/06/2017 |            | 12           | 1.229,51   | 270,49  | 00003                   | Cancellata      |
| 믓   |           | 33010017     | Enel S.p.a.       | Non escluso          | Normale           | 07945211006      | 07945211006 | 30/06/2017 |            | 67890        | 699,00     | 153,78  | 00004                   | Cancellata      |
| 8   |           | 33010017     | Enel S.p.a.       | Non escluso          | Normale           | 07945211006      | 07945211006 | 30/06/2017 |            | 67890        | -0,78      | 0,00    | 00004                   | Cancellata      |
|     |           |              |                   |                      |                   |                  |             |            |            |              |            |         |                         |                 |

Se, prima di procedere all'annullamento della comunicazione, era stato **assegnato l'ID invio**, il programma riporta automaticamente l'Id della comunicazione da annullare nel campo **ID File rettifica.** 

| B COMUNICAZIONE FATTURE EMESSE E RICEVUTE <cna -="" cna="" servizi="" soc.coop=""></cna> |    |                    |                     |                                                                           |             |                         |           |        |             |           |        |                |
|------------------------------------------------------------------------------------------|----|--------------------|---------------------|---------------------------------------------------------------------------|-------------|-------------------------|-----------|--------|-------------|-----------|--------|----------------|
|                                                                                          |    | M T C 1            | リッシン                | · 📴 - 🎲 🖕 🙍                                                               | s 📭 🛛       | . 🖵                     | 🥐 🚺       |        |             |           |        |                |
|                                                                                          | Le | Versione trasmessa |                     | Solo fatture emesse<br>Codice conto (0 = tutti)<br>Codice IVA (0 = tutti) | 🔵 Solo fati | ture ricevute<br>0<br>0 | ● Entram  | be     |             |           |        |                |
|                                                                                          | ID | Elaborazione       | Data elaborazione   | Descrizione                                                               |             | Ar                      | ono       | Dat in | izio        | Data fine | Nº fa  | tture per file |
|                                                                                          |    |                    |                     |                                                                           |             |                         |           | 1.     | .           |           |        |                |
| È                                                                                        | _  |                    | 1                   | 1                                                                         |             |                         |           |        |             |           |        | <u> </u>       |
|                                                                                          | to | ID File rettifica  | Posizione rettifica | Indirizzo                                                                 | C.A.P.      | Città                   | Provincia | Stato  | Descr. stat | o Cognome | Nome   | Persona        |
| 1                                                                                        |    | 67706112           | 1                   | Via Bologna, 185                                                          | 44012       | BONDEN                  | FE        |        |             |           |        | Giuridica      |
| 5                                                                                        |    | 67706112           | 2                   | Viale Po, 85                                                              | 41034       |                         |           |        |             |           |        | Giuridica      |
|                                                                                          |    | 67706112           | 5                   | Via Padova, 85                                                            | 45100       | ROVIGO                  | RO        |        |             |           |        | Giuridica      |
| -8                                                                                       |    | 67706112           | 5                   | Via Padova, 85                                                            | 45100       | ROVIGO                  | RO        |        |             |           |        | Giuridica      |
|                                                                                          |    | 67706112           | 3                   | Viale Po, 85                                                              | 41034       |                         |           |        |             |           |        | Giuridica      |
| 0                                                                                        |    | 67706112           | 9                   | P.zza Municipale, 1                                                       | 44122       | FERRARA                 | FE        |        |             |           |        | Giuridica      |
| 7                                                                                        |    | 67706112           | 9                   | P.zza Municipale, 1                                                       | 44122       | FERRARA                 | FE        |        |             |           |        | Giuridica 🗏    |
| 7                                                                                        |    | 67706112           | 4                   | Viale Po, 85                                                              | 41034       |                         |           |        |             |           |        | Giuridica      |
| Ĵ                                                                                        |    | 67706112           | 10                  | P.zza Municipale, 1                                                       | 44122       | FERRARA                 | FE        |        |             |           |        | Giuridica      |
|                                                                                          |    | 67706112           | 10                  | P.zza Municipale, 1                                                       | 44122       | FERRARA                 | FE        |        |             |           |        | Giuridica      |
| ₽X                                                                                       |    | 67706112           | 6                   | Berliner Platz, 14                                                        |             | Berlin                  |           | D      | Germania    |           |        | Giuridica      |
| 1.0                                                                                      |    | 67706112           | 8                   | Via Roma, 18                                                              | 44121       | FERRARA                 | FE        |        |             | FAVA      | PIETRO | Fisica         |
| 10                                                                                       |    | 67706112           | 7                   | VIA ROMA, 84                                                              |             |                         | MO        |        |             | ROSSI     | FRANCO | Fisica         |
|                                                                                          |    | 67706113           | 1                   | Viale Regina Margherita, 85                                               | 10100       | TORINO                  | то        |        |             |           |        | Giuridica      |
|                                                                                          |    | 67706113           | 1                   | Viale Regina Margherita, 85                                               | 10100       | TORINO                  | то        |        |             |           |        | Giuridica 🔽    |
| <                                                                                        |    |                    |                     |                                                                           |             |                         |           |        |             |           |        |                |

Spuntare il campo Versione trasmessa, generare il file e consegnarlo al proprio consulente per l'invio all'Agenzia delle Entrate.

# 6.2 - Annullamento di singoli ID file o di singole fatture di un'elaborazione

Dopo l'invio di più file compresi in una singola elaborazione, può essere necessario procedere all'annullamento di alcuni di questi.

**Esempio**: Nella comunicazione dati fatture relativa al I semestre erano stati generati 2 file, uno relativo alle fatture emesse ed uno relativo alle fatture ricevute. Il sistema dell'Agenzia delle Entrate restituisce un errore nel file relativo alle fatture emesse.

L'azienda dovrà annullare il file, rielaborarlo e inviarlo corretto.

| Comunicazione_dati_fatture | Rev. 19/03/2018 | Pag.:34 |
|----------------------------|-----------------|---------|
|----------------------------|-----------------|---------|

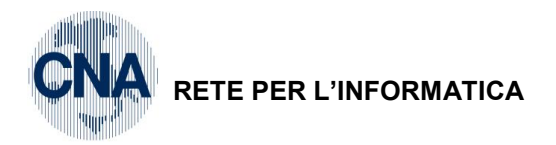

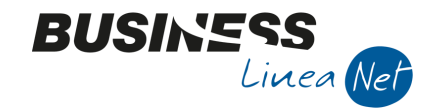

#### 2 - Contabilità - 2 - Elaborazioni periodiche - L - Comunic.Fatt. emesse e ricev.

#### Aprire l'elaborazione trasmessa

| B COMUNICAZIONE FATTURE EMESSE E R     | RICEVUTE < CNA SERVIZI - CNA S | SERVIZI SOC.COOP>  | - 🗆              | ×            |
|----------------------------------------|--------------------------------|--------------------|------------------|--------------|
| 1 1 1 1 1 1 1 1 1 1 1 1 1 1 1 1 1      | ンヨーネー 🕯                        | D 🔣 📮 🖓 D          | þ                |              |
| B APRI < CNA SERVIZI - CNA SERVIZI SOC | C.COOP>                        |                    |                  | $\times$     |
| ID Elaborazione 0 🔤                    |                                |                    |                  |              |
| B SELEZIONE ELABORAZIONE < CNA SER     | RVIZI - CNA SERVIZI SOC.COOP   | • 🔁                | - 0              | $\checkmark$ |
| Descrizione                            |                                |                    | Ricerca          |              |
| Seleziona periodo                      |                                |                    | <u>S</u> e ziona |              |
| L Anno O                               | (0 = qualsiasi)                |                    | Ann <u>u</u> lla |              |
| Data di registrazione da/a 01/01/1900  | / 31/12/2099                   |                    | Ottimistico      |              |
| ID Descrizione A                       | Anno Da data A data            | Versione trasmessa |                  |              |
| I semestre (Nuova)                     | 2017 01/01/2017 30/06/2        | )17 🛛 🗹            |                  |              |
| - FG                                   |                                |                    |                  |              |

Da Menù - Strumenti selezionare Crea Comunicazione di annullamento

| B CREA COMUNICAZIONE DI ANNULLAMENTO                      | < C | —     |      | $\times$ |
|-----------------------------------------------------------|-----|-------|------|----------|
| <ul> <li>Annulla solo le righe selezionate</li> </ul>     |     |       |      |          |
| Annulla tutte le righe presenti nel file con ID di invio: |     |       |      |          |
|                                                           | Con | ferma | Annu | ılla     |

Spuntare Annulla tutte le righe presenti nel file con ID di invio, verranno visualizzati gli ID file già assegnati

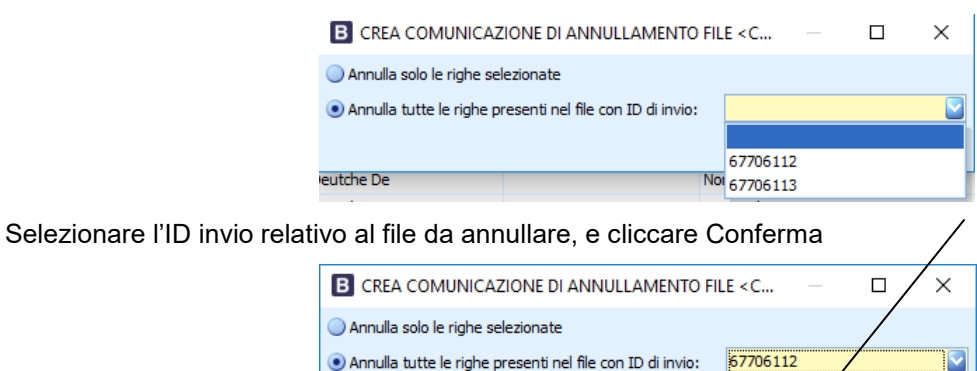

Verrà visualizzato il messaggio:

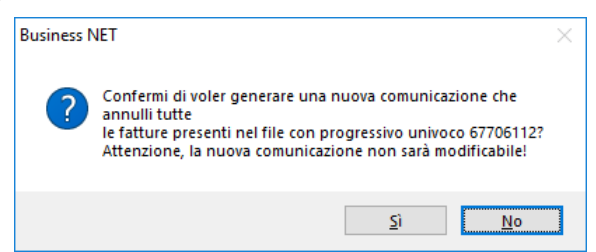

Conferma

Annulla

Rispondere Sì.

| Comunicazione_dati_fatture Rev. 19/03/2018 Pag.: |
|--------------------------------------------------|
|--------------------------------------------------|

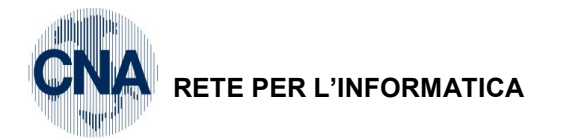

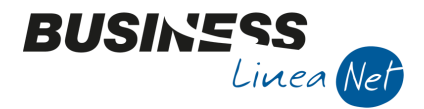

Verrà generata una nuova elaborazione con le sole fatture comprese nell'Id da annullare

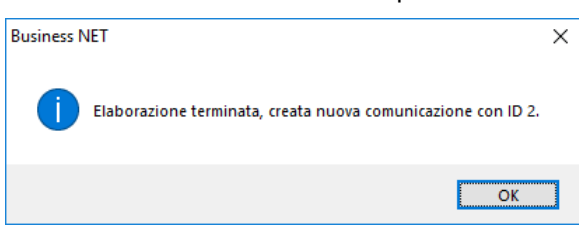

Aprire la nuova elaborazione (nell'esempio 2)

| В        | B COMUNICAZIONE FATTURE EMESSE E RICEVUTE < CNA SERVIZI - CNA SERVIZI SOC.COOP> - C X |            |                |               |               |        |                  |              |                |            |                     |       |                 |                   |             |          |
|----------|---------------------------------------------------------------------------------------|------------|----------------|---------------|---------------|--------|------------------|--------------|----------------|------------|---------------------|-------|-----------------|-------------------|-------------|----------|
|          | 〕 🔍 🍮 🏦 🔄 シンシン 🤤 🏶 🐁 🤷 🛱 💐 🖳 🥥 🕪                                                      |            |                |               |               |        |                  |              |                |            |                     |       |                 |                   |             |          |
| Γ        | Versione trasmessa                                                                    |            |                |               |               |        |                  |              |                |            |                     |       |                 |                   |             |          |
|          |                                                                                       |            |                |               |               |        |                  |              |                |            |                     |       |                 |                   |             |          |
| Ľ        |                                                                                       |            |                |               |               |        |                  |              |                |            |                     |       |                 |                   |             |          |
|          |                                                                                       |            |                |               | . ,           |        |                  |              |                |            |                     |       |                 |                   |             |          |
|          | ID Elaboraz                                                                           | i Data ela | aborazione     | Descrizione   | 6lo           | Anno   | Dat inizio       | Data fine    | N° fatture per | file       |                     |       |                 |                   |             |          |
|          | _                                                                                     | 2 10/11/2  | 017            | Annulamento   | ille          | 20     | 517 01/01/2017   | 30/06/2017   |                | 1          |                     |       |                 |                   |             |          |
|          | Seleziona                                                                             | Numero co  | Ragione Soc    | ciale         | Escluso dalla | comun. | Codice Fiscale/p | . iva estera | Partita Iva    | Imponibile | Imposta             |       | Tipo registraz. | ID File rettifica | Posizione r | ettifica |
| 1        |                                                                                       | 160 1000 2 | Sidercoop S.   | .r.l.         | Non escluso   |        |                  |              | 01328230386    | 1.524,     | 5 <mark>9</mark> 33 | 35,41 | Cancellata      | 67706112          |             | -1       |
| 5        |                                                                                       | 16010003   | Bianchi Emilio | o & C. S.n.c. | Non escluso   |        | 00040220386      |              | 00040220386    | 77,        | 17                  | 7,75  | Cancellata      | 67706112          |             | -1       |
|          |                                                                                       | 16010003   | Bianchi Emilio | o & C. S.n.c. | Non escluso   |        | 00040220386      |              | 00040220386    | 177,       | 80 3                | 39,11 | Cancellata      | 67706112          |             | -1       |
| -8       |                                                                                       | 16010002   | Sidercoop S.   | .r.l.         | Non escluso   |        |                  |              | 01328230386    | 431,       | 97 9                | 95,03 | Cancellata      | 67706112          |             | -1       |
| ۹,       |                                                                                       | 16010022   | Comune di F    | errara        | Non escluso   |        | 00297110389      |              | 00297110389    | 1.516,     | <b>39</b> 33        | 3,61  | Cancellata      | 67706112          |             | -1       |
| •        |                                                                                       | 16010002   | Sidercoop S.   | r.l.          | Non escluso   |        |                  |              | 01328230386    | 8,         | 52                  | 1,88  | Cancellata      | 67706112          |             | -1       |
| 76       |                                                                                       | 16010022   | Comune di F    | errara        | Non escluso   |        | 00297110389      |              | 00297110389    | 122,       | 95 2                | 27,05 | Cancellata      | 67706112          |             | -1       |
| T        |                                                                                       | 16010006   | Muller Indus   | tries Inc.    | Non escluso   |        | DE12345          |              |                | 3.098,     | 74                  | 0,00  | Cancellata      | 67706112          |             | -1       |
| Ĵ        |                                                                                       | 16010020   | FAVA PIETR     | 0             | Non escluso   |        | FVAPTR65H24A     | 839Q         |                | 1.381,     | 82 13               | 88,18 | Cancellata      | 67706112          |             | -1       |
| .v       |                                                                                       | 16010003   | Bianchi Emilio | o & C. S.n.c. | Non escluso   |        | 00040220386      |              | 00040220386    | 4.000,     | 00                  | 0,00  | Cancellata      | 67706112          |             | -1       |
| ⊳A<br>⊳H |                                                                                       |            |                |               |               |        |                  |              |                |            |                     |       |                 |                   |             |          |
| ⊳C       |                                                                                       |            |                |               |               |        |                  |              |                |            |                     |       |                 |                   |             |          |
|          |                                                                                       |            |                |               |               |        |                  |              |                |            |                     |       |                 |                   |             |          |
| 2        |                                                                                       |            |                |               |               |        |                  |              |                |            |                     |       |                 |                   |             |          |
| _        |                                                                                       | Ш          |                |               |               |        |                  |              |                |            |                     |       |                 |                   |             |          |

Nella nuova elaborazione lo status delle righe è tutto Cancellato, in quanto si tratta di Annullamento.

Spuntare il campo Versione trasmessa, generare il file e consegnarlo al proprio consulente per l'invio all'Agenzia delle Entrate.

| Comunicazione_dati_fatture | Rev. 19/03/2018 | Pag.:36 |
|----------------------------|-----------------|---------|
|                            |                 | -       |

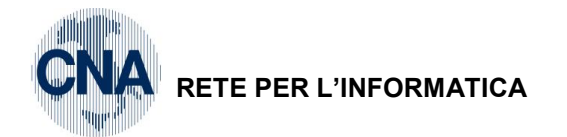

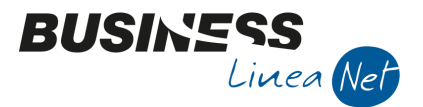

Invece, se devono essere annullate solo alcune righe e non un intero ID file, dopo aver richiamato la Comunicazione trasmessa, è necessario:

- Selezionare le righe da annullare;
- Da Menù Strumenti Crea comunicazione di annullamento, selezionare l'opzione Annulla solo le righe selezionate

| E            | COMUNIC      | AZIONE FATTURE E | MESSE E RICEVUTE < (        | CNA SERVIZI - CN     | NA SERVIZ | I SOC.COO     | iP>        | _        | o x         |
|--------------|--------------|------------------|-----------------------------|----------------------|-----------|---------------|------------|----------|-------------|
|              | 1 5          | ÎM 🕑             | シンン 🖽                       | · 🎼 愉 🖞              | 🙆 📭       |               | ] 🕜 🕩      |          |             |
|              | ✓ Versione   | trasmessa        | <ul> <li>Solo f</li> </ul>  | fatture emesse       | 🔵 Solo fa | atture ricevi | ute 💿 Entr | ambe     |             |
|              | Legenda      |                  | Codice co                   | onto (0 = tutti)     |           | 0 🔤           |            |          |             |
|              |              |                  | Codice IV                   | A (0 = tutti)        |           | 0             |            |          |             |
|              | ID Elaborazi | Data elabora:    | zione Descrizione           | Ann                  | io Da     | at inizio     | Data fine  | Nº fattu | re per file |
| $\mathbf{<}$ | 1            | 1 10/11/2017     | T camaetra /Niu             | (ava)                | 2017/01   | /01/2017      | 30/06/2017 |          | 1000        |
|              | Seleziona    |                  |                             |                      | 40        |               |            |          | Ті          |
| 1            |              | 1                |                             | NINDELAMENTO         |           |               |            |          | Na          |
| 11           |              | 1 • Annulla sol  | o le righe selezionate      |                      |           |               |            |          | No          |
|              |              | 1 🔵 Annulla tut  | tte le righe presenti nel f | ile con ID di invio: |           |               |            | ~        | Na          |
|              |              | 1                |                             |                      | C         | Conferma      | Annulla    |          | No          |
| 1            |              | 1                |                             |                      |           |               |            |          | No =        |
| l –          |              | 16010002 Sider   | coop S.r.l.                 |                      |           | Non escluse   | D          |          | No          |
|              |              | 16010022 Com     | une di Ferrara              |                      |           | Non escluse   | D          |          | No          |
|              |              | 16010006 Mulle   | r Industries Inc.           |                      |           | Non escluse   | D          |          | Int         |
|              |              | 33010006 Agric   | iola Petroli S.p.a.         |                      |           | Non escluse   | 0          |          | No          |
|              |              | 16010020 FAVA    | A PIETRO                    |                      |           | Non esclus    | D<br>-     |          | NC          |
|              |              | 33010010 Deut    | che De                      |                      |           | Non escluse   | ,<br>,     |          | In          |
|              |              | 33010010 Deut    | che De                      |                      |           | Non esclusi   | ,<br>,     |          | In          |
|              |              | 16010003 Biand   | chi Emilio & C. S.n.c.      |                      |           | Non esclus    | -<br>D     |          | No          |
|              |              |                  |                             |                      |           |               |            |          | >           |

Verrà visualizzato il messaggio:

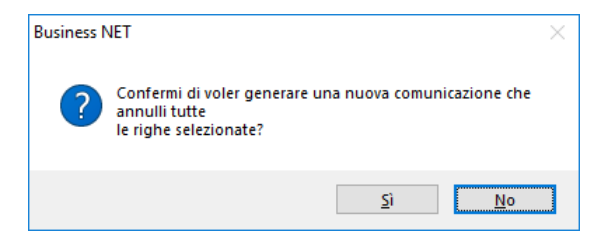

Rispondere Sì.

Verrà generata una nuova elaborazione con le sole fatture comprese nell'Id da annullare

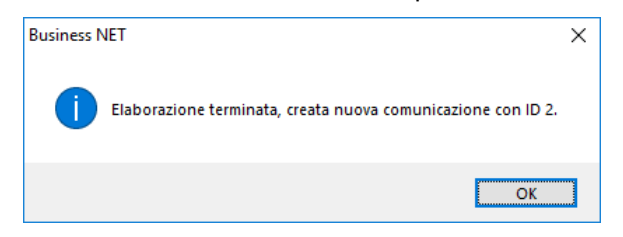

| Comunicazione_dati_fatture | Rev. 19/03/2018 | Pag.:37 |
|----------------------------|-----------------|---------|
|----------------------------|-----------------|---------|

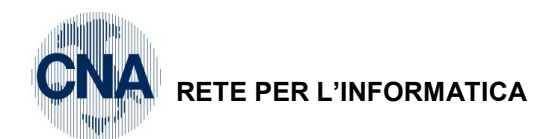

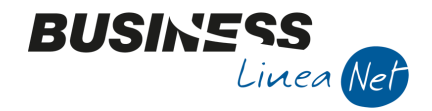

Aprire la nuova elaborazione (nell'esempio 2)

| B CO     | MUNICA      | ZIONE FATTI      | URE EMESSE  | E RICEV  | UTE < C  | NA SERVIZI    | - CNA SE | RVIZI SOC.CO     | OP>     |                              |              |            |         |        |                 | -                 |             | ×         |
|----------|-------------|------------------|-------------|----------|----------|---------------|----------|------------------|---------|------------------------------|--------------|------------|---------|--------|-----------------|-------------------|-------------|-----------|
|          | 5           | î M 🛛            | シッショ        | 1 ×1     | -        | 1             | 6        | þ 🛃 🛛            | 20      | ) 🚺 🖗                        |              |            |         |        |                 |                   |             |           |
| V        | /ersione tr | asmessa          |             |          | ) Solo f | atture emess  | e 🔵 S    | olo fatture rice | vute (  | <ol> <li>Entrambe</li> </ol> |              |            |         |        |                 |                   |             |           |
| Leg      | enda        |                  |             | С        | odice co | nto (0 = tutt | i)       | 0 🔤              |         |                              |              |            |         |        |                 |                   |             |           |
|          |             |                  |             | C        | odice IV | A (0 = tutti) |          | 0 🔤              |         |                              |              |            |         |        |                 |                   |             |           |
| ID E     | laborazi    | Data ela         | aborazione  | Descrizi | ione     |               | Anno     | Dat inizio       | Data fi | ne Nº fattu                  | ure per file |            |         |        |                 |                   |             |           |
|          |             | <b>2</b> 13/11/2 | 017         | Annullar | mento fa | itture pre    | 201      | 7 01/01/2017     | 30/06/2 | 2017                         | 1            |            |         |        |                 |                   |             |           |
| Selea    | ziona N     | umero co         | Ragione Soc | tiale    | Des      | Escluso dal   | a comun. | Tipo soggette    | o IVA   | Data doc.                    | Nº docume    | Imponibile | Imposta |        | Tipo registraz. | ID File rettifica | Posizione r | rettifica |
| 1<br>5 [ |             | 160 100 22       | Comune di F | errara   |          | Non escluso   |          | Normale          |         | 19/01/2017                   | 1            | 1.516,39   |         | 333,61 | Cancellata      | 67706112          |             | 8         |
|          |             | 160 100 20       | FAVA PIETR  | 0        |          | Non escluso   | )        | Normale          |         | 30/06/2017                   | 11           | 1.381,82   | :       | 138,18 | Cancellata      | 67706112          |             | 7         |
| I        |             |                  |             |          |          |               |          |                  |         |                              |              |            |         |        |                 |                   |             |           |

Nella nuova elaborazione lo status delle righe è tutto Cancellato, in quanto si tratta di Annullamento.

Spuntare il campo Versione trasmessa, generare il file e consegnarlo al proprio consulente per l'invio all'Agenzia delle Entrate.

### 6.3 – File non accettati dall'Agenzia delle Entrate

Un'altra casistica è quella in cui l'azienda elabora e trasmette i file, ma l'Agenzia delle Entrate rifiuti/scarti uno dei file trasmessi.

L'azienda dovrà, quindi, assegnare **l'ID file solamente ai file accettati**, il file rifiutato rimarrà senza assegnazione dell'ID invio.

| I    | В  | AGGIORNA DI FILE INVIATI < CNA SER | VIZI - CNA SERVIZI SC | C.COOP> |
|------|----|------------------------------------|-----------------------|---------|
| .0.4 | ģ  | ) 📭                                |                       |         |
|      |    | Nome file                          | Id file invio         |         |
|      |    | IT00532600384_DF_000XR.xml         | 67706112              |         |
| ji   | ទា | IT00532600384_DF_000ZR.xml         |                       |         |
| E    | =  |                                    |                       |         |

Dopo aver corretto gli errori che hanno portato al rifiuto del file, richiamare la Comunicazione e da **Menù Strumenti**, selezionare **Crea nuova comunicazione file non trasmessi.** 

| В        | COMUNIC      | AZIONE   | FATTUR     | RE EMESSE     | E RICEVU   | JTE < | CNA SER   | /IZI - CNA SER\   | IZI SOC.   | COOP>    |    |             | _          | · [     |        | ×    |
|----------|--------------|----------|------------|---------------|------------|-------|-----------|-------------------|------------|----------|----|-------------|------------|---------|--------|------|
|          | 0 🧊          | Î 🌶      | 1 <b>9</b> | 1 2           | 1 ×1       | =     | -         | 🐁 💋 🖡             | 1 🛃        | <u> </u> | 2  | <b>a</b>    |            |         |        |      |
| Г        | Versione     | trasmess | a          |               |            |       | Modifc    | a e salva Descriz | zione Elał | oorazior | ne | Intrambe    |            |         |        |      |
|          | - verbione   |          |            |               |            | 1     | Importa   | a da file ASCII   |            |          |    |             |            |         |        |      |
|          | Legenda      |          |            |               | Co         |       | Control   | la partite IVA    |            |          |    |             |            |         |        |      |
|          |              |          |            |               | Co         |       | Selezior  | na tutto          |            |          |    |             |            |         |        |      |
|          | ID Elaborazi | Di       | ata elabo  | orazione      | Descrizio  | ,     | Deselez   | iona tutto        |            |          |    | Nº fattu    | ure per fi | ile     |        |      |
|          |              | 1 10     | /11/201    | .7            | I semest   |       | Assegna   | a ID invio        |            |          |    | 7           |            | 1000    |        |      |
| -        | Seleziona    | Numero o | :o R       | acione Soci   | iale       |       | Imposta   | a natura IVA      |            |          |    | Partita Iva |            | Imponib | ile    |      |
| 1        |              | 1601     | .0002 Si   | idercoop S.r  | r.l.       |       | Aggiorr   | na conto da Prir  | ma Nota    |          |    | 013282303   | 386        |         | 1.524, | 59   |
| 7<br>151 |              | 1601     | .0003 Bi   | ianchi Emilio | & C. S.n.  |       | Crea nu   | iova comun. file  | e non tras | smessi   |    | 000402203   | 386        |         | 77,    | 47   |
|          |              | 1601     | .0003 Bi   | ianchi Emilio | & C. S.n.  |       | Crea co   | mun. di annulla   | amento     |          |    | 000402203   | 386        |         | 177,   | 80   |
| -        |              | 1601     | .0002 Si   | idercoop S.r  | r.l.       |       | Valida f  | ile pre-generazi  | one        |          |    | 013282303   | 386        |         | 431,   | 97   |
| 0,       |              | 1601     | .0022 Co   | omune di Fe   | errara     |       | Valida li | lie pre-generazi  | one        |          |    | 002971103   | 389        |         | 1.516, | 39 🚊 |
| 63       |              | 1601     | .0002 Si   | idercoop S.r  | r.l.       |       | Stampa    | doc. presentat    | i          |          |    | 013282303   | 386        |         | 8,     | 52   |
| T        |              | 1601     | .0022 Co   | omune di Fe   | errara     |       | Stampa    | destinazioni fis  | cali       |          |    | 002971103   | 389        |         | 122,   | 95   |
| 7        |              | 1601     | .0006 M    | uller Indust  | ries Inc.  |       | Rimuov    | i 'Versione trasi | messa'     |          |    |             |            |         | 3.098, | 74   |
| Ĵ        |              | 3301     | 0006 Ag    | gricola Petro | oli S.p.a. | _     | Non escu  | ISO 123           | 01373013   |          | _  | 125137301   | 155        |         | 3.000, | 00   |

| Comunicazione_dati_fatture | Rev. 19/03/2018 | Pag.:38 |
|----------------------------|-----------------|---------|
|----------------------------|-----------------|---------|

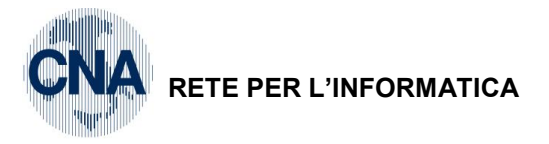

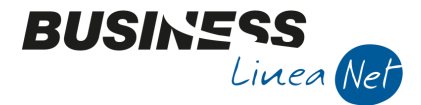

Verrà visualizzato il seguente messaggio:

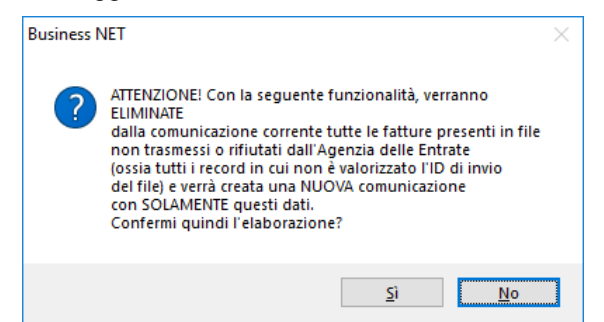

Rispondere Sì. Verrà visualizzato il messaggio di generazione della nuova Comunicazione.

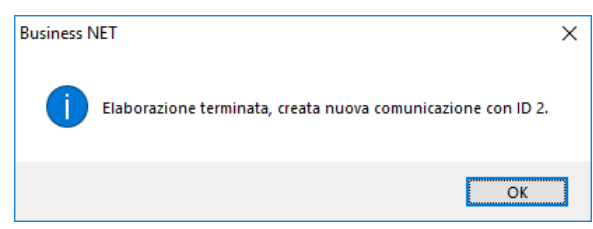

Nella nuova elaborazione saranno presenti solamente le fatture a cui non è stato attribuito l'Id invio.

| В                  | COMUNIC     | AZIONE FATT | URE EMESSE     | E RICEVUTE <  | CNA SERVIZI    | - CNA S | ERVIZI SOC.CO          | OP>          |                  |            | _        |         | ×          |
|--------------------|-------------|-------------|----------------|---------------|----------------|---------|------------------------|--------------|------------------|------------|----------|---------|------------|
|                    | 1 5         | ÎM          | シッショ           | / 🏏 📴         | - 🎲 🛉          | 6       | 🗈 🛃 🛛                  | 2 0          | þ                |            |          |         |            |
|                    | Versione    | trasmessa   |                | 🔵 Solo        | fatture emess  | e 🔾     | Solo fatture rice      | vute 💿 E     | ntrambe          |            |          |         |            |
|                    | Legenda     | 1           |                | Codice o      | onto (0 = tutt | i)      | 0 🔤                    |              |                  |            |          |         |            |
|                    |             | ,           |                | Codice I      | VA (0 = tutti) |         | 0 🔤                    |              |                  |            |          |         |            |
|                    | ID Elaboraz | i Data el   | aborazione     | Descrizione   |                | Anno    | Dat inizio             | Data fine    | Nº fatture per t | file       |          |         |            |
|                    | 10 21000102 | 2 14/11/2   | 2017           | Nuova comunio | azione di f    | 20      | 017 01/01/2017         | 30/06/201    | 7                | 0          |          |         |            |
|                    |             |             | 1              |               | 1              |         |                        |              |                  |            |          |         |            |
|                    | Seleziona   | Numero co   | Ragione Soc    | tiale         | Escluso dalla  | comun.  | Codice Fiscale/p       | . iva estera | Partita Iva      | Imponibile | 2        | Imposta |            |
| 6                  |             | 33010006    | Agricola Peti  | roli S.p.a.   | Non escluso    |         | 12513/30155<br>DE10245 |              | 12513730155      | 3          | 5.000,00 |         | 220,00 1   |
| 5                  |             | 33010010    | Deutche De     |               | Non escluso    |         | DE12345                |              |                  |            | 850.00   |         | 187.00 1   |
|                    |             | 33010010    | Deutche De     |               | Non escluso    |         | DE12345                |              |                  | 1          | 1.000.00 |         | 220.00 1   |
|                    |             | 33019999    | Fornitore TR   | ANSITORIO     | Non escluso    |         |                        |              | 999999999999     | 5          | 5.496,65 | 1       | 1.209,26 1 |
| o                  |             | 33010014    | Alfa Servizi S | S.r.l.        | Non escluso    |         | 09633951000            |              | 09633951000      |            | 0,00     |         | 1 00,0     |
| Z                  |             | 33010017    | Enel S.p.a.    |               | Non escluso    |         | 07945211006            |              | 07945211006      |            | 699,00   |         | 153,78     |
| 7                  |             | 33010017    | Enel S.p.a.    |               | Non escluso    |         | 07945211006            |              | 07945211006      |            | -0,78    |         | 0,00 1     |
| $\hat{\bar{\Psi}}$ |             | 33010014    | Alfa Servizi S | S.r.l.        | Non escluso    |         | 09633951000            |              | 09633951000      |            | -422,13  |         | -92,87 1   |
| ьX                 |             |             |                |               |                |         |                        |              |                  |            |          |         |            |
| ₽H                 |             |             |                |               |                |         |                        |              |                  |            |          |         |            |
| ₽C                 |             |             |                |               |                |         |                        |              |                  |            |          |         |            |
|                    |             |             |                |               |                |         |                        |              |                  |            |          |         |            |
| 2                  |             | III         |                |               |                |         |                        |              |                  |            |          |         | >          |

Aprire la nuova Comunicazione e, dopo aver verificato di aver effettivamente corretto gli errori che hanno portato al rifiuto del file da parte dell'Agenzia delle Entrate, spuntare il campo **Versione trasmessa**, generare il file e consegnarlo al proprio consulente per l'invio all'Agenzia delle Entrate.

| Comunicazione_dati_fatture | Rev. 19/03/2018 | Pag.:39 |
|----------------------------|-----------------|---------|
| Comunicazione_dati_tatture | Rev. 19/03/2018 | Pag.:39 |

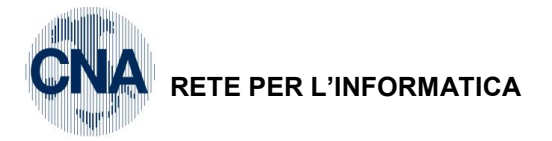

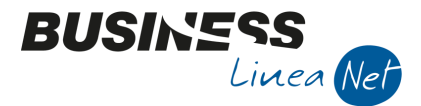

# 7 – RETTIFICA PRECEDENTI COMUNICAZIONI

Nel caso in cui una registrazione o un'anagrafica, debba essere modificata dopo l'invio in forma definitiva, è necessario generare una nuova comunicazione di rettifica.

# 7.1 – Modifica registrazione contabile

Richiamare la registrazione contabile, verrà visualizzato il seguente messaggio:

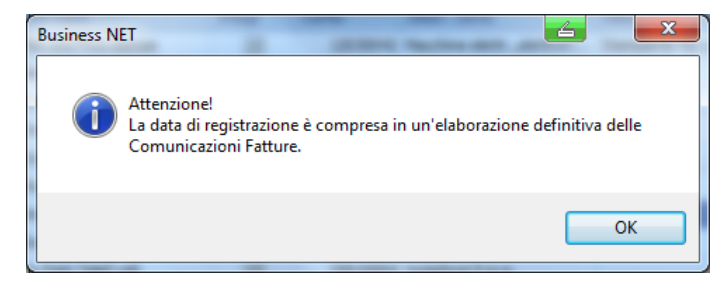

Cliccare ok.

Ed effettuare le modifiche necessarie (es. Ho emesso fattura con codice lva 22, in realtà doveva essere emessa in reverse charge con codice lva 917):

| В        | GESTIONE PR       | RIMA NOTA <      | CNA SERVIZI -        | - CNA SERVIZI SOC                   | .COOP>          |                        |                    |              | _                   |                 | ×         |
|----------|-------------------|------------------|----------------------|-------------------------------------|-----------------|------------------------|--------------------|--------------|---------------------|-----------------|-----------|
|          | i 🖹 🖣 🖡           | 1 5 î            | M 📈                  | ݢ 沙 Docum                           | iento + 💶 + 🛛 🕅 | i (s) 🚯   (            | 2 Þ                |              |                     |                 |           |
| Ese      | rcizio Corrente   |                  | Es.da 01/            | 01/2017 al 31/12/20                 | 17 Data/num reg | 16/01/2017             | ··· 1 ···          |              | CNA 5               | ERVIZI -        | CNA       |
| Ca       | usale             | 1 Emess          | a Fattura            |                                     | Serie/nun       | n. Doc.                |                    | 2 <b>D</b> a | ata Doc.            | 16/01/20        | 17 🔤      |
| Des      | s. agg.           |                  |                      | Altri                               | dati            |                        |                    |              |                     |                 |           |
| Dat      | i IVA:            |                  |                      |                                     |                 |                        |                    |              |                     |                 |           |
| N٥       | reg. Vendite      | 1                | Prot.                | 2                                   |                 |                        |                    |              | Alimenta            | ri              |           |
| Co       | d. conto C/F(     | ( <b>D</b> ) 16  | 0 10002 🔤 Sid<br>0 1 | dercoop S.r.l Viale<br>1328230386 - | Po, 85          | Cod. pag.              | 62 🔤               | B.B. 3       | 30 d FM             |                 |           |
|          |                   |                  |                      |                                     |                 | Ns. Banca              | 10 🔤               | Banca        | a Sbf               |                 |           |
| То       | tale documen      | to 1.            | 860,00 🔤             |                                     |                 | Partita: Se            | rie/Num/Anno       |              | 2                   | 2               | 017 😶     |
|          | Cod. IVA          | Descr. IVA       |                      | Imponibile                          | Iva             | Tipo Acq.              |                    |              |                     | Data comp       | etenza    |
| 1        | 917               | Ven Art17,6°c    | : 633/72             | 1.860,00                            | 0,00            | Non definito           |                    |              | Iva                 | 16/01/201       | · · · · · |
| 2<br>193 |                   |                  |                      |                                     |                 |                        |                    |              | Plaf.               | 16/01/201       | 7 🛄       |
|          |                   |                  |                      |                                     |                 |                        |                    |              | Imp:                | -1.             | 860,00    |
| <        |                   |                  | Ш                    |                                     |                 |                        |                    | $\geq$       | Iva:                |                 | 0,00      |
|          | Conto             | Descrizione co   | onto                 | Dare                                | Avere           | Da data comp.          | Descr. suppl.      |              | Nu                  | ım. partita     | Contro    |
| 1        | 60040004          | Vend.per pres    | tazioni ser          | 0,00                                | 1.860,00        | 16/01/2017             |                    |              |                     | 2               | 16        |
| 5        |                   |                  |                      |                                     |                 |                        |                    |              |                     |                 |           |
|          |                   |                  |                      |                                     |                 |                        |                    |              |                     |                 |           |
| -8       |                   |                  |                      |                                     |                 |                        |                    |              |                     |                 |           |
| <        |                   |                  |                      |                                     |                 |                        |                    |              |                     |                 | 2         |
| Ins      | erire controparti | ita ricavo e imp | orto                 |                                     |                 |                        |                    | Saldo        | o attuale           |                 | 0,00      |
| Tot      | . D/A/Diff.       | 1.860,00         | 1.860,               | ,00 0,0                             | 00              | Prof/ <u>R</u> it/Cesp | <u>P</u> artitario | Cont         | t. <u>A</u> nalitic | a <u>S</u> cade | nze       |

| Comunicazione_dati_fatture | Rev. 19/03/2018 | Pag.:40 |
|----------------------------|-----------------|---------|
|----------------------------|-----------------|---------|

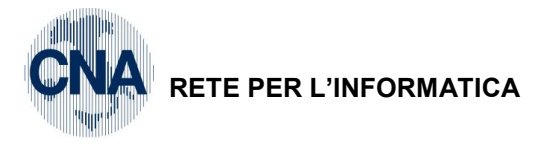

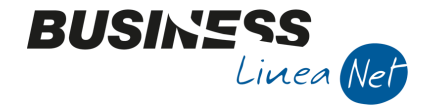

Riestrarre il periodo:

# 2 - Contabilità - 2 - Elaborazioni periodiche - L - Comunic.Fatt. emesse e ricev.

Cliccare Nuovo.

Spuntare i mesi della comunicazione che si deve annullare (es. per la scadenza **del 28/9** spuntare i mesi da Gennaio a Giugno), inserire la descrizione (es. Rettifica I semestre), quindi cliccare Conferma.

| B NUOVA ESTRAZIO                | NE DATI < CN    | A SERVIZI - CN   | A SERVIZI SOC. | COOP>  |          | ×       |
|---------------------------------|-----------------|------------------|----------------|--------|----------|---------|
| Anno                            | 2017            |                  |                |        |          |         |
| Periodo                         | Gennaio         | Febbraio Agosto  | ✓ Marzo        | Aprile | Maggio   | Giugno  |
| Descrizione elaborazione        | Rettifica I ser | mestre           |                |        |          |         |
| Estrai anche l'esigibili Estrai | tà IVA (campo   | non obbligatorio | )              |        |          |         |
| Annulla tutte le prece          | edenti versioni | trasmesse nel pe | eriodo         |        | Conferma | Annulla |

Verrà visualizzato il seguente messaggio:

| Business I | NET                                                                                                    | $\times$ |
|------------|----------------------------------------------------------------------------------------------------|----------|
| ?          | ATTENZIONE!<br>Esistono già altre estrazioni dati con il file relativo inviato nel<br>periodo selezionato.<br>La prima estrazione trovata:<br>. N°1 - 1 semestre (Nuova)<br>Proseguire? |          |
|            | <u>Si</u> <u>N</u> o                                                                                                    |          |

#### Selezionare Si.

Verrà estratta solamente la riga relativa alla registrazione corretta, che verrà marcata come Tipo registrazione: Modificata

| B      | COMUNICAZIONE FATTURE EMESSE E RICEVUTE < CNA SERVIZI - CNA SERVIZI SOC.COOP> |            |                |                          |            |               |            |            |                 |            |                      |                |                 |               |         |        |
|--------|-------------------------------------------------------------------------------|------------|----------------|--------------------------|------------|---------------|------------|------------|-----------------|------------|----------------------|----------------|-----------------|---------------|---------|--------|
|        | ) 🕴 🌢 🖢 ジンンジ 💆 🚘 🆓 🐁 🚳 🖏 🖳 📮 🖉 🕪                                              |            |                |                          |            |               |            |            |                 |            |                      |                |                 |               |         |        |
|        | Versione trasmessa Solo fatture emesse Solo fatture ricevute                  |            |                |                          |            |               |            |            |                 |            |                      |                |                 |               |         |        |
|        | Legenda Codice conto (0 = tutti) 0                                            |            |                |                          |            |               |            |            |                 |            |                      |                |                 |               |         |        |
|        |                                                                               |            |                | Codice IVA (0 =          | tutti)     | 0 🔤           |            |            |                 |            |                      |                |                 |               |         |        |
| I      | D Elaborazi                                                                   | i Data e   | aborazione     | Descrizione              | Anno       | Dat inizio    | Data fine  | Nº fatture | e per file      |            |                      |                |                 |               |         |        |
|        |                                                                               | 2 14/11/2  | 2017           | Rettifica I semestre (Re | ett 20     | 17 01/01/2017 | 30/06/2017 |            | 0               |            |                      |                |                 |               |         |        |
| 5      | Geleziona                                                                     | Numero co  | Ragione Socia  | le Partita Iva           | Data doc.  | N° docume     | Imponibile | Imposta    | Tipo registraz. | Codice Iva | Descr. Iva           | Tipo IVA       | Natura IVA      |               |         |        |
| 1<br>5 |                                                                               | 160 1000 2 | Sidercoop S.r. | l. 01328230386           | 16/01/2017 | 2             | 1.860,00   | 0,00       | Modificata      | 917        | Ven Art17,6°c 633/72 | Op. imponibili | N6 - Inversione | contabile (re | verse c | harge) |
|        |                                                                               |            |                |                          |            |               |            |            |                 |            |                      |                |                 |               |         |        |

| I      | ID File invio | Posizione invio | ID File rettifica | Posizione rettifica | Indirizzo    |
|--------|---------------|-----------------|-------------------|---------------------|--------------|
| 1<br>8 |               | 0               | 67706112          | 1                   | Viale Po, 85 |
| 5      |               |                 |                   |                     |              |

| Comunicazione_dati_fatture | Rev. 19/03/2018 | Pag.:41 |
|----------------------------|-----------------|---------|
| Comunicazione_dati_fatture | Rev. 19/03/2018 | Pag.:4  |

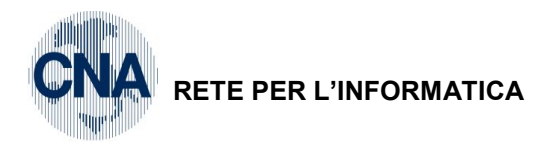

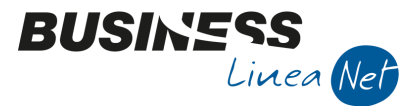

Verrà inoltre visualizzato un messaggio contenente gli estremi della registrazione corretta e le modifiche apportate.

| BSEFGSFE_DettaglioModifiche_Elab_2 - Blocco note                                 | × |
|----------------------------------------------------------------------------------|---|
| File Modifica Formato Visualizza ?                                               |   |
| Dall'operatore Admin<br>Ditta corrente: CNA SERVIZI                              | ^ |
| Versione programma:<br>BNEFGSFE: 123 - BEEFGSFE: 164 - BDEFGSFE: 83              |   |
| Registrazione 1 del 16/01/2017:<br>Codice IVA: 22> 917                           |   |
| Imponibile: 1524,5900> 1860,0000<br>Imposta: 335,4100> 0,0000<br>Natura IVA:> N6 |   |
|                                                                                  | ~ |

Spuntare il campo Versione trasmessa, generare il file e consegnarlo al proprio consulente per l'invio all'Agenzia delle Entrate.

### 7.2 – Modifica anagrafica cliente/fornitore

Nel caso in cui, dopo l'invio della comunicazione, si venga a conoscenza della modifica dei dati anagrafici di un cliente o di un fornitore (es. da S.n.c. a S.r.l.).

Aprire l'anagrafica del cliente o del fornitore e aggiornare i dati.

|                     | B ANAGRAFICA CLIENTI/FORNITORI < CNA SERVIZI - CNA SERVIZI SOC.COOP> – 🗆 X |                           |                         |                        |                 |                    |                      |   |  |  |  |  |
|---------------------|----------------------------------------------------------------------------|---------------------------|-------------------------|------------------------|-----------------|--------------------|----------------------|---|--|--|--|--|
| 🗋 🗗 🎙               | - 🖹 🌢 🗊 👫 🔟 🕗                                                              | 00                        | • 🏰 DUE 🔟 🖪             | 🛛 🕐                    |                 |                    |                      |   |  |  |  |  |
| Codice              | 160 10003                                                                  | Mastro                    | CREDITI V/CLIENTI CO    | DMM.LI                 | <u>P</u> artit  | ario               |                      |   |  |  |  |  |
| Rag. sociale Bia    | nchi Emilio & C. S.R.L.                                                    | Sigla ricerca             | Bianchi Emilio & C.     |                        |                 |                    |                      |   |  |  |  |  |
|                     |                                                                            | Tipo sogg.                | Persona giuridica 🛛 🚽   | / Azienda              |                 |                    |                      |   |  |  |  |  |
| <u>1</u> - Generale | <u>2</u> - Pers. fisica/giurid. <u>3</u> - Altri dati                      | <u>4</u> - Dati contabili | 5 - Cond. fornitura     | <u>6</u> - Export/F.E. | <u>7</u> - Note | <u>8</u> - Listini | <u>9</u> - Scor      |   |  |  |  |  |
| Indirizzo           | Via Padova, 85                                                             |                           | Cod. fiscale/PI estera  | 00040220386            |                 |                    | Omocodi              | œ |  |  |  |  |
| Cod. comune         | H620 . ROVIGO                                                              |                           | Partita IVA Italia      | 00040220386            |                 |                    |                      |   |  |  |  |  |
| Citta/località      | ROVIGO                                                                     |                           | Telefono                |                        |                 |                    |                      |   |  |  |  |  |
| Сар                 | Provincia RC                                                               | )                         | Cellulare               |                        |                 |                    |                      |   |  |  |  |  |
| Cod. stato est.     |                                                                            |                           | Fax                     |                        |                 |                    |                      |   |  |  |  |  |
| Stato fed./conte    | a                                                                          |                           | E-mail                  |                        |                 |                    |                      |   |  |  |  |  |
| Tipo sogg. IVA      | (Normale)                                                                  |                           | Modalità di corrispond. | E-mail Internet        |                 |                    |                      |   |  |  |  |  |
| Indirizzi           |                                                                            |                           |                         |                        |                 |                    |                      |   |  |  |  |  |
| Stab. orga          | nizzaz./dom.fisc.provv.ammin.                                              | Inserito                  | Destin.pagam.           | 0 🔤                    |                 |                    |                      |   |  |  |  |  |
| Per                 | s. fisiche residenza Italia                                                | Inserito                  | Destin. merce           | 0 🔤                    |                 |                    |                      |   |  |  |  |  |
| Rappr. fiscale      | in Italia/Per. fisiche residenza estero                                    |                           |                         |                        |                 |                    |                      |   |  |  |  |  |
| Luogo               | o di esercizio attiv, all'estero                                           | Inserito                  |                         |                        |                 | Altı               | ri <u>i</u> ndirizzi |   |  |  |  |  |
|                     |                                                                            |                           |                         |                        |                 |                    |                      |   |  |  |  |  |

N.B. In caso di modifica di dati anagrafici relativi ad un cliente è necessario ristampare le fatture emesse. Nelle registrazioni contabili verranno riportati in automatico i nuovi dati anagrafici. contattare il consulente fiscale in caso di registri lva già stampati in definitiva.

Riestrarre il periodo:

#### 2 - Contabilità - 2 - Elaborazioni periodiche - L - Comunic.Fatt. emesse e ricev.

Cliccare Nuovo.

Spuntare i mesi della comunicazione che si deve annullare (es. per la scadenza **del 28/9** spuntare i mesi da Gennaio a Giugno), inserire la descrizione (es. Rettifica I semestre), quindi cliccare Conferma.

| Comunicazione_dati_fatture | Rev. 19/03/2018 | Pag.:42 |
|----------------------------|-----------------|---------|
|----------------------------|-----------------|---------|

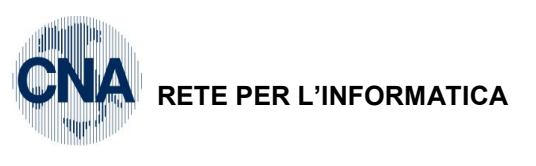

| B NUOVA ESTRAZIONE DATI < CNA SERVIZI - CNA SERVIZI SOC.COOP> X |                                                                             |          |         |        |        |        |  |  |  |  |  |
|-----------------------------------------------------------------|-----------------------------------------------------------------------------|----------|---------|--------|--------|--------|--|--|--|--|--|
| Anno                                                            | 2017                                                                        |          |         |        |        |        |  |  |  |  |  |
| Periodo                                                         | Gennaio                                                                     | Febbraio | ✓ Marzo | Aprile | Maggio | Giugno |  |  |  |  |  |
| Descrizione elaborazione                                        | Rettifica I ser                                                             | nestre   |         |        |        |        |  |  |  |  |  |
| 🗹 Estrai anche l'esigibilit                                     | Estrai anche l'esigibilità IVA (campo non obbligatorio)                     |          |         |        |        |        |  |  |  |  |  |
| Annulla tutte le prece                                          | Annulla tutte le precedenti versioni trasmesse nel periodo Conferma Annulla |          |         |        |        |        |  |  |  |  |  |

BUSINE

Linea Net

Verrà visualizzato il seguente messaggio:

| Business N | NET                                                                                                    | $\times$ |
|------------|----------------------------------------------------------------------------------------------------|----------|
| ?          | ATTENZIONE!<br>Esistono già altre estrazioni dati con il file relativo inviato n<br>periodo selezionato.<br>La prima estrazione trovata:<br>. N°1 - I semestre (Nuova)<br>Proseguire? | el       |
|            | <u></u> 0                                                                                                    |          |

Selezionare Si.

Verranno estratte solamente le righe relative all'anagrafica corretta, che verranno marcate come **Tipo** registrazione: Modificata

| E        | B COMUNICAZIONE FATTURE EMESSE E RICEVUTE < CNA SERVIZI - CNA SERVIZI SOC.COOP> − □ × |        |            |                  |              |        |              |            |           |             |      |          |         | (          |             |         |            |         |           |  |
|----------|---------------------------------------------------------------------------------------|--------|------------|------------------|--------------|--------|--------------|------------|-----------|-------------|------|----------|---------|------------|-------------|---------|------------|---------|-----------|--|
|          |                                                                                       | Ċ      | îМ         | 9 7 3            | / <b>×</b> / | ;=     | - 🎲          | 1 💋        | s 📭 🛛     |             | -    | 0        | \$      |            |             |         |            |         |           |  |
| Γ        | Versi                                                                                 | ione   | trasmessa  |                  |              | ) Solo | o fatture em | esse (     | ) Solo fa | itture rice | vute | 🖲 En     | itrambe |            |             |         |            |         |           |  |
| ſ        | Legenda                                                                               |        |            |                  |              | dice   | conto (0 = t | utti)      |           | 0 🔤         |      |          |         |            |             |         |            |         |           |  |
|          | Codice IVA (0 = tutti) 0                                                              |        |            |                  |              |        |              |            |           |             |      |          |         |            |             |         |            |         |           |  |
|          | ID Elabo                                                                              | razi.  | Data       | elaborazione     | Descrizio    | one    |              | Anno       | Da        | t inizio    | Da   | ata fine | Nº fat  | ture pe    | r file      |         |            |         |           |  |
|          |                                                                                       |        | 2 14/11    | /2017            | RETTIFI      | CAI    | SEMESTRE (   |            | 2017 01/  | /01/2017    | 30   | /06/2017 |         |            | 0           |         |            |         |           |  |
|          | Selezion                                                                              | а      | Numero co  | . Ragione So     | ciale        |        | Escluso da   | la comun.  | Partita   | Iva         | Dat  | a doc.   | Nº docu | ime        | Imponibile  | Imp     | oosta      | Tipo r  | egistraz. |  |
| 1        |                                                                                       |        | 160100     | 03 Bianchi Emili | o & C. S.R   | .L.    | Non escluso  |            | 000402    | 20386       | 17/0 | 01/2017  |         | 3          | 77,         | 47 7,75 |            | Modifie | ata       |  |
| ,<br>191 |                                                                                       |        | 160100     | 03 Bianchi Emili | o & C. S.R   | .L.    |              |            | 000402    | 20386       | 17/0 | 01/2017  |         | 3          | 177,80      |         | 39,11      | Modifie | tata      |  |
|          |                                                                                       |        | 160 100    | 03 Bianchi Emili | o & C. S.R   | .L.    | Non esclus   | )          | 000402    | 20386       | 30/0 | 06/2017  |         | 15         | 4.000,      | 00      | 0,00       | Modifi  | tata      |  |
| -8       |                                                                                       |        |            |                  |              |        |              |            |           |             |      |          |         |            |             |         |            |         |           |  |
|          |                                                                                       |        |            |                  |              |        |              |            |           |             |      |          |         |            |             |         |            |         |           |  |
|          |                                                                                       |        | Codice Iva | Descr. Iva       |              | Tipo   | o IVA        | Natura IV  | A         | ID File i   | nvio | Posizion | e invio | ID File    | e rettifica | Posizi  | ione retti | ifica   |           |  |
|          |                                                                                       | 2<br>8 | 1          | 0 IVA 10%        |              | Op. im |              |            |           |             |      |          | 0       | 67706      | 112         |         |            | 4       |           |  |
|          |                                                                                       | 5      | 2          | 2 IVA 22%        |              | Op.    | imponibili   |            |           |             |      |          | 0       | 0 67706112 |             |         |            | 4       |           |  |
|          |                                                                                       |        | 95         | 0 Ven Art36 c    | LDL41/95     | Fuo    | ri campo     | N5 - Regir | me del    |             |      |          | 0       | 67706      | 112         |         |            | 5       |           |  |
|          |                                                                                       | 48     |            |                  |              |        |              |            |           |             |      |          |         |            |             |         |            |         |           |  |

Spuntare il campo Versione trasmessa, generare il file e consegnarlo al proprio consulente per l'invio all'Agenzia delle Entrate.

| Comunicazione_dati_fatture | Rev. 19/03/2018 | Pag.:43 |
|----------------------------|-----------------|---------|
|                            |                 |         |

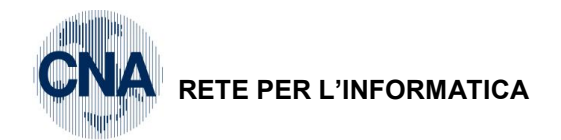

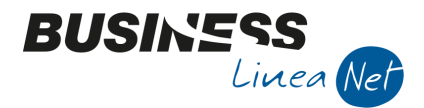

Verrà inoltre visualizzato un messaggio contenente gli estremi della registrazione corretta e le modifiche apportate.

| BSEFGSFE_DettaglioModifiche_Elab_2 - Blocco note                                                        | _    |    | Х |
|----------------------------------------------------------------------------------------------------|------|----|---|
| <pre>File Modifica Formato Visualizza ?</pre>                                                           | io & | с. | Ŷ |
| S.R.L.                                                                                                  |      |    | J |
| Ragione sociale: Bianchi Emilio & C. S.n.c> Bianchi Emil:<br>S.R.L.                                     | io & | с. |   |
| Registrazione 35 del 30/06/2017:<br>Ragione sociale: Bianchi Emilio & C. S.n.c> Bianchi Emil:<br>S.R.L. | io & | с. |   |
|                                                                                                    |      |    | ~ |

# 7.3 - Inserimento nuova anagrafica cliente/fornitore

Nel caso in cui, dopo l'invio della comunicazione, si venga a conoscenza della modifica della Partita Iva di un cliente o di un fornitore, è necessario creare una nuova anagrafica.

Inserire la nuova anagrafica cliente/fornitore con la nuova Partita Iva.

| B ANAGRAFICA                   | B ANAGRAFICA CLIENTI/FORNITORI < CNA SERVIZI - CNA SERVIZI SOC.COOP> × |                  |                            |                        |                  |                   |                      |     |  |  |  |
|--------------------------------|------------------------------------------------------------------------|------------------|----------------------------|------------------------|------------------|-------------------|----------------------|-----|--|--|--|
| 🗋 di 🎙 🔹                       | 000 🗛 🗊 C 🖸                                                            | 🔘 🔛 -            | 🏰 🔍 🕻 🚺                    | 0 🖡                    |                  |                   |                      |     |  |  |  |
| Codice                         | 33010180                                                               | Mastro           | DEBITI V/FORNITORI         |                        | <u>P</u> artitar | rio               |                      |     |  |  |  |
| Rag. sociale Agrico            | ola Petroli S.p.a.                                                     | Sigla ricerca    | Agricola Petroli S.p       |                        |                  |                   |                      |     |  |  |  |
|                                |                                                                        | Tipo sogg.       | Persona giuridica 🛛 🖉      | / Azienda              |                  |                   |                      |     |  |  |  |
| <u>1</u> - Generale <u>2</u> - | Pers. fisica/giurid. <u>3</u> - Altri dati <u>4</u> -                  | - Dati contabili | <u>5</u> - Cond. fornitura | <u>6</u> - Export/F.E. | <u>7</u> - Note  | <u> - Listini</u> | <u>9</u> - Scor      | • • |  |  |  |
| Indirizzo                      | Via Nazionale, 454                                                     |                  | Cod. fiscale/PI estera     | 12513730155            |                  |                   | Omocodio             | æ   |  |  |  |
| Cod. comune                    | A393 ARGENTA                                                           |                  | Partita IVA Italia         | 01434660385            |                  |                   |                      |     |  |  |  |
| Citta/località                 | ARGENTA                                                                |                  | Telefono                   |                        |                  |                   |                      |     |  |  |  |
| Сар                            | 44011 Provincia FE                                                     | ]                | Cellulare                  |                        |                  |                   |                      |     |  |  |  |
| Cod. stato est.                |                                                                        |                  | Fax                        |                        |                  |                   |                      |     |  |  |  |
| Stato fed./contea              |                                                                        |                  | E-mail                     |                        |                  |                   |                      |     |  |  |  |
| Tipo sogg. IVA                 | (Normale)                                                              |                  | Modalità di corrispond.    | E-mail Internet        |                  |                   |                      |     |  |  |  |
| Indirizzi                      |                                                                        |                  |                            |                        |                  |                   |                      |     |  |  |  |
| Stab. organiz                  | zaz./dom.fisc.provv.ammin.                                             | Inserito         | Destin.pagam.              | 0 🔤                    |                  |                   |                      |     |  |  |  |
| Pers. f                        | isiche residenza Italia                                                | Inserito         | Destin. merce              | 0 🔤                    |                  |                   |                      |     |  |  |  |
| Rappr. fiscale in 1            | italia/Per.fisiche residenza estero                                    | Inserito         |                            |                        |                  |                   |                      | _   |  |  |  |
| <u>L</u> uogo d                | i esercizio attiv. all'estero                                          | Inserito         |                            |                        |                  | Altr              | ri <u>i</u> ndirizzi |     |  |  |  |
|                                |                                                                        |                  |                            |                        |                  |                   |                      |     |  |  |  |
|                                |                                                                        |                  |                            |                        |                  |                   |                      |     |  |  |  |

N.B. In caso di nuova anagrafica cliente è necessario ristampare le fatture emesse.

| Comunicazione_dati_fatture | Rev. 19/03/2018 | Pag.:44 |
|----------------------------|-----------------|---------|
|----------------------------|-----------------|---------|

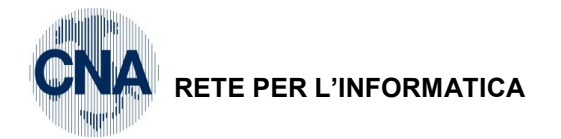

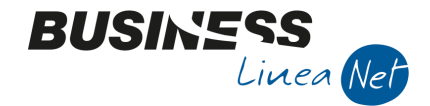

Correggere le registrazioni contabili inserendo la nuova anagrafica e contattare il consulente fiscale in caso di registri lva già stampati in definitiva.

| В        | GESTIONE PR     | IMA NOTA < CNA SERVIZI | - CNA SERVIZI SOC         | .COOP>               |                                        |          | _                   |                | ×        |
|----------|-----------------|------------------------|---------------------------|----------------------|----------------------------------------|----------|---------------------|----------------|----------|
|          | E 🖣 🖡           | - 🔪 🗊 🕅 之              | <u>≯ </u> ŷ <u>D</u> ocum | ento + 🚼 + 🛛 🕅       | S 🕖 🕐 🖡                                |          |                     |                |          |
| Ese      | rcizio Corrente | Es.da 01               | /01/2017 al 31/12/20      | 17 Data/num reg      | 31/05/2017 25                          |          | CNA S               | <b>ERVIZI</b>  | - CNA    |
| Cai      | usale 2         | Ric.Fatt.acq.Cespiti   |                           | Serie/num            | . Doc.                                 | 852 D    | ata Doc.            | 31/05/20       | 017 🔤    |
| Des      | . agg.          |                        | Altri                     | dati                 |                                        |          |                     |                |          |
| Dati     | IVA:            |                        |                           |                      |                                        |          |                     |                |          |
| N°       | reg. Acquisti   | 1 Prot.                | 11                        |                      |                                        |          | Alimenta            | ri             |          |
| Co       | d. conto C/F(   | A) 33010180 🔤 🗛        | Agricola Petroli S.p.a.   | - Via Nazionale, 454 | - Cod. pag. 62                         |          | 30 d FM             |                |          |
|          |                 | 4                      | 1434660385 - 125137       | 730155               | Ns. Banca 0                            |          |                     |                |          |
| То       | tale documen    | to 3.000,00 🔤          |                           |                      | Partita: Serie/Num/An                  | no       | 852                 |                | 2017 🔤   |
|          | Cod. IVA        | Descr. IVA             | Imponibile                | Iva                  | Tipo Acq.                              |          |                     | Data com       | petenza  |
| 1        | 931             | A.beni usati a. 36 az  | 3.000,00                  | 0,00                 | Beni Ammortizzabili (cespiti)          |          | Iva                 | 31/05/20:      | 17 🔛     |
| 3<br>193 |                 |                        |                           |                      |                                        |          | Plaf.               | 31/05/20       | 17 🔤     |
|          |                 |                        |                           |                      |                                        |          | Imp:                | 3              | 3.000,00 |
| $\leq$   |                 | Ш                      |                           |                      |                                        |          | Iva:                |                | 0,00     |
|          | Conto           | Descrizione conto      | Dare                      | Avere                | Descr. suppl.                          | Num. par | tita Cor            | ntrop.         | Descr. ( |
| 1        | 12040001        | Autocarri              | 3.000,00                  | 0,00                 |                                        |          | 852                 | 33010006       | Agricola |
| 5        |                 |                        |                           |                      |                                        |          |                     |                |          |
|          |                 |                        |                           |                      |                                        |          |                     |                |          |
| -        |                 |                        |                           |                      |                                        |          |                     |                |          |
|          |                 |                        |                           |                      |                                        | Sald     | o attuale           |                |          |
|          | - (+            |                        |                           | -                    |                                        | Salu     | oattuale            |                | 0,00     |
| Tot      | . D/A/Diff.     | 3.000,00 3.000         | 0,00                      | 00                   | Prof/ <u>R</u> it/Cesp <u>P</u> artita | rio Cor  | t. <u>A</u> nalitic | a <u>S</u> cad | lenze    |

Riestrarre il periodo:

#### 2 – Contabilità – 2 – Elaborazioni periodiche – L – Comunic.Fatt. emesse e ricev.

#### Cliccare Nuovo.

Spuntare i mesi della comunicazione che si deve annullare (es. per la scadenza **del 28/9** spuntare i mesi da Gennaio a Giugno), inserire la descrizione (es. Rettifica I semestre), quindi cliccare Conferma.

| B NUOVA ESTRAZIONE DATI < CNA SERVIZI - CNA SERVIZI SOC.COOP> |                  |                  |                      |        |          |         |  |
|---------------------------------------------------------------|------------------|------------------|----------------------|--------|----------|---------|--|
| Anno                                                          | 2017             |                  |                      |        |          |         |  |
| Periodo                                                       | Gennaio          | Febbraio         | ✓ Marzo<br>Settembre | Aprile | Maggio   | Giugno  |  |
| Descrizione elaborazione                                      | e Rettifica I se |                  |                      |        |          |         |  |
| Estrai anche l'esigibil                                       | ità IVA (campo   |                  |                      |        |          |         |  |
| Annulla tutte le prec                                         | edenti versioni  | trasmesse nel pe | eriodo               |        | Conferma | Annulla |  |

Verrà visualizzato il seguente messaggio:

| Business N | NET                                                                                                    |                                   | ×     |
|------------|----------------------------------------------------------------------------------------------------|-----------------------------------|-------|
| ?          | ATTENZIONE!<br>Esistono già altre estrazioni o<br>periodo selezionato.<br>La prima estrazione trovata:<br>. №1 - 1 semestre (Nuova)<br>Proseguire? | lati con il file relativo inviato | o nel |
|            |                                                                                                    | <u>S</u> ì <u>N</u>               | lo    |

#### Selezionare Si.

Verranno estratte le righe relative alle registrazioni con anagrafica modificata.

| Comunicazione_dati_fatture | Rev. 19/03/2018 | Pag.:45 |
|----------------------------|-----------------|---------|
|----------------------------|-----------------|---------|

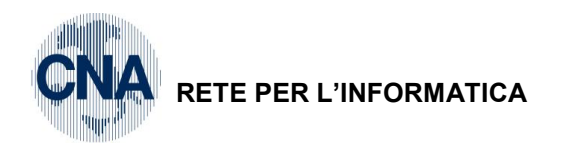

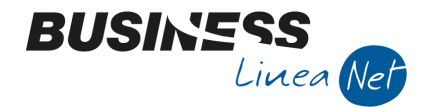

Le righe relative a documenti trasmessi con la "vecchia" anagrafica verranno impostate a **Cancellata**, mentre quelle relative alla "nuova" anagrafica verranno impostate a **Nuova**.

| В      | B COMUNICAZIONE FATTURE EMESSE E RICEVUTE < CNA SERVIZI - CNA SERVIZI SOC.COOP>                                      |                |             |               |                   |       |           |          | _        |       | $\times$       |                  |              |               |     |
|--------|----------------------------------------------------------------------------------------------------|----------------|-------------|---------------|-------------------|-------|-----------|----------|----------|-------|----------------|------------------|--------------|---------------|-----|
|        | ) 🔍 🏷 🏦 🎽 🎐 ジン ジ 🖳 🖓 🖆 🕾 🖺 🗮 🛛 🐺 🖉 🕪                                                                                 |                |             |               |                   |       |           |          |          |       |                |                  |              |               |     |
|        | Versione trasmessa Osolo fatture emesse Osolo fatture ricevute OEntrambe                                             |                |             |               |                   |       |           |          |          |       |                |                  |              |               |     |
|        | Legenda Codice conto (0 = tutti) 0                                                                                   |                |             |               |                   |       |           |          |          |       |                |                  |              |               |     |
|        |                                                                                                    |                |             | Codic         | e IVA (0 = tutti) |       |           | 0        |          |       |                |                  |              |               |     |
|        | ID Elaborazi Data elaborazione Descrizione Anno Dat inizio Data fine Nº fatture per file                             |                |             |               |                   |       |           |          |          |       |                |                  |              |               |     |
|        | 3         15/11/2017         Rettifica I semestre (Rett         2017         01/01/2017         30/06/2017         0 |                |             |               |                   |       |           |          |          |       |                |                  |              |               |     |
|        | Seleziona                                                                                                    | Numero co      | Ragione S   | ociale        | Escluso dalla co  | omun. | Partita   | Iva      | Data doo |       | N° docume      | Imponibile       | Imposta      | Tipo registra | az. |
| 2<br>7 |                                                                                                    | 33010006       | Agricola Pe | troli S.p.a.  | Non escluso       |       | 125137    | 30155    | 31/05/20 | 17    | 852            | 3.000,00         | 0,00         | Cancellata    |     |
|        |                                                                                                    | 33010180       | Agricola Pe | etroli S.p.a. | Non escluso       |       | 014346    | 60385    | 31/05/20 | 17    | 852            | 3.000,00         | 0,00         | Nuova         |     |
| 4      |                                                                                                    |                |             |               |                   |       |           |          |          |       |                |                  |              |               |     |
|        | Codice Iva                                                                                                    | Descr. Iva     | Т           | ipo IVA       | Natura IVA        | ID F  | ile invio | Posizion | e invio  | ID Fi | le rettifica P | osizione rettifi | ca Indirizzo | )             |     |
| 2<br>7 | 931                                                                                                    | A.beni usati a | .36 az Oj   | p. imponibili | N5 - Regime del   |       |           |          | 0        | 6770  | 6113           |                  | 1 Via Nazi   | onale, 454    |     |
| 5      | 931                                                                                                    | A.beni usati a | .36 az 0    | p, imponibili | N5 - Regime del   |       |           |          | 0        | _     |                |                  | 0 Via Nazi   | onale, 454    |     |
| -      |                                                                                                    |                |             |               |                   |       |           |          |          |       |                |                  |              |               |     |
| ۹,     |                                                                                                    |                |             |               |                   |       |           |          |          |       |                |                  |              |               |     |

Spuntare il campo Versione trasmessa, generare il file e consegnarlo al proprio consulente per l'invio all'Agenzia delle Entrate.

Verrà inoltre visualizzato un messaggio contenente gli estremi della registrazione corretta e le modifiche apportate.

| BSEFGSFE_DettaglioModifiche_Elab_3 - Blocco note                                                                                                    | _     |   | $\times$ |
|----------------------------------------------------------------------------------------------------|-------|---|----------|
| File Modifica Formato Visualizza ?                                                                                                    |       |   |          |
| NUOVA ESTRAZIONE DATI: DETTAGLIO REGISTRAZIONI MODIFICATE<br>Operazione avviata il 15/11/2017 10:16:35<br>Dall'operatore Admin<br>Ditta corrente: CNA SERVIZI |       |   | ^        |
| Versione programma:<br>BNEFGSFE: 123 - BEEFGSFE: 164 - BDEFGSFE: 83                                                                                           |       |   |          |
| Nella registrazione 25 del 31/05/2017 è stato modificato il<br>la precedente registrazione risulta quindi 'Cancellata'.                                       | conto | : |          |
|                                                                                                    |       |   |          |

| Comunicazione_dati_fatture | Rev. 19/03/2018 | Pag.:46 |
|----------------------------|-----------------|---------|
|----------------------------|-----------------|---------|

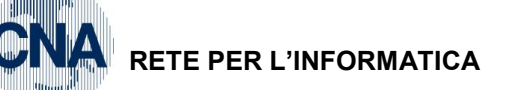

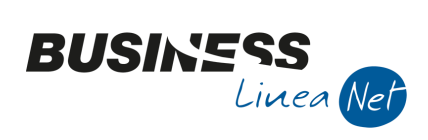

# Revisioni

| 08/09/17 | Versione originale                                                                                                    |
|----------|----------------------------------------------------------------------------------------------------|
| 11/09/17 | Pag. 18 – Corretta voce di menù in "Stampa doc. presentati"; Pag. 27 – Integrata spiegazione flag "Imposta il numero documento a 0 per i documenti ricevuti"; pag. 30 – Integrata spiegazione per "Assegnazione ID invio" |
| 18/09/17 | Pag.16 - Gestione dati estratti: migliore spiegazione dei pulsanti e delle voci di menu che si consiglia di usare                                                                                                    |
|          | Pag. 21 – Spiegazione presenza registrazioni con causali doppie su stampa Prima Nota esclusa                                                                                                    |
|          | Pag. 28 – Chiarita presenza di più file nella cartella ASC o diversa (o doppia) richiesta di conferma Invio email                                                                                                    |
| 19/09/17 | Pag. 22 – Modificata gestione documenti a zero                                                                                                    |
| 15/11/17 | Pag. 12 – Documentato nuovo campo non obbligatorio "Esigibilità Iva"                                                                                                    |
|          | Pagg. 17/19 – Documentate nuove funzioni Menù Strumenti                                                                                                    |
|          | Pag. 25 – Inserite specifiche per controlli pre-generazione file                                                                                                    |
|          | Pagg. 33/39 – Documentate casistiche annullamenti totali e parziali di comunicazioni                                                                                                    |
|          | Pagg. 40/46 – Documentate casistiche rettifiche comunicazioni                                                                                                    |
| 19/03/18 | Documentate semplificazioni provvedimento 29190/2018 Agenzia delle Entrate                                                                                                    |
|          |                                                                                                    |

CNA SERVIZI RETE PER L'INFORMATICA

| Comunicazione_dati_fatture R | Rev. 19/03/2018 | Pag.:47 |
|------------------------------|-----------------|---------|
|------------------------------|-----------------|---------|